| Monitoring       | View                |            |                     |                |                  |                | I Devices selected  |
|------------------|---------------------|------------|---------------------|----------------|------------------|----------------|---------------------|
| Locations: RoomA | Devices: 4          |            |                     |                |                  |                |                     |
| SLDW1            | •                   | SLDW2      | •                   | ∠ <u>SLDW3</u> | •                | 🕁 <u>SLDW4</u> | •                   |
| Mic Level        | ∢ 000000            |            | ∢ 000000            |                | ∢ 000000         | Mic Level      | Muted               |
|                  | RoomA               |            | <u>RoomA</u>        |                | <u>RoomA</u>     |                | <u>RoomA</u>        |
| RF Quality       |                     | RF Quality |                     | RF Quality     |                  | RF Quality     |                     |
| Battery          | 100% / 10h          | Battery    | 100% / 10h          | Battery        | 100% / 10h       | Battery        | 73% 🗲               |
|                  | ll Off              |            | ll Off              |                | ll Off           |                | ll Off              |
| Mute Mode        | Push to talk $\sim$ | Mute Mode  | Push to talk $\sim$ | Mute Mode      | Push to talk 🛛 🗸 | Mute Mode      | Push to talk $\sim$ |
| Pairing          | ∥ ок                | Pairing    | К                   | Pairing        | Пок              | Pairing        | ∥ ок                |
|                  |                     |            |                     |                |                  |                |                     |
|                  |                     |            |                     |                |                  |                |                     |
|                  |                     |            |                     |                |                  |                |                     |
|                  |                     |            |                     |                |                  |                |                     |
|                  |                     |            |                     |                |                  |                |                     |
|                  |                     |            |                     |                |                  |                |                     |

# **Control Cockpit**

**Control Software** 

PDF export of the original HTML instructions

## Contents

| 1. | Preface                                                      | 4  |
|----|--------------------------------------------------------------|----|
| 2. | Release notes                                                | 5  |
| 3. | Product information                                          | 7  |
|    | Software design                                              | 8  |
|    | Compatible Sennheiser products                               | 10 |
|    | Sennheiser Sound Control Protocols (SSCv1 and SSCv2)         | 13 |
| 4. | Get started                                                  | 15 |
|    | Downloading and installing the software                      | 15 |
|    | Starting the software                                        | 17 |
|    | Security information                                         | 19 |
|    | Setting user password                                        | 20 |
|    | Resetting user password                                      | 21 |
|    | Configuring log level                                        | 22 |
| 5. | User manual                                                  | 23 |
|    | Structure and navigation                                     | 23 |
|    | Navigation bar                                               | 24 |
|    | Application bar                                              | 25 |
|    | Main Views                                                   | 27 |
|    | Adding devices                                               | 40 |
|    | Adding devices manually                                      | 40 |
|    | Adding devices via CSV                                       | 42 |
|    | Adding MobileConnect Manager                                 | 43 |
|    | Exporting device information                                 | 44 |
|    | System preferences and settings                              | 45 |
|    | Notification settings                                        | 45 |
|    | System settings                                              | 48 |
|    | Updating device firmware                                     | 52 |
|    | Updating EW-DX EM 2 / EM 2 Dante / EM 4 Dante rack receiver  | 54 |
|    | Updating CHG 70N-C charger                                   | 57 |
|    | Updating SpeechLine Digital Wireless link                    | 58 |
|    | Updating Single SL DW transmitters using the CHG 2N / CHG 4N | 59 |
|    | Updating Network-enabled charger CHG 2N / CHG 4N             | 60 |
|    | Updating TeamConnect Bar                                     | 61 |
|    | Updating TeamConnect Ceiling 2 / Medium                      | 62 |
|    | Device Error Codes                                           | 63 |

# 

|      | Claiming devices                                                 | 64  |
|------|------------------------------------------------------------------|-----|
|      | Claiming single device                                           | 65  |
|      | Claiming multiple devices                                        | 67  |
|      | Using the filter                                                 |     |
|      | Filter using remote identify                                     |     |
|      | Filter using the search field                                    | 70  |
|      | Filtering & sorting in pairing mode                              | 71  |
|      | Filter using the messages                                        | 72  |
|      | Monitoring and controlling devices                               | 73  |
|      | EW-DX EM rack receiver                                           |     |
|      | CHG 70N-C network-enabled charger                                |     |
|      | SL DW: SL Rack Receiver DW                                       |     |
|      | SL DW: Multi-channel receiver                                    | 104 |
|      | CHG 4N / CHG 2N charger                                          | 115 |
|      | TeamConnect Bar                                                  | 120 |
|      | TeamConnect Ceiling 2                                            | 140 |
|      | TeamConnect Ceiling Medium                                       | 155 |
|      | Evolution wireless G4/G3 stationary receivers                    | 172 |
|      | Evolution wireless G4: stationary in-ear monitoring transmitters | 178 |
|      | EM 6000 digital 2-channel receiver                               | 183 |
|      | MobileConnect Manager                                            | 188 |
|      | Configuration guide                                              |     |
|      | RF sync for SpeechLine Digital Wireless                          | 189 |
|      | Setting up Zones for TeamConnect Ceiling                         | 195 |
|      | Product documentation                                            | 197 |
| 6. S | Specifications                                                   | 199 |

# 1. Preface

#### PDF export of the original HTML instructions

This PDF document is an automated export of an interactive set of HTML instructions. It may be the case that not all contents and interactive elements are contained in the PDF as they cannot be presented in this format. Furthermore, automatically generated page breaks may cause coherent contents to be moved slightly. We can therefore only guarantee the completeness of the information in the HTML instructions, and recommend that you use these. You can find these in the download section of the website under www.sennheiser.com/download.

# 2. Release notes

Latest information on the newest versions of the Control Cockpit with detailed information on included features.

The Sennheiser Control Cockpit team is constantly delivering new features via software updates. Check out the release notes and the user documentation for more details on how to install and to use the Control Cockpit software.

#### Sennheiser Control Cockpit 9.0.0

This release introduces new features and improvements:

- EW-DX:
  - As of firmware version 4.0.0 for EW-DX EM 2 / EM 2 Dante / EM 4 Dante devices, the new secure Sound Control Protocol v2 (SSCv2) will be applied automatically (see Updating EW-DX EM 2 / EM 2 Dante / EM 4 Dante rack receiver).
  - After the firware update, the devices must then be claimed for the Control Cockpit instance at the first start (see Claiming devices).
  - To use the device with 3rd parties, an encrypted connection can now be activated via the SCCv2 protocol (see 3rd party media control access).

#### Sennheiser Control Cockpit 8.3.0

This release introduces new features and improvements:

- TC Bar
  - The new Noise Supression feature detects and suppresses unwanted static background noise (e.g. HVAC, fans etc.).
  - The Internal Microphone Noise Gate feature has been extended by a new **Range** parameter. The parameter defines the degree of noise suppression below the set threshold for the entire Noise Gate.
  - Additional muting functions make it possible to mute only the device's internal microphone input (see Internal Mic Mute) or to mute all internal and external microphone channels (see Mute All Microphones).
  - The use of the infrared remote control can now be activated and deactivated remotely (see Remote Control).

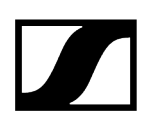

#### Sennheiser Control Cockpit 8.2.0

This release introduces new features and improvements:

- An additional indicator to show the active channel of the TC Bar has been implemented (see Automix Priority).
- Priority Zone's weight for TeamConnect Ceiling Medium has been changed (see Zones).
- The reclaiming for SSCv2 has been optimized.

#### Sennheiser Control Cockpit 8.1.0

This release introduces new features and improvements:

- Support for the New Product of theTeamConnect Family:
  - TeamConnect Bar S and M the most flexible all-in-one device for small and mid-sized meeting rooms and collaboration spaces.
  - See TeamConnect Bar
- New Audio Feature for TCC M: Intelligent Noise Control:
  - The Intelligent Noise Control suppresses unwanted noise in a specific frequency range. Depending on the intensity of the noise, you can choose between Low, Medium and High to suppress the noise.
  - See Intelligent Noise Control
- New Log Settings for the Control Cockpit Tray Application:
  - The log level for the Control Cockpit Tray application can now be configured between 'normal' and 'verbose'.
  - All log and settings files can then be collected and saved as a compressed file.
  - See Log Level Configuration

# 3. Product information

Information about supported devices, design, functionality and the main features of the software at a glance.

Sennheiser Control Cockpit is the central software for easy set-up, control and maintenance of Sennheiser devices.

The easy-to-use Sennheiser Control Cockpit gives you a comprehensive overview of your network-enabled Sennheiser devices. It presents status information at a glance and allows you to make adjustments for one or multiple devices simultaneously with ease.

The software is browser-based and can be opened on all laptops or tablets that are connected to the same network as the host PC and the Sennheiser devices to be operated.

#### **Main Features**

#### Setup

- Device discovery & device management
- Initial device configuration
- Notification Services
- Setup & security settings

#### **Monitoring and Control**

- Battery status monitoring
- Oversight of battery charging progress
- Device identification
- Device search and filtering
- Remote control of device settings
- Wireless microphone pairing

#### Maintenance

- Email & on-screen notification of software and firmware updates and system alerts
- Batch update of multiple devices
- Battery health indication and count of charging cycles

#### Assistance

- Pre-emptive alerts via email and SMS
- Ability to provide remote user support
- Remotely pair microphones

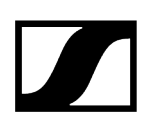

Related information Software design Compatible Sennheiser products

## Software design

The software is browser-based and can be opened on all laptops or tablets that are connected to the same network as the host PC and the Sennheiser devices to be operated.

#### One network

- All devices, the host PC and all clients must be in the same network range.
  - Please note that you only need to install the Sennheiser Control Cockpit on one host PC. All devices, which are in the same network as the host PC and the Sennheiser devices, can access the Sennheiser Control Cockpit remotely via the browser-based application.

#### **Components inside**

• The Sennheiser Control Cockpit consists of the Sennheiser Control Cockpit Tray App and the Web browser UI.

#### Sennheiser Tray App

• The Tray App starts and stops the Sennheiser Control Cockpit Service on the host PC. You can find the Tray App in the Windows Tray in the lower right corner.

#### Sennheiser Web Browser UI

• When the service is running on the host PC, you can access the service via any device with a browser.

#### Illustration of components

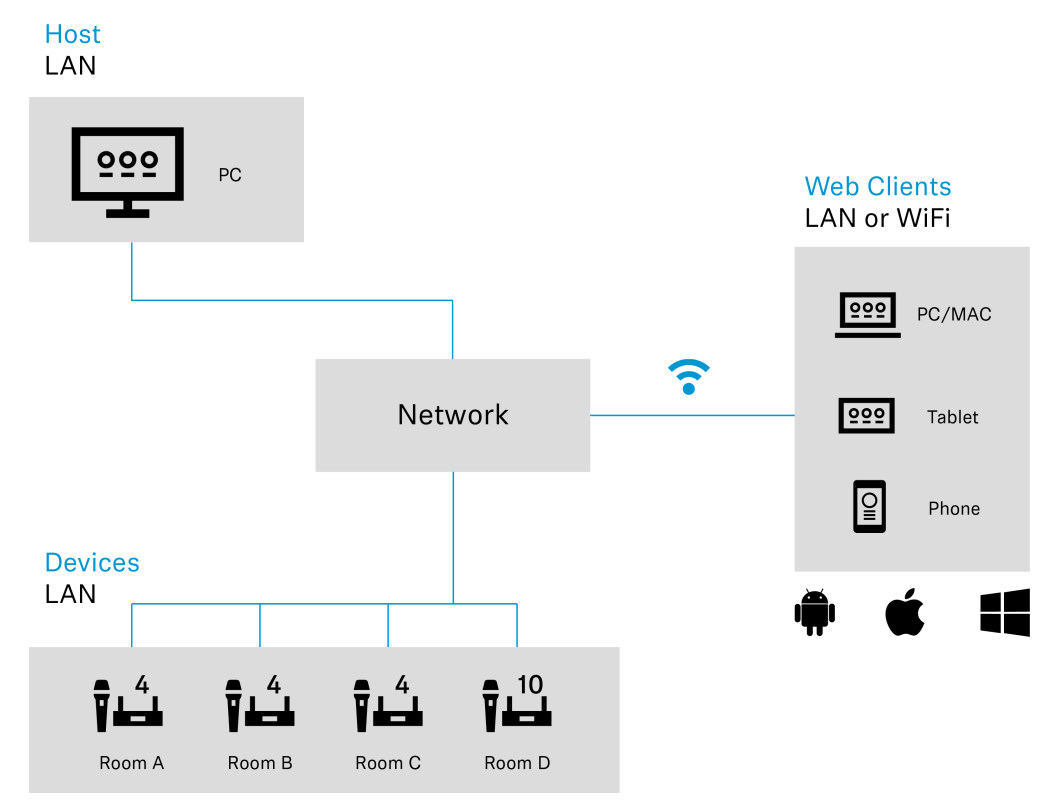

## Compatible Sennheiser products

A range of Sennheiser products are compatible with the Sennheiser Control Cockpit.

The following Sennheiser products are compatible with the Sennheiser Control Cockpit:

#### **Evolution Wireless Digital**

- EW-DX EM 2 rack receiver
- EW-DX EM 2 Dante rack receiver
- EW-DX EM 4 Dante rack receiver
- EW-DX SK | EW-DX SK-3 PIN bodypack transmitter
- EW-DX SKM | EW-DX SKM-S handheld transmitter
- EW-DX TS 3-pin | EW-DX TS 5-pin wireless table stand
- CHG 70N 2 bay network charger
- CHG 70N-C cascadeable network charger

#### SpeechLine Digital Wireless

- SL Rack Receiver DW stationary receiver
- SL Multi-Channel Receiver DW
- SL Handheld DW handheld transmitter
- SL Bodypack DW bodypack transmitter
- SL Tablestand 133-S DW wireless table stand
- SL Tablestand 153-S DW wireless table stand
- SL Boundary 114-S DW wireless boundary microphone
- CHG 4N network-enabled charger
- CHG 2N 2 bay network charger

#### TeamConnect

- TeamConnect Bar S / M
- TeamConnect Ceiling 2 ceiling microphone array
- TeamConnect Ceiling Medium ceiling microphone array

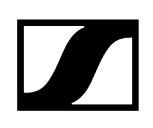

#### evolution wireless G4

#### ew 300-500 G4

- EM 300-500 G4 stationary receiver
- SK 300 G4-RC bodypack transmitter
- SK 500 G4 bodypack transmitter
- SKM 300 G4-S handheld transmitter
- SKM 500 G4 handheld transmitter

#### ew IEM G4

- SR IEM G4 stationary in-ear monitoring transmitter
- EK IEM G4 bodypack receiver

#### evolution wireless G3

#### ew 300 G3

- EM 300 G3 stationary receiver
- SK 300 G3 bodypack transmitter
- SKM 300 G3 handheld transmitter

#### ew 500 G3

- EM 500 G3 stationary receiver
- SK 500 G3 bodypack transmitter
- SKM 500 G3 handheld transmitter

#### ew 300 IEM G3

- SR 300 IEM G3 stationary in-ear monitoring transmitter
- EK 300 IEM G3 bodypack receiver

#### Digital 6000

- EM 6000 Digital 2-channel receiver
- SK 6212 bodypack transmitter
- SK 6000 bodypack transmitter
- SKM 6000 handheld transmitter

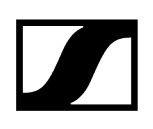

#### MobileConnect

• MobileConnect Manager

# Sennheiser Sound Control Protocols (SSCv1 and SSCv2)

Sennheiser offers two different protocols for managing, controlling and encrypting devices.

- **i** Depending on the functional scope of the implemented device firmware and the supplied software, there are two different protocols that can be used:
  - Secure API (SSCv2): New protocol with a high security standard for Sennheiser devices that are delivered with a password.
  - Legacy API (SSCv1): Unsecure legacy protocol based on UDP/TCP

#### Sound Control Protocol v2 (SSCv2)

#### Sennheiser 3rd party API protocol

The latest Sennheiser 3rd party API protocol enables configuration and monitoring of devices via encrypted REST API calls, allowing the user to control the device via HTTPS commands and integrate the products into any IT environment. It offers end-to-end security, utilizing HTTPS (TLS 1.3).

In order to activate the secure SSCv2 protocol:

- update your firmware, which supports SSCv2 (see Updating device firmware) and
- enable the secure SSCv2 protocol in the control software under: Devices > your device > Access > 3rd Party Access > Edit > Secure.

In addition to encryption, SSCv2 also provides an authentication scheme. By using HTTP basic authentication, a compatible and well-established mechanism of username and password is employed to ensure that no unauthorized changes are made to the device's settings and that no data is read from it.

#### **Password protection**

The feature is supported by the following Sennheiser devices which come equipped with a device configuration password:

- TeamConnect Ceiling Medium (see Access for TCC M devices)
- TeamConnect Bar S and M (see Access for TC Bar devices)
- Evolution Wireless Digital (see Access for EW-DX devices)

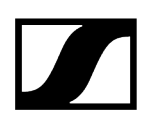

#### **Detailed information**

- For more information on updating the firmware, please refer to the chapter Updating device firmware.
- For more information on the claiming topic, please refer to the chapter Claiming devices.
- For more information on the SSCv2, please refer to the website 3rd Party API for Sennheiser Products.

#### Sound Control Protocol v1 (SSCv1)

The legacy protocol (Sennheiser Sound Control protocol v1) can still be utilized by the user, and is provided for interoperability reasons.

**i** We strongly recommend that you switch to the new and secure protocol, which is supported in the latest 3rd party modules provided by Sennheiser. Nevertheless, to ensure that your room is fully functional at all times, you can use the unencrypted protocol.

The following Sennheiser devices are supported:

- SL Rack Receiver
- CHG 4N network-enabled charger
- CHG 2N 2 bay network charger
- Multi-channel receiver (SL MCR2 & MCR4)
- EW-DX EM 2 rack receiver (EW-DX EM 2)
- EW-DX EM 2 rack receiver Dante (EW-DX EM 2 Dante)
- EW-DX EM 4 rack receiver Dante (EW-DX EM 4 Dante)
- CHG70N 2 bay network charger
- TeamConnect Ceiling 2 (TCC 2)

For more information on SSCv1, please refer to the website 3rd Party API for Sennheiser Products.

## 4. Get started

First steps for the initial start of the software, including download, installation and management of the tray app.

Related information Downloading and installing the software Security information Starting the software Setting user password Resetting user password Configuring log level

## Downloading and installing the software

The installation file of the Sennheiser Control Cockpit software can be downloaded from different locations of the Sennheiser website.

#### In order to download the software:

- Navigate to sennheiser/control-cockpit.
- Complete the form and accept the terms and conditions.
- Click on Download.

#### In order to install Sennheiser Control Cockpit

- Save the downloaded installation file SennheiserControlCockpitInstaller.exe on the host PC and start the installation process.
- Agree to the license terms and conditions and click on **Next**.
  - **i** The default secure port is 443. Please make sure to enter https:// for the proxy URL.
- Choose between Local setup or Server setup and adjust the settings as desired. In the Server setup configuration you can decide which certificate should be used for the application:

- Self-signed certificate
  - This certificate will be created automatically during the installation.
  - The first time the encrypted Control Cockpit interface is started, a security message is displayed via the browser (see next step).
- Own certificate
  - You can upload your own trusted certificate and use it for the application.
  - A trusted certificate, issued by your certificate authority (CA), is classified as secure and the application is started via a secure https:// URL without displaying the warning message.

Since the certificate is unknown to your browser, a security warning is displayed the first time you run the application. The security warning depends on the browser you are using (for detailed information see Security information).

- Read the security message and acknowledge that you know how to start the Control Cockpit application with SSL encryption. Click **Next** to continue.
- Choose whether you want to create a desktop shortcut and click **Next**.
- Click Install to start the installation process.

✓ A self-signed certificate is automatically created during the installation.

Click **Finish** to complete the installation.

The software has been downloaded and installed.

## Starting the software

In order to work with the software you need to start the service and to open the web browser ui.

#### To start the service:

- ▶ In the Windows<sup>®</sup> tray right-click the icon of the Sennheiser Control Cockpit.
- Select Start service.
  - The Sennheiser Control Cockpit service starts. All supported Sennheiser devices in the same network range can be controlled via the web browser UI of the Sennheiser Control Cockpit.

#### If you want to stop the service:

- Right-click the icon of the Sennheiser Control Cockpit and select Stop running service.
  - The service has been stopped.

#### To open the web browser ui:

- i Since the Control Cockpit user interface is protected by SSL encryption by default, you may see a security message in your browser when you first start it. This occurs because the certificate used for the encrypted connection is self-signed and created locally on your computer. The web browser is not able to verify the certificate authority. Follow the steps described in the chapter Security information.
- In case of a host PC double-click the icon of the Sennheiser Control Cockpit in the Windows® tray. Alternatively, right-click on the icon of the Sennheiser Control Cockpit in the Windows Tray and select Open Cockpit. The Sennheiser Control Cockpit will be opened in the standard browser.
- In case of a client, identify the IP address of the host PC. Enter the IP address in the client's browser according to the following scheme: https://ip-adress.
  - i If you configured a different port during installation (see Downloading and installing the software), please enter this port.

You have successfully started the software service.

**i** The service is also started automatically when the host PC boots.

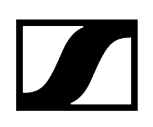

#### Example:

The IP address of the host PC is 192.168.69.36.

Enter the following in the browser of the client: https://192.168.69.36.

The Sennheiser Control Cockpit Web Browser UI will open.

Related information Security information Setting user password

## Security information

The Control Cockpit user interface is protected by SSL using a self-signed certificate by default.

**i** Since the certificate is unknown to your browser, a security warning is displayed the first time you run the application. The security warning depends on the browser you are using. This occurs because the certificate used for the encrypted connection is self-signed and created locally on your computer. The web browser is not able to verify the certificate authority.

#### To open the SSL-encrypted Control Cockpit interface:

- Follow the steps described below for the browser you are using.
- Alternatively, you can use your own trusted certificate for the SSL encryption to no longer display the security message. To do this, simply upload your .pe certificate during the installation process when the respective step is displayed. If you want to upload the certificate after you have completed the installation, you need to reinstall the application. For more information see Downloading and installing the software.
- Update your bookmarks for Sennheiser Control Cockpit, as the URL has changed:
  - For a local setup the URL references to localhost. Example: https://localhost
  - For a server setup, the URL contains the IP address or DNS name of the server on which Control Cockpit is installed. Example: https://192.168.0.11

#### Microsoft Edge:

Click on Advanced and then on Continue to localhost (unsafe).

#### Google Chrome:

Click on Advanced and then on Proceed to localhost (unsafe).

#### Firefox:

Click on Advanced and then on Accept the Risk and Continue.

## Setting user password

The Control Cockpit user interface is protected by SSL encryption by default.

When you start the application for the first time, you will be prompted to enter a password for the user interface.

#### To set a user password:

- Set the initial user password for your Control Cockpit instance.
  - ✓ The Sennheiser Control Cockpit service starts.

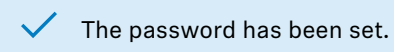

Related information Setting system password

## Resetting user password

If you have forgotten your password and cannot log in to the Sennheiser Control Cockpit application, you can reset the password.

**i** Before the reset, make sure that the service has been started.

#### To reset a user password:

- Log in as local admin.
- Right-click on the icon of the Sennheiser Control Cockpit in the Windows® tray and select Reset Password.
  - ✓ A new **Reset Password** icon appears:
- Meet the displayed minimum requirements and set a new password.

The password has been reset.

**i** For more information on changing the password in the application, see chapter Setting system password.

Related information Setting system password

## Configuring log level

You can set the log level for recording log information and save all data as a compressed file.

#### To set the log level:

- Right-click on the icon of the Sennheiser Control Cockpit in the Windows Tray and select Log level.
- Choose the recording level between **Normal** or **Verbose**.

#### To save the log information:

- Right-click on the icon of the Sennheiser Control Cockpit in the Windows® tray and select Save log and setting files.
- Select the storage location and confirm with **Save**.
  - ✓ The log information has been saved in a ZIP file.

The log level has been configured.

# 5. User manual

Detailed description of software setup, navigation and configuration of connected Sennheiser devices.

Related information Structure and navigation Adding devices System preferences and settings Updating device firmware Claiming devices Using the filter Monitoring and controlling devices Configuration guide Product documentation

## Structure and navigation

The following features of the software will be displayed constantly: **navigation bar**, **application bar** and **main views**.

Move the mouse over the image to find out more about the layout structure:

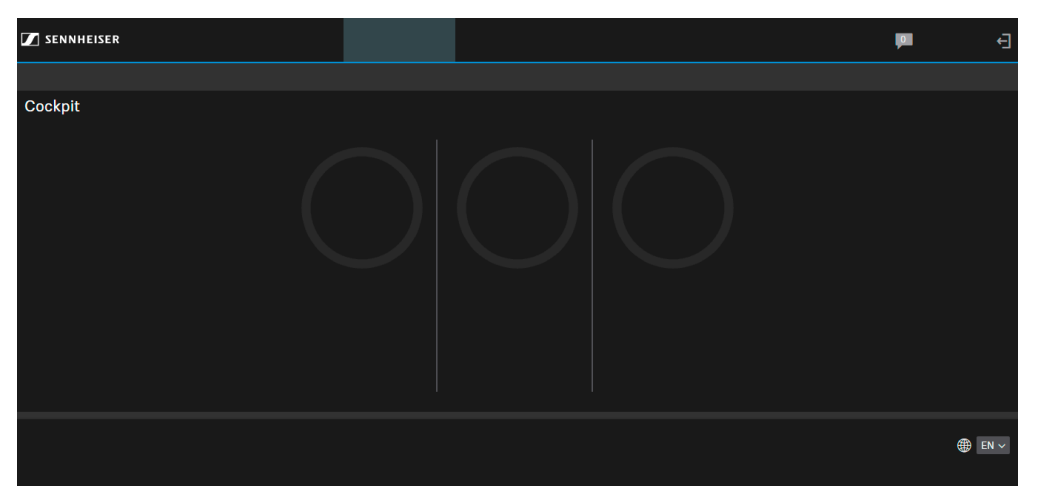

Related information Navigation bar Application bar Main Views

## Navigation bar

The navigation bar serves as the main navigation to obtain an overview of connected devices, their locations and incoming system messages.

In the Navigation Bar the following features are available:

#### Navigation

Navigates to the Cockpit View, the Devices View and the Locations View.

- **The Cockpit View**, is a general overview of the status of all devices in the network range. See Cockpit view.
- The Devices View, is a detailed list of all devices in the network range. See Devices view.
- The Locations View, is a list of all locations containing devices. See Locations view.

#### Messages

The in-box contains messages and notifications about the following events:

- availability of firmware and software updates
- information about added or lost devices
- notifications about battery status
- you can set up the type of notifications in the Settings menu. For details see Notification settings:

#### Logout

Logout button in the top right corner.

## Application bar

The application bar is used to obtain detailed software information and user-related profile settings in the system.

In the Application Bar the following features are available:

- User Manual
- Settings
- Info and language selection

#### User Manual

Click on the User Manual link to open this user manual in a separate browser tab.

#### Settings

In the Settings menu you can adjust the system preferences and notification settings. For details see System preferences and settings

#### Privacy

The privacy policy describes the principles of processing personal data provided to SENNHEISER electronic SE & Co. KG by customers in connection with the use of the Control Cockpit software and its accompanying services. For detailed information please click on "Privacy" in the application bar.

#### Info

Displays information on version and registration of the Control Cockpit as well as a link to the license agreement, which will open as a PDF file in a separate browser tab.

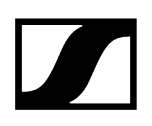

#### Language Selection

Select the desired language of the software. Currently, the following languages are supported:

- EN: English
- DE: German
- FR: French
- ES: Spanish
- ZH: Chinese

#### **Feature Request**

Customer satisfaction is very important to us. If you miss a feature or have an idea to improve the software, you can always tell us your opinion. To do this, click on the link in the Control Cockpit.

**i** Please do not use this function for support requests, as we cannot guarantee a quick response.

#### Main Views

The Main views section displays all adjustable software and device information.

- **The Cockpit View**, is a general overview of the status of all devices in the network range. See Cockpit view.
- The Devices View, is a detailed list of all devices in the network range. See Devices view.
- The Locations View, is a list of all locations containing devices. See Locations view.

Related information Cockpit view Devices view Locations view

### Cockpit view

The Cockpit view is shown as the start screen and provides an overview of the overall system status.

To return to the Cockpit view from any other view of the software, click on Cockpit in the navigation bar.

The Cockpit view displays the dashboard with the following status information:

- Known devices
- Available receivers
- Batteries in use
- Batteries in chargers

#### **Batteries in chargers**

Displays the number of devices that have already been detected by the software or added manually and that are available in the database.

#### Available receivers

Displays the number of receivers that are currently visible in the network. In addition, the following status information is shown:

- Active Link: The link between the transmitter and receiver is good.
- No Link: The receiver is visible in the network. The transmitter is either switched off, out of range or not paired.
- Bad Link: The link between the transmitter and receiver is disturbed.

#### Batteries in use

Displays the remaining battery life of the transmitters paired with the receivers visible in the network (only when BA 10, BA 30 or BA 40 accupacks are used):

- >4 h: More than 4 hours of battery life
- <4 h: Less than 4 hours of battery life, remaining battery life sufficient for short meetings
- <0.5 h: The accupack or the transmitter must be replaced or recharged

#### **Batteries in chargers**

Displays the number of SpeechLine Digital Wireless transmitters which are currently being charged in the CHG 4N /CHG 2N network charger. In addition, the remaining time until the accupacks are fully charged is displayed.

- <0.5 h: Less than half an hour until the accupack is fully charged
- <2 h: Less than 2 hours until the accupack is fully charged
- >2 h: More than 2 hours until the accupack is fully charged
- **i** This statistic appears as soon as at least one network-enabled charger has been detected or added to the device pool.

## Devices view

The Devices view provides a detailed listing of all the devices available in the network.

To open the Devices view, click on **Devices** in the navigation bar.

**i** You can use the filter function to display specific devices in the Devices view by specific criteria. See Using the filter.

The Devices view lists all the devices that are currently visible in the network. The list can be sorted by clicking on the name of a column.

**i** Known devices, which are currently not reachable in the network, will be displayed with a grey line on the left.

Related information Device list Device status Device interaction Selecting devices

## Device list

The Device List shows detailed information on device types, states, names, locations and additional device information.

#### Туре

The icon indicates the device type and the corresponding device state:

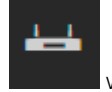

wireless microphone receiver

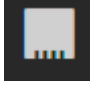

Multi-channel receiver

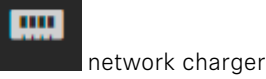

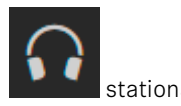

stationary in-ear monitoring transmitter

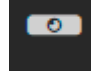

TeamConnect Bar

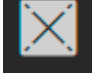

TeamConnect Ceiling 2 ceiling microphone array

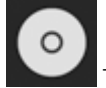

TeamConnect Ceiling Medium ceiling microphone array

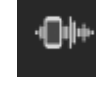

MobileConnect Manager

The connection with the device cannot be established. Please check the network setup of the device.

#### Device state

The device state is indicated by the color to the left of the icon:

green: (normal) - The device is working flawlessly.

**yellow:** (warning) - Pay attention to this device, as there is some activity in progress (e. g. audio mute, firmware update, etc.). A label in the Device Information column will provide further information.

**red:** (alert) - There is an error with the device and action is required. A label in the Device Information column will provide further information.

gray: (offline) - The device is known but not reachable via network at the moment.

#### Name

Name of the radio link or of the device.

#### Location

Name of the location where the device is installed.

#### **Device Information**

Additional information on the respective device if the device is in yellow warning or red alert state.

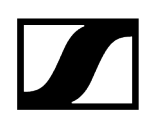

#### **Device** status

Click on the three dots to select the desired option for display in the two custom columns for device status.

You can select the following options in both custom columns:

#### **Battery Health**

Indicates the health of the battery in %. This value is generated in the battery based on charging cycles and usage.

#### **Battery Level**

Indicates the current charging level in %.

#### **Battery Remaining**

- Displays the remaining battery life of the transmitter's accupack. This information is only displayed when the original Sennheiser BA 10, BA 30, BA 40 and BA 70 accupacks are used.
- For the CHG 2N/CHG 4N/CHG 70N-C the remaining time is indicated for all four/two charging bays.
- For the Multi-Channel Receiver the remaining time is indicated for all four transmitters.

#### **Charging Cycles**

Indicates the number of times the battery has been fully recharged.

#### **Firmware Version**

Indicates the currently installed firmware version of the selected device.

#### **Frequency Range**

Indicates the currently used frequency range of the selected device.

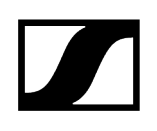

#### **IP Address**

Indicates the IP address of the selected device.

#### Last Online

If a device is switched off, the time it was last seen in the software is indicated here.

#### **MAC Address**

Indicates the MAC address of the selected device.

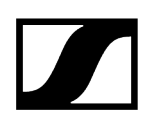

#### **Product Family**

Indicates which product family the device belongs to:

- EW-DX (Evolution Wireless Digital)
  - EW-DX EM 2 rack receiver
  - EW-DX EM 2 Dante rack receiver
  - EW-DX EM 4 Dante rack receiver
  - EW-DX SK | SK-3 PIN bodypack transmitter
  - EW-DX SKM | EW-DX SKM-S handheld transmitter
  - EW-DX TS 3-pin | EW-DX TS 5-pin wireless table stand
  - CHG 70N 2 bay network charger
  - CHG 70N-C cascaded network charger
- SL DW (SpeechLine Digital Wireless)
  - SL Handheld DW handheld transmitter
  - SL Bodypack DW bodypack transmitter
  - SL Tablestand 133-S DW wireless table stand
  - SL Tablestand 153-S DW wireless table stand
  - SL Boundary 114-S DW wireless boundary microphone
  - CHG 4N network-enabled charger
  - CHG 2N 2 bay network charger
  - Multi-channel receiver
- TeamConnect:
  - TeamConnect Bar S/M
  - TeamConnect Ceiling 2
  - TeamConnect Ceiling Medium
- ew G4: evolution wireless G4
- ew G3: evolution wireless G3
- digital-6000: Digital 6000

#### **RF** Power

Indicates the RF transmission power for the selected device.

#### **RF Quality**

Indicates the level of the RF signal of the selected device.

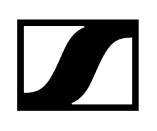

#### **Serial Number**

Indicates the serial number of the selected device.

#### Sync Status

Indicates the RF sync status.

#### Time to Full

Indicates the time remaining until the accupack is fully charged.

#### **Transmitter Type**

**i** The icon will change its color according to the device state (see Device state).

Indicates the type of the linked transmitter:

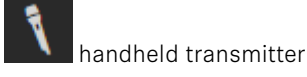

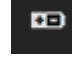

(with BA 70 rechargeable battery pack)

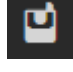

bodypack transmitter

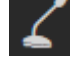

wireless table stand

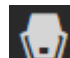

wireless boundary microphone

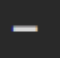

no transmitter / transmitter switched off

## **Device** interaction

Click on the three dots to select the desired option for display in the custom column.

You can select the following options:

#### Identify

Clicking on the Identify button triggers the Identify function on the receiver. This function allows you to find out, on-site, which transmitter is paired with which receiver.

The Identify function can also be activated directly on the receiver by pressing the PAIR button shortly. This is also displayed in the software. The Identify function allows you to easily find and identify devices.

#### Pairing

Clicking on the Pairing button triggers the Pairing function of the receiver. This allows you to pair devices remotely out of the software.

The Pairing function can also be activated directly on the receiver by pressing the PAIR button for at least 3 seconds.

#### Delete

Clicking on the Delete button allows you to delete a device completely from the Control Cockpit.

**i** If mDNS is enabled for the device, it cannot be deleted.
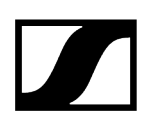

## Selecting devices

A single or multiple selection can be made to view and/or configure devices.

#### To change the settings of a single device:

Click on the name of the desired device.

The Properties window opens, where you can change the settings of the selected device.

#### To change the settings of multiple devices:

- Tick the check boxes of all the devices in the list whose settings you want to change and click on Edit Properties.
  - **i** To edit all devices in one location you can also click on the name of the location.
- To expand or collapse the list of all selected devices, click on the three dots on the right side of the Properties navigation bar.

Devices have been selected.

## Locations view

The Locations view provides a detailed overview of all the locations where you have installed devices and of the devices installed in each location.

To open the Locations view, click on Locations in the navigation bar.

The overview displays the locations used for installation as well as the number of the installed devices per location.

The list can be sorted by clicking on the name of a column. Click on the name of a location to open a multi selection of all devices in that location.

## Room in use

The Locations view contains an indicator for each location that shows the current activity of supported devices in real time. The indicator shows whether the room (= location) is in use (blue state) or not (grey state).

- Blue: currently in use
- Grey: currently not in use or no supported device at this location
- **i** This function is currently supported for TeamConnect Ceiling 2, TeamConnect Ceiling Medium, SL Rack Receiver DW and SL Multi-Channel Receiver DW only.

## **Monitoring View**

The Monitoring View is a consolidated view of the most important features of all devices of one location. This allows for a overview of the performance of all devices in one location at all times.

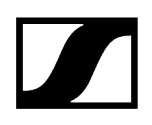

The following devices are supported for the Monitoring View:

- EW-DX EM 2 | EW-DX EM 2 Dante | EW-DX EM 4 Dante rack receiver
- EW-DX TS 3-pin | EW-DX TS 5-pin
- SL Rack Receiver DW stationary receiver
- SL Multi-Channel Receiver DW
- SL Handheld DW handheld transmitter
- SL Bodypack DW bodypack transmitter
- SL Tablestand 133-S DW wireless table stand
- SL Tablestand 153-S DW wireless table stand
- SL Boundary 114-S DW wireless boundary microphone
- TeamConnect Ceiling 2
- TeamConnect Ceiling Medium
- EM 6000 Digital 2-channel receiver

## Activating monitoring view

The Monitoring View is a consolidated view of the most important features of all devices of one location.

#### To activate the monitoring view:

- Select your devices you want to monitor and click on Edit Properties.
- Click on the Monitoring View icon in the column of the respective location.

The Monitoring View of that location is displayed.

# Adding devices

Devices can be added automatically via mDNS or manually.

Related information Adding devices manually Adding devices via CSV Adding MobileConnect Manager Exporting device information

# Adding devices manually

Here you will learn how to add the devices manually.

 Devices of the evolution wireless G4 and G3 series cannot be added manually. They only support automatic device identification via mDNS.

#### To add a new device to the Device List:

- Click on the Add Device button in the upper part of the Device List.
- In the Add Device dialog box, enter the IP information for the device.
  - The device will be added to the list of known devices. When the device is switched on, it will be displayed in the Device List and can be configured there.
    - **1** The IP address must be entered without any leading zeros, which might be displayed in the receiver: for example 192.168.1.10 instead of 192.168.001.010

#### To add multiple devices from the same IP address range:

- Click on Range.
- In the **IP from** field, enter the first IP address of the IP range.

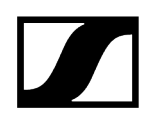

In the **IP to** field, enter the last IP address of the IP range.

The device will be added to the list of known devices. When the device is switched on, it will be displayed in the Device List and can be configured there.

**i** The device will be added to the list of known devices. When the device is switched on, it will be displayed in the Device List and can be configured there.

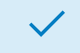

Devices have been added manually.

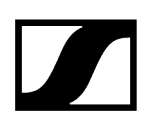

# Adding devices via CSV

You can also add devices via a prepared csv file.

Alternatively, you can prepare a CSV file with a list of IP addresses and add these devices by clicking on the Import CSV link in the top right corner of the window.

#### To add devices via csv:

Prepare a csv file with a list of IP adresses.

 Use only one column within the CSV file and specify the IP addresses one below the other. Start entering the IP addresses directly in the first row. Do not leave the first row empty and do not enter any headings or text.

- Click on **Add Device** on the navigation bar.
- Click on Import CSV.
- Select the prepared file with valid IP addresses.
- Click on SAVE to import the IP addresses to the application.

The devices have been added via a CSV file.

# Adding MobileConnect Manager

It is not possible to add the MobileConnect Manger by using the **Add device** function in the Device List.

• You have the option to establish the connection between the Control Cockpit and the MobileConnect Manager either via https (recommended) or http (not recommended). For security reasons, the application is running over https (port 443) by default.

#### To add your MobileConnect Manager to the Device List:

- Click on the **Settings** link to open the Settings menu.
- Click on **System** and navigate to the tab **MobileConnect Manager**.
- ▶ In the field **Hostname**, enter the DNS name of the MobileConnect Manager.
  - **i** If you activate 'Show status', the current online status of the added MobileConnect Manager is read out and displayed under **Device List**.
- Optional: Deactivate Use https, if you want to run the application over http via port
  80 (not recommended).
  - **i** For secure communication with the web interface, it is recommended to use https, as the data is transmitted encrypted in this way. As with all security measures, this does not guarantee security, but it does significantly increase the barrier to attacks.

# Exporting device information

You have the option to read out information about your registered devices from Control Cockpit and export a summary of this information in CSV format.

Depending on the device type, the following information is read out and exported:

- Type
- Name
- Location
- Battery level
- Battery remaining
- Battery health
- Firmware
- IP
- MAC
- Product family
- Transmission power
- Serial number
- Sync state
- Last online

#### To export device information in a CSV file:

- From the list of devices, select the devices for which you want to export the information.
- Click Export selection in the navigation bar of the device list.
  - ✓ A CSV file named "export.csv" will be downloaded.

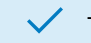

## The device information have been exported.

# System preferences and settings

In the Settings menu you can set password protection, activate the demo mode and define the notifications the Control Cockpit will send you.

Related information Notification settings System settings

# Notification settings

The Control Cockpit can send notifications about certain events to the Control Cockpit inbox or to email and SMS recipients.

The following settings can be adjusted in the Notifications tab.

## Туре

- Battery low:
  - The software will send an alert when the battery of a device needs to be changed or recharged.
- New application software version:
  - The software will send a message that a new version of the Control Cockpit is available. A link for updating the software will be provided.
- Device added:
  - The software will send a message that a new device has been added to the Device List.
- Device lost:
  - The software will send a message that the connection to a certain device has been lost.
- Battery fully charged:
  - The software will send a message that the battery of a certain device has been fully charged.
- New firmware version available:
  - The software will send a message that a new firmware version for the devices is available. It will be available on the internal update server of the Control Cockpit (also see Updating device firmware for further details on firmware updates).
- Unsynchronized SL DW follower:
  - The software will send a message that an SL DW device set as a follower is not synchronized.
- SL DW follower synchronized:
  - The software will send a message that an SL DW device set as a follower has been synchronized.
- SL DW out of range detection:
  - The software will send a message that an SL DW microphone is out of range. For this feature the Out of Range Detection needs to be activated in the System settings.

## Locations

Select the locations for which the software will send messages. You can select all locations or only some of the locations.

## Time range

Set a time range during which messages will be sent.

**i** Note: You will not be notified about any events that occur outside the specified time range.

### **Email recipient**

Specify the email addresses, which the messages will be sent to. You can specify two email addresses. All messages will also be sent to the inbox of the Control Cockpit.

**i** For the Control Cockpit to send emails, you need to enter the server details for the sender address (see System settings).

#### SMS recipient

Specify a phone number, which the messages will be sent to. You can specify two phone numbers. All messages will also be sent to the inbox of the Control Cockpit.

## Defining notification settings

You can define different notification profiles for different purposes.

#### To create a new notifications profile:

- Click on Settings in the application bar.
- Create a new profile or edit an existing profile.
- Adjust the desired settings (see Notification settings).
- In the Activation box, set the button to Active for the settings to be used.
- Click on **OK** in the bottom right corner to save any settings you have changed.

The notification settings have been defined.

## System settings

In the System tab you can define provider settings for email and sms notifications, set password protection for the Control Cockpit and activate the demo mode.

## **SMTP Settings**

Enter the account details of the email account from which the Control Cockpit will send email notifications.

### **SMS Settings**

When you want the Control Cockpit to send SMS messages to the users, you need to specify a provider here. Currently, the Control Cockpit supports CM Telecom. Please register online at in order to use this function. After registering, you receive a product token which you need to enter in the SMS Settings box.

## System Password

A password for the Control Cockpit must be set at the first start (see Setting user password). The password must be retyped each time the Control Cockpit is opened.

If you have forgotten your password and cannot log into the Sennheiser Control Cockpit application, you can reset the password via the Sennheiser Control Cockpit tray icon (see Resetting user password).

## MobileConnect Manager

Here you can manually add your MobileConnect Manager to the Control Cockpit via a valid hostname.

For details please refer to the chapter Adding MobileConnect Manager.

## Usage Data Settings

Enable this feature if you allow sending anonymous usage data to improve the Control Cockpit software with the collected data. For details please refer to the Privacy chapter.

### **Out of Range Detection**

Activate this feature if you want to be able to receive notifications if an SL DW microphone is out of range, for example when someone leaves the room and takes the microphone with

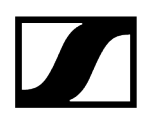

them. The notification for this feature can be activated in the notification profile. See above under Notification settings.

#### Demo Mode

The Control Cockpit offers a demo mode which simulates the setup of devices. This allows you to test the software and learn how to use it. Depending on the firmware version, not all functions may be available in the demo mode.

Related information Defining system settings Setting system password Activating demo mode

## Defining system settings

In the System tab you can define provider settings for email and sms notifications, set password protection for the Control Cockpit and activate the demo mode.

#### To define the system settings:

- Click on **Settings** in the application bar.
- Define your settings according to your needs. For more details see chapter System settings.

The system settings have been defined.

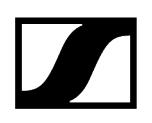

## Setting system password

You can set a new system password for your Control Cockpit instance within the application.

#### To set a new system password:

- Click on the Settings link to open the menu.
- Click on System and navigate to the System Password tab.
- Click on **Edit** to set the password.
  - ✓ You will be prompted to set a new password.
    - **i** Please note that the new password must meet the following requirements:
      - At least ten characters
      - At least one lowercase (a..z)
      - At least one uppercase letter (A..Z)
      - At least one number (0..9)
      - At least one special character: !#\$%&()\*+,-./:;<=>?
        @[]^\_{|}~
      - Maximum length: 64 characters
- Enter your new password and confirm it.
- Click OK to save the password.

The new system password has been set.

#### **Related information**

Updating EW-DX EM 2 / EM 2 Dante / EM 4 Dante rack receiver Updating CHG 70N-C charger Updating SpeechLine Digital Wireless link Updating Single SL DW transmitters using the CHG 2N / CHG 4N Updating Network-enabled charger CHG 2N / CHG 4N Updating TeamConnect Bar Updating TeamConnect Ceiling 2 / Medium Device Error Codes

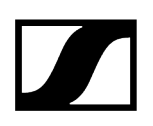

# Activating demo mode

The Control Cockpit offers a demo mode which simulates the setup of devices. This allows you to test the software and learn how to use it.

### To activate the Demo Mode:

- Click on **Settings** in the application bar.
- Set the Demo Mode button to **Active**.
- Click OK.
  - The Demo Mode is started. As long as the Demo Mode is active, it is indicated in the application bar.

The demo mode has been activated.

# Updating device firmware

When the PC running the Sennheiser Control Cockpit software is connected to the Internet, the most recent firmware versions for all update-able devices is automatically made available.

**i** In order to use all the latest features of the software and in order for all devices to work properly, we strongly recommend updating the firmware of all devices to the latest version (see product-specific firmware update instructions in the following chapters).

Depending on the functional scope of the implemented device firmware and the supplied software, there are two different protocols that can be used:

- Secure API (SSCv2): New protocol with a high security standard for Sennheiser devices that are delivered with a password.
- Legacy API (SSCv1): Unsecure legacy protocol based on UDP/TCP

### **Firmware Update Service**

- The latest firmware versions are available via the internal update server of the Sennheiser Control Cockpit. Alternatively, they can be downloaded from the respective product pages.
- If you are running a closed network, you have to download the firmware from the Internet. In order to import the downloaded firmware into the Sennheiser Control Cockpit software, please navigate to Devices > 'your device' > Device > Fw Information > Select firmware > Upload.
- **i** Please make sure that your firewall is configured correctly before you start the update:
  - 443 (TCP) inbound/outbound
  - 5353 (mDNS multicast 224.0.0.251) inbound/outbound

After the update, select the correct 3rd party protocol to ensure that your 3rd party integrations are not left broken. We recommend to update all 3rd party modules and use the new secure protocol.

A full list of ports can be found in chapter Port requirements (  $\rightarrow$  inbound |  $\leftarrow$  outbound).

## Sound Control Protocol v2 (SSCv2)

#### Sennheiser 3rd party API protocol

The latest Sennheiser 3rd party API protocol enables configuration and monitoring of devices via encrypted REST API calls, allowing the user to control the device via HTTPS commands and integrate the products into any IT environment. It offers end-to-end security, utilizing HTTPS (TLS 1.3).

In order to activate the secure SSCv2 protocol:

- update your firmware, which supports SSCv2 (see Updating device firmware) and
- enable the secure SSCv2 protocol in the control software under: Devices > your device > Access > 3rd Party Access > Edit > Secure.

In addition to encryption, SSCv2 also provides an authentication scheme. By using HTTP basic authentication, a compatible and well-established mechanism of username and password is employed to ensure that no unauthorized changes are made to the device's settings and that no data is read from it.

#### Password protection

The feature is supported by the following Sennheiser devices which come equipped with a device configuration password:

- TeamConnect Ceiling Medium (see Access for TCC M devices)
- TeamConnect Bar S and M (see Access for TC Bar devices)
- Evolution Wireless Digital (see Access for EW-DX devices)

#### **Detailed information**

- For more information on updating the firmware, please refer to the chapter Updating device firmware.
- For more information on the claiming topic, please refer to the chapter Claiming devices.
- For more information on the SSCv2, please refer to the website 3rd Party API for Sennheiser Products.

### Sound Control Protocol v1 (SSCv1)

The legacy protocol (Sennheiser Sound Control protocol v1) can still be utilized by the user, and is provided for interoperability reasons.

**i** We strongly recommend that you switch to the new and secure protocol, which is supported in the latest 3rd party modules provided by Sennheiser. Nevertheless, to ensure that your room is fully functional at all times, you can use the unencrypted protocol.

The following Sennheiser devices are supported:

- SL Rack Receiver
- CHG 4N network-enabled charger
- CHG 2N 2 bay network charger
- Multi-channel receiver (SL MCR2 & MCR4)
- EW-DX EM 2 rack receiver (EW-DX EM 2)
- EW-DX EM 2 rack receiver Dante (EW-DX EM 2 Dante)
- EW-DX EM 4 rack receiver Dante (EW-DX EM 4 Dante)
- CHG70N 2 bay network charger
- TeamConnect Ceiling 2 (TCC 2)

For more information on SSCv1, please refer to the website 3rd Party API for Sennheiser Products.

#### **Related information**

Updating EW-DX EM 2 / EM 2 Dante / EM 4 Dante rack receiver Updating CHG 70N-C charger Updating SpeechLine Digital Wireless link Updating Single SL DW transmitters using the CHG 2N / CHG 4N Updating Network-enabled charger CHG 2N / CHG 4N Updating TeamConnect Bar Updating TeamConnect Ceiling 2 / Medium Device Error Codes Sennheiser Sound Control Protocols (SSCv1 and SSCv2) Claiming devices

## Updating EW-DX EM 2 / EM 2 Dante / EM 4 Dante rack receiver

The latest firmware versions are available via the internal update server of the Sennheiser Control Cockpit.

## CAUTION

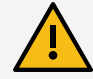

As of firmware version 4.0.0, all control communication over the network is encrypted and authenticated

The devices are password protected and must be claimed in the control software before use (see Sound Control Protocol v2 (SSCv2) and Claiming devices).

The firmware version can then no longer be downgraded!

After the update, you will be able to set up the encryption method for the 3rd party access (see 3rd party media control access).

Please make sure that your firewall is configured correctly before you start the update. After the update, select the correct protocol for 3rd party providers to ensure that the integration of 3rd party providers is not broken. We recommend to update all 3rd party modules and use the new secure protocol.

#### In order to update the EW-DX EM 2 (2 Dante/4 Dante) rack receiver:

- From the Device List, select the device whose firmware you want to update (see Devices view).
- > Open the Device Settings menu of the respective device.
  - The dialog Firmware Info indicates the available firmware versions.
- From the drop-down list, select the firmware version you want to install.
  - **i** To add a manually downloaded firmware, click on **Add firmware file** and select the downloaded file.
  - i Firmware versions downloaded automatically by the Control Cockpit are marked via update server. Firmware versions downloaded manually by yourself are marked added manually.
- Agree to the license terms and conditions and click on **update**.
  - **i** To update the transmitter's firmware, go to **System** > **TX Update** in the menu on the receiver.

The firmware of the selected EW-DX device is updated.

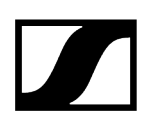

#### **Related information**

Sennheiser Sound Control Protocols (SSCv1 and SSCv2) Updating device firmware Claiming devices

# Updating CHG 70N-C charger

The latest firmware versions are available via the internal update server of the Sennheiser Control Cockpit.

#### In order to update the CHG 70N-C charger:

- From the Device List, select the device whose firmware you want to update (see Devices view).
- > Open the **Device Settings** menu of the respective device.
  - The dialog Firmware Info indicates the available firmware versions.
- From the drop-down list, select the firmware version you want to install.
  - **i** To add a manually downloaded firmware, click on **Add firmware file** and select the downloaded file.
  - **i** Firmware versions downloaded automatically by the Control Cockpit are marked **via update server**. Firmware versions downloaded manually by yourself are marked **added manually**.
- Agree to the license terms and conditions and click on **update**.
  - i In case of cascaded devices the update starts with the last displayed cascaded device and continues in ascending order up to the master device. The update process may take up to 15 minutes. Devices that display dashes are unreadable due to an error.

The firmware of the charger has been updated.

#### **Related information**

Sennheiser Sound Control Protocols (SSCv1 and SSCv2)

# Updating SpeechLine Digital Wireless link

The latest firmware versions are available via the internal update server of the Sennheiser Control Cockpit.

#### In order to update the SpeechLine Digital Wireless link:

- From the Device List, select the device whose firmware you want to update (see Devices view).
- > Open the **Device Settings** menu of the respective device.
  - ✓ The dialog Firmware Info indicates the available firmware versions.
- From the drop-down list, select the firmware version you want to install.
  - **i** To add a manually downloaded firmware, click on **Add firmware file** and select the downloaded file.
  - **i** Firmware versions downloaded automatically by the Control Cockpit are marked **via update server**. Firmware versions downloaded manually by yourself are marked **added manually**.

### Click on update.

**i** The firmware of the paired transmitter is not updated automatically. You first have to confirm the update for the paired transmitter.

The firmware of the receiver is updated.

**i** Make sure to update only one transmitter at a time. Updating multiple transmitters simultaneously in the same frequency range may produce interferences which may cause the update to fail.

#### Related information

Sennheiser Sound Control Protocols (SSCv1 and SSCv2)

# Updating Single SL DW transmitters using the CHG 2N / CHG 4N

If you want to update the firmware of single or multiple transmitters independently from their paired receivers, you can do that using the CHG 2N / CHG 4N.

#### In order to update the transmitters:

- From the Device List, select the device whose firmware you want to update (see Devices view).
- > Open the **Device Settings** menu of the respective device.
  - The dialog Microphone Firmware indicates the available firmware versions for the transmitters in each of the charging bays of the CHG 2N / CHG 4N:
- From the drop-down list, select the firmware version you want to install.
  - **i** To add a manually downloaded firmware, click on **Add firmware file** and select the downloaded file.
  - **i** Firmware versions downloaded automatically by the Control Cockpit are marked **via update server**. Firmware versions downloaded manually by yourself are marked **added manually**.

Click on update.

The firmware of the transmitters is updated.

#### **Related information**

Sennheiser Sound Control Protocols (SSCv1 and SSCv2)

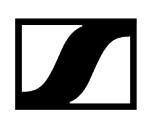

# Updating Network-enabled charger CHG 2N / CHG 4N

The latest firmware versions are available via the internal update server of the Sennheiser Control Cockpit.

#### In order to update the CHG 2N/4N charger:

- From the Device List, select the device whose firmware you want to update (see Devices view).
- > Open the **Device Settings** menu of the respective device.
  - ✓ The dialog Firmware Info indicates the available firmware versions.
- From the drop-down list, select the firmware version you want to install.
  - **i** To add a manually downloaded firmware, click on **Add firmware file** and select the downloaded file.
  - **i** Firmware versions downloaded automatically by the Control Cockpit are marked **via update server**. Firmware versions downloaded manually by yourself are marked **added manually**.

Click on update.

The firmware of the charger is updated.

## Related information Sennheiser Sound Control Protocols (SSCv1 and SSCv2)

# Updating TeamConnect Bar

The latest firmware versions are available via the internal update server of the Sennheiser Control Cockpit.

#### In order to update the TC Bar:

- From the Device List, select the device whose firmware you want to update (see Devices view).
- > Open the **Device Settings** menu of the respective device.
  - ✓ The dialog Firmware Info indicates the available firmware versions.
- From the drop-down list, select the firmware version you want to install.
  - **i** To add a manually downloaded firmware, click on **Add firmware file** and select the downloaded file.
  - **i** Firmware versions downloaded automatically by the Control Cockpit are marked **via update server**. Firmware versions downloaded manually by yourself are marked **added manually**.
- Agree to the license terms and conditions and click on **update**.

The firmware of the selected TC Bar is updated.

## Related information Sennheiser Sound Control Protocols (SSCv1 and SSCv2)

# Updating TeamConnect Ceiling 2 / Medium

The latest firmware versions are available via the internal update server of the Sennheiser Control Cockpit.

#### In order to update the TeamConnect Ceiling device:

- From the Device List, select the device whose firmware you want to update (see Devices view).
- > Open the **Device Settings** menu of the respective device.
  - ✓ The dialog Firmware Info indicates the available firmware versions.
- From the drop-down list, select the firmware version you want to install.
  - **i** To add a manually downloaded firmware, click on **Add firmware file** and select the downloaded file.
  - **i** Firmware versions downloaded automatically by the Control Cockpit are marked **via update server**. Firmware versions downloaded manually by yourself are marked **added manually**.
- Agree to the license terms and conditions and click on **update**.

The firmware of the selected TeamConnect Ceiling device is updated.

## Related information Sennheiser Sound Control Protocols (SSCv1 and SSCv2)

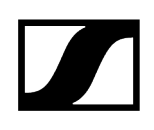

## **Device Error Codes**

In some cases, errors may occur during an update.

### 0 None

The device is ready to be updated.

## 1 DeviceNotReady

The device is not ready to be updated.

The device is not in the 'Processing' update state and therefore cannot be updated. Please wait until the device is fully loaded (not grayed out in the Control Cockpit).

## 2 CannotSetDeviceProperty

The device is not ready to be updated.

The device could not enable the update property. Please check the connection to the device.

## 3 DeviceReportsError

Update error.

The device reports an update error. Please read the error message and react accordingly / contact the Sennheiser support.

## 4 NoDeviceReaction

Error after image upload.

The device does not react after firmware image upload. Please check the connections / contact the Sennheiser support.

## **5** GeneralError

A general error has occurred. Please check the connection and restart the device.

# Claiming devices

This feature was introduced to bind the device to a specific Control Cockpit installation, preventing any unauthenticated device control within the network.

The feature is supported by the following Sennheiser devices which come equipped with a device configuration password:

- TeamConnect Ceiling Medium (see Access for TCC M devices)
- TeamConnect Bar S and M (see Access for TC Bar devices)
- Evolution Wireless Digital (see Access for EW-DX devices)
- **i** Once a device is claimed, its settings can only be viewed and modified via an encrypted connection which requires entry of the configuration password.

### Benefits at a glance

- Encrypted connection
- Password protected devices
- Encrypted and protected 3rd party media control access

### Verification of the claiming status

- We strongly recommend that you switch to the new and secure protocol, which is supported in the latest 3rd party modules provided by Sennheiser (see Sound Control Protocol v2 (SSCv2). Nevertheless, to ensure that your room is fully functional at all times, you can use the unencrypted protocol (see Sound Control Protocol v1 (SSCv1).
- If the device is in a factory default state and the original password is still assigned, it will be automatically detected and applied.
- If the device was previously claimed by another Control Cockpit instance, the previously set password must be entered. If you cannot remember the previously set password, please perform a hardware reset of the device. After the reset, the default password will be automatically applied.

### **Claiming options**

You can claim either a single device or several devices simultaneously for your Control Cockpit instance.

Related information Claiming single device Claiming multiple devices Sennheiser Sound Control Protocols (SSCv1 and SSCv2)

# Claiming single device

This chapter describes the general procedure for claiming devices for a Control Cockpit instance.

To claim a single device for your Control Cockpit instance:

- Connect the device's control network port to the network.
- Open Control Cockpit and click on the "Device list" view.
  - The new unclaimed device is automatically detected and displayed as "Claim device"

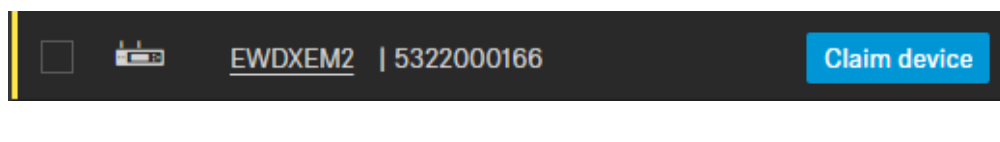

. If the device does not appear in the device list, add the device manually by entering an IP address (see Adding devices).

- Click on Claim device.
- Read and agree to the software licenses and click on Next.
- Enter the device's default password.
  - i If the device was previously claimed by another Control Cockpit instance, enter the previously set password. If you do not remember the previously set password, please perform a hardware reset of the device and try again with the default password. For information on how to find the default password, see the device's instruction manual.

Next to ensure secure access to the device, you will be asked to enter a new password.

- **i** Please note that the new password must meet the following requirements:
  - At least ten characters
  - At least one lowercase letter
  - At least one uppercase letter
  - At least one number
  - At least one special character: !#\$%&()\*+,-./:;<=>?
    @[]^\_{|}~
  - Maximum length: 64 characters

Enter the new password for your device and click **Set password**.

The device has now been claimed by your Control Cockpit instance. You can now use all available functions (see Monitoring and controlling devices).

**i** You can view and change the device password on the "Access" tab on the device page. You are also able to install a new Control Cockpit instance and claim the device by entering the set device password.

# Claiming multiple devices

This chapter describes the general procedure for claiming multiple devices for a Control Cockpit instance.

To claim multiple devices for your Control Cockpit instance at once

- Connect the devices' control network ports to the network.
- Open Control Cockpit and click on the **Device list** view.
  - The new device is automatically detected and displayed as "Not claimed." If the device does not appear in the device list, add the device manually by entering an IP address (see Adding devices manually ).
- Select the desired devices from the list and then click on Claim devices at the top right of the Device List.
  - ✓ You will then be guided through the claim process in the multiple selection.

The devices have now been claimed by your Control Cockpit instance. You can now use all available functions (see Monitoring and controlling devices).

# Using the filter

You can filter the displayed devices according to the following criteria.

## Filter by type

- Ceiling Mic: lists all ceiling microphone arrays
- Network Charger: lists all network-enabled chargers
- Double Receiver: lists all double receivers
- Multi-Channel Receiver: lists all Multi Channel Receivers
- Receiver: lists all wireless microphone receivers
- Soundbar: lists all audio/video bars
- Stationary Transmitter: lists all ew G3 and ew G4 in-ear monitoring transmitters
- MobileConnect Manager: lists the added MobileConnect Manager

## Filter by location

The filtering options depend on the locations you have assigned.

## Filter by device state

- Normal: lists all devices which are working flawlessly
- Warning: lists all devices in yellow warning state
- Alert: lists all devices in red alert state
- Offline: lists all devices which are offline at the moment
- Unclaimed: shows all devices that must be claimed before first use (see Claiming devices).

## Filter by battery life

- > 4 h: lists all wireless links with a remaining runtime of more than 4 hours
- <4 h: lists all wireless links with a remaining runtime of less than 4 hours
- < 0.5 h: lists all wireless links with a remaining runtime of less than half an hour
- **i** Clicking on underlined statistics in the cockpit view will also add a filter and lead to individual selection of the device list. You can reset the filter by clicking on the **Show all** button.

# Filter using remote identify

This function allows you to filter the Device List by hardware.

This can be helpful when you are in a certain location and want the Device List to display certain devices from that location.

#### In order to filter on remote identify:

1

- Activate the Filter by remote identify function: shortly press the Pair button on the actual receiver or transmitter (Identify function).
  - **i** With Multi-Channel Receiver, you can also trigger the "identify" action when the receiver is currently in "Pairing Mode".

The devices will be added to the filtered Device List.

# Filter using the search field

Instead of using the filter you can also use the text search above the device list. In order to filter using the search field:

- Click on Devices.
- In the **Search** field, enter the name of the device you are looking for.

✓ The devices are filtered according to the name entered.

# Filtering & sorting in pairing mode

In pairing mode, you can filter and sort the devices displayed in the list using additional parameters and/or values.

You can filter and sort the following columns:

- Type
- Name
- Battery
- Charging unit
- Charging slot
- Location
- Information

You can filter or sort by using a specific parameter or value together with one of the following operators:

- Contains
- Does not contain
- Equals
- Not equal
- Less than
- Less than or equal
- Greater than
- Greater than or equal
- In range
- Starts with
- Ends with

### In order to filter in pairing mode:

- In pairing mode, click on the parameter displayed in the list.
- Press SHIFT + the desired column name to assign sorting priorities to the columns in ascending order.

The devices are filtered and sorted in pairing mode.

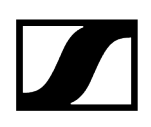

## Filter using the messages

You can filter messages and notifications about the events that have occurred.

**i** You can set up the type of notifications in the Settings menu. For details see Notification settings.

The in-box contains messages and notifications about the following events:

- availability of firmware and software updates
- information about added or lost devices
- notifications about battery status

#### In order to filter by notifications:

- Click on **Messages** in the right-hand corner of the application.
- In the field **Search messages**, enter the keyword you are searching for.

The messages are filtered according to the keyword.
# Monitoring and controlling devices

# Related informationEW-DX EM rack receiverCHG 70N-C network-enabled chargerSL DW: SL Rack Receiver DWSL DW: Multi-channel receiverCHG 4N / CHG 2N chargerTeamConnect BarTeamConnect Ceiling 2TeamConnect Ceiling MediumEvolution wireless G4/G3 stationary receiversEvolution wireless G4: stationary in-ear monitoring transmittersEM 6000 digital 2-channel receiverMobileConnect Manager

# EW-DX EM rack receiver

The following settings can be adjusted for wireless links with the EW-DX EM 2, EW-DX EM 2 Dante and EW-DX EM 4 Dante.

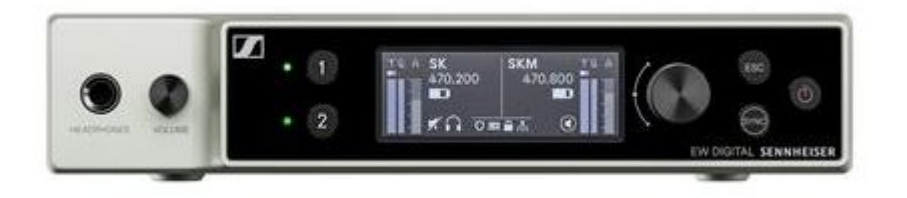

Evolution Wireless Digital

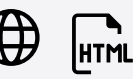

- Link Density mode
- Audio Settings

i

- Device Settings
- Network Settings
- RF Settings

Related information Audio settings Device Settings Network Settings RF Settings Access

# Link Density mode

LD mode doubles the number of usable carrier frequencies in the available spectrum, as the minimum distance for the equidistant frequency grid is halved.

This is achieved by reducing the modulation bandwidth of the transmitter. This means that a much smaller frequency spacing between neighboring frequencies can be selected, and therefore more frequencies can be used in the same available spectrum without intermodulation.

LD mode is recommended if the following criteria are met:

- The required number of channels cannot be achieved using the normal mode, as there may be only a small spectrum available.
- The distance between the transmitters and the antennas is not too great.

# Audio settings

The following settings can be adjusted for wireless links with the EW-DX EM 2, EW-DX EM 2 Dante and EW-DX EM 4 Dante in the audio tab.

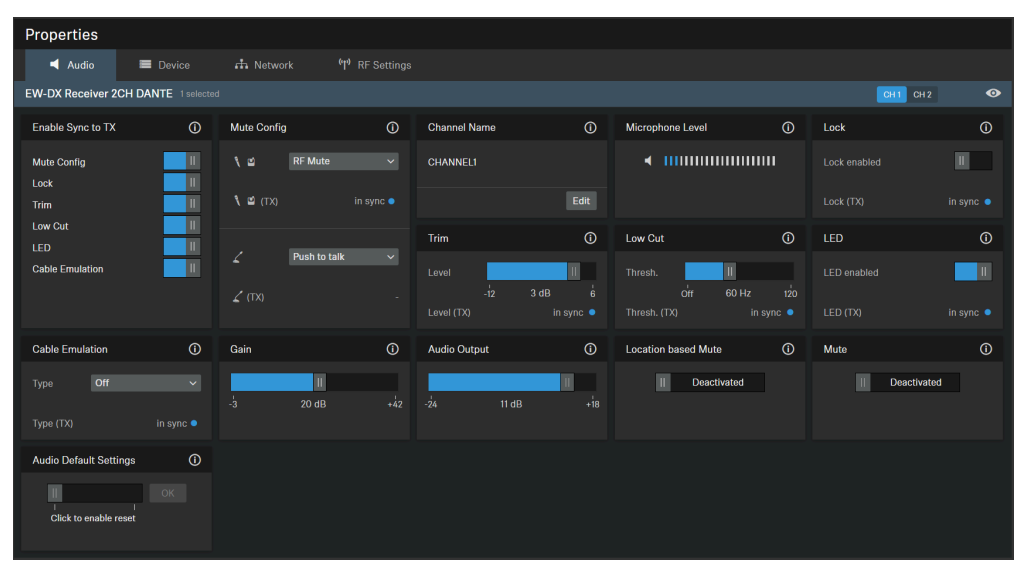

## Enable Sync to TX

Activates or deactivates synchronization of the displayed audio settings on the transmitter.

**i** To send value changes to the transmitter, you have to press the "Sync" button on the receiver and the transmitter. Settings that are synchronized between the transmitter and the receiver are indicated with a blue dot and the informational text "in sync" in the settings box.

## **Mute Config**

**i** This function is only available for transmitters with a mute button (SK, SKM-S and TS).

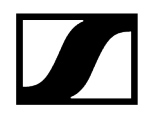

Activates the transmitter's mute function for AF or HF.

- Activates the following mute functions of the table stand transmitter:
  - **OFF**: No mute function activated.
  - AF Mute: Activates the transmitter's mute function for AF.
  - Push to talk:
    - The microphone is muted.
    - The microphone button lights up red.
    - Press and hold the button on the table stand to activate the audio signal.
  - Push to mute:
    - The microphone is activated.
    - The microphone button lights up green.
    - Press and hold the button on the table stand to mute the audio signal.

#### **Channel Name**

Displays the name of the channel.

#### Trim

The trim function lets you adjust the level of multiple transmitters connected to a single receiver channel, in steps of 1 dB each.

#### **Microphone Level**

Displays the microphone level.

#### Low Cut

A low cut filter cuts out all sounds below a certain frequency in order to filter out wind or handling noise.

- On: The low cut filter is activated. Low-frequency noise is filtered out.
- **Off**: The low cut filter is deactivated.

#### Lock

If this option is activated, the user interface on the transmitter is locked.

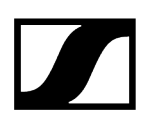

#### LED

Activates or deactivates the LED that indicates an active connection on paired handheld and bodypack transmitters. If the transmitter LED is deactivated, the green LED does not indicate an active connection.

- Activated: The LED indicates an activate connection.
- **Deactivated**: The LED does not indicate an active connection.

#### Location based mute

**Part of group**: Activate this function to add the transmitter to a mute group. If then one of the transmitters in this mute group is muted or unmuted, all other transmitters in the same mute group of the same location will also be muted and unmuted simultaneously. This allows you to create a separate mute group for each location.

**Deactivated**: The transmitter is not part of a mute group. Muting or unmuting does not affect other transmitters.

**i** The most recently saved status is retained even after you reset the device or the audio settings to the factory defaults.

#### Mute

Immediately mutes the audio outputs of the selected device.

#### Audio Default Settings

Resets the audio settings (Low Cut and Sound Profiles) to the factory defaults.

**i** The last status saved in the "Location-based mute" field is retained even after you reset the audio settings to the factory defaults.

#### **Cable Emulation**

This menu option allows you to determine how a cable will affect your sound.

**i** This function is only available for SK bodypack transmitters.

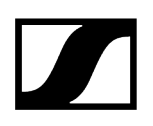

## Amplification

Sets the output volume of the selected device channel (CH1 or CH2) from -3 dB to +42 dB in steps of 3 dB.

#### Audio Output

Slider for setting the audio output level.

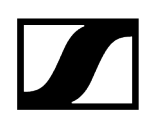

# **Device Settings**

| Properties                                                            |               |     |                                                                |                           |                                  |         |
|-----------------------------------------------------------------------|---------------|-----|----------------------------------------------------------------|---------------------------|----------------------------------|---------|
| ┥ Audio 🛛 🗮 Device                                                    | ተት Network 😗  |     |                                                                |                           |                                  |         |
| EW-DX Receiver 2CH DANTE 1 selecter                                   |               |     |                                                                |                           |                                  |         |
| Firmware Info                                                         | Name          | (i) | Location                                                       | (i)                       | Display Brightness               | (i)     |
| Firmware 0.3.5                                                        | EWDX2CHD2     |     | <u>RoomA</u>                                                   |                           |                                  | II<br>5 |
| Not available                                                         |               |     |                                                                |                           |                                  |         |
| I accept the <u>license agreement</u><br>( see <u>release notes</u> ) | Serial Number | (i) | Device Restart                                                 | (i)                       | Factory Reset                    | (i)     |
| Update                                                                | EWDX2CHD2123  |     | I<br>I<br>Restarts your device. A<br>audio link will be interr | OK<br>An active<br>upted. | II OK<br>I Click to enable reset |         |

#### **Firmware Info**

Displays the current firmware version.

For information on how to update the firmware, refer to Updating device firmware.

#### Name

Edits the name of a device. The name will be stored on the device. If you change the name on the device itself, it will be displayed here accordingly.

#### Location

Sets the location of the selected device.

The field is limited to 255 bytes length including any UTF-8 characters.

#### **Display Brightness**

Slider for adjusting the display brightness of the selected receiver.

#### **Serial Number**

Displays the serial number.

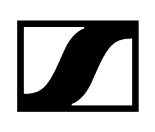

#### **Device Restart**

Restarts the selected device.

#### **Factory Reset**

All settings of the selected device are reset to the factory defaults.

**i** The last saved status of the **Location-based mute** function is retained even after you reset the device to the factory default.

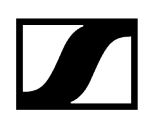

# **Network Settings**

| Properties                                                                                                    |                                                                                        |                                                                                |                                                                                                    |
|----------------------------------------------------------------------------------------------------|----------------------------------------------------------------------------------------|--------------------------------------------------------------------------------|----------------------------------------------------------------------------------------------------|
| ┥ Audio 🛛 🗮 Device                                                                                                    | r Network (†) RF Settings                                                              |                                                                                |                                                                                                    |
| EW-DX Receiver 2CH DANTE 1 selected                                                                                                    |                                                                                        |                                                                                |                                                                                                    |
| Ethernet Settings IPv4 ()                                                                                                    | DANTE Primary Settings ()                                                              | DANTE Secondary Settings ()                                                    | MAC Addresses ()                                                                                   |
| IP mode         Fixed IP           mDNS         On           IP         192.168.1.32           Subnet         255.255.255.0           Gateway         192.168.1.1 | IP mode Automatic IP<br>IP 192.168.1.36<br>Subnet 255.255.255.0<br>Gateway 192.168.1.1 | IP mode Fixed IP<br>IP 192.168.1.37<br>Subnet 255.255.0<br>Gateway 192.168.1.1 | Ethernet 00:1B:66:EA:26:96<br>DANTE Primary 00:1B:66:EA:26:99<br>DANTE Secondary 00:1B:66:EA:27:00 |
| Edit                                                                                                    | Edit                                                                                   | Edit                                                                           |                                                                                                    |
| Network Mode ① Audio redundancy mode ~                                                                                                    |                                                                                        |                                                                                |                                                                                                    |

#### **Ethernet Settings**

#### IP Mode

- Automatic: The IP address is automatically assigned using DHCP. If no DHCP server is available, the IP address is assigned by the SL Rack Receiver DW itself.
- Fixed IP: The IP address has to be entered manually.

#### mDNS

- **Off**: Deactivates mDNS to reduce the data volume transferred across the network. This option is recommended for larger systems.
- **On**: Activates mDNS to allow for automatic device detection. This option is recommended for smaller systems with up to 30 devices.

#### IP

• Input of the IP address in Fixed IP mode.

#### Subnet

• Input of the subnet mask in Fixed IP mode.

#### Gateway

• Input of the gateway in Fixed IP mode.

#### MAC Address

Displays the unique MAC addresses of the device according to the connected ports.

#### **Network Mode**

The network mode defines how the different network interfaces on the device shall be used.

- Single cable mode
  - When a device is set to **Single cable mode**, the secondary Ethernet port will behave as a standard switch port, allowing daisy-chaining through the device.
- Audio redundancy mode
  - When a device is set to **Audio redundancy mode**, the device will duplicate Dante media traffic to both Ethernet ports, allowing the implementation of a redundant network via the secondary port.
- Split mode
  - When a device is set to **Split mode**, the first Ethernet port will be used to control and configure the device via the network. The secondary Ethernet port will be used for the output of digital audio.

#### **DANTE Primary Settings**

Displays editable IP address, Subnet and Gateway of the Primary DANTE port.

#### **DANTE Secondary Settings**

Displays the IP address, Subnet and Gateway of the Secondary DANTE port. You can edit the settings when using the network mode **Audio redundancy**.

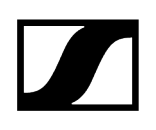

# **RF** Settings

| Propertie  | es          |                 |           |                          |
|------------|-------------|-----------------|-----------|--------------------------|
| ┥ Aud      | lio 🖁       | Device          | 🕂 Network | <b>''†')</b> RF Settings |
| EW-DX Rec  | eiver 2CH D | ANTE 1 selected |           |                          |
| Channel Se | ttings      | í               |           |                          |
| Bank       | 1           |                 |           |                          |
| Channel    | 3           |                 |           |                          |
| Frequency  | 606.200 MH  | z               |           |                          |
|            |             |                 |           |                          |
|            |             |                 |           |                          |
|            |             |                 |           |                          |
|            |             | Edit            |           |                          |

| Properties            |                |                  |                          |
|-----------------------|----------------|------------------|--------------------------|
| ┥ Audio 🛛 🗮           | Device         | 🕂 Network        | <b>''[')</b> RF Settings |
| EW-DX Receiver 2CH DA | NTE 1 selected |                  |                          |
| Link Density Mode     | (i)            | Audio Encryption | (i)                      |
| On                    | Н              | On               | П                        |
|                       |                |                  |                          |
|                       |                |                  |                          |

# **Channel Settings**

Displays the current frequency including bank and channel.

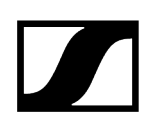

#### Link Density Mode

Switches Link Density mode on or off.

The device restarts after a change.

For more information about Link Density mode, see Link Density mode.

#### Audio Encryption

Activates or deactivates AES-256 encryption between the transmitter and the receiver.

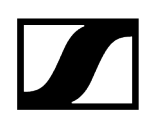

## Access

| Properties         |                    |                    |                       |       |          |
|--------------------|--------------------|--------------------|-----------------------|-------|----------|
| ┥ Audio            | 🔳 Device           | e 🕂 Networ         | < <b>''†')</b> RF Set | tings | 🔁 Access |
| EW-DX Receive      | er 2CH DANTE (S    | ecured) 1 selected |                       |       |          |
| 3rd Party Acce     | SS                 | (i) Device Acces   | SS (                  | 0     |          |
| Secure<br>Username | Deactivated<br>api | Password           | ****                  |       |          |
| Password           |                    |                    | Edi                   | it    |          |
|                    |                    |                    |                       |       |          |
| Legacy             | Deactivated        |                    |                       |       |          |
|                    | Ec                 | lit                |                       |       |          |

Here you can manage 3rd party access and device access.

#### 3rd party media control access

The 3rd party media control access for EW-DX devices is deactivated by default. You can activate the access by using one of the two 3rd party protocols:

- **Secure**: encrypted protocol SSCv2 by using a username and password (recommended).
- **Unsecured/Legacy**): unsecured control protocol SSCv1 without password protection and use at your own risk (not recommended).
- **i** For detailed information on SSC protocols, please refer to the chapter Updating device firmware or Sennheiser Sound Control Protocols (SSCv1 and SSCv2).
- **i** The full range of functions and list of callable methods can be found in the media control protocol for the EW-DX EM devices (see 3rd party for EW-DX devices).

In order to enable the 3rd party access:

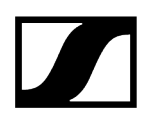

- Click on Edit and activate Secure (recommended) for an encrypted device connection via Sound Control Protocol v2 (SSCv2).
- Alternatively, you can choose Legacy for unsecured communication at your own risk (not recommended). In this case the Sound Control Protocol v1 (SSCv1) will be applied.
- Enter a 3rd party device password and click on OK.
  - **i** Please note that the new password must meet the following requirements:
    - At least ten characters
    - At least one lowercase letter
    - At least one uppercase letter
    - At least one number
    - At least one special character: !#\$%&()\*+,-./:;<=>?@[]^\_{|}~
    - Maximum length: 64 characters

> 🗸 You can use the username **api** and configured password for your API calls.

i If you deactivate 3rd party access, the previously set password will be deleted.

#### **Device Access**

Changes the password for device access, used by Control Cockpit to authenticate to the device. The default password for EW-DX receiver is sennheiser.

- **i** Please note that the new password must meet the following requirements:
  - At least ten characters
  - At least one lowercase letter
  - At least one uppercase letter
  - At least one number
  - At least one special character: !#\$%&()\*+,-./:;<=>?@[]^\_{|}~
  - Maximum length: 64 characters

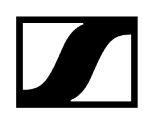

# CHG 70N-C network-enabled charger

The CHG 70N-C network-enabled charger offers two settings:

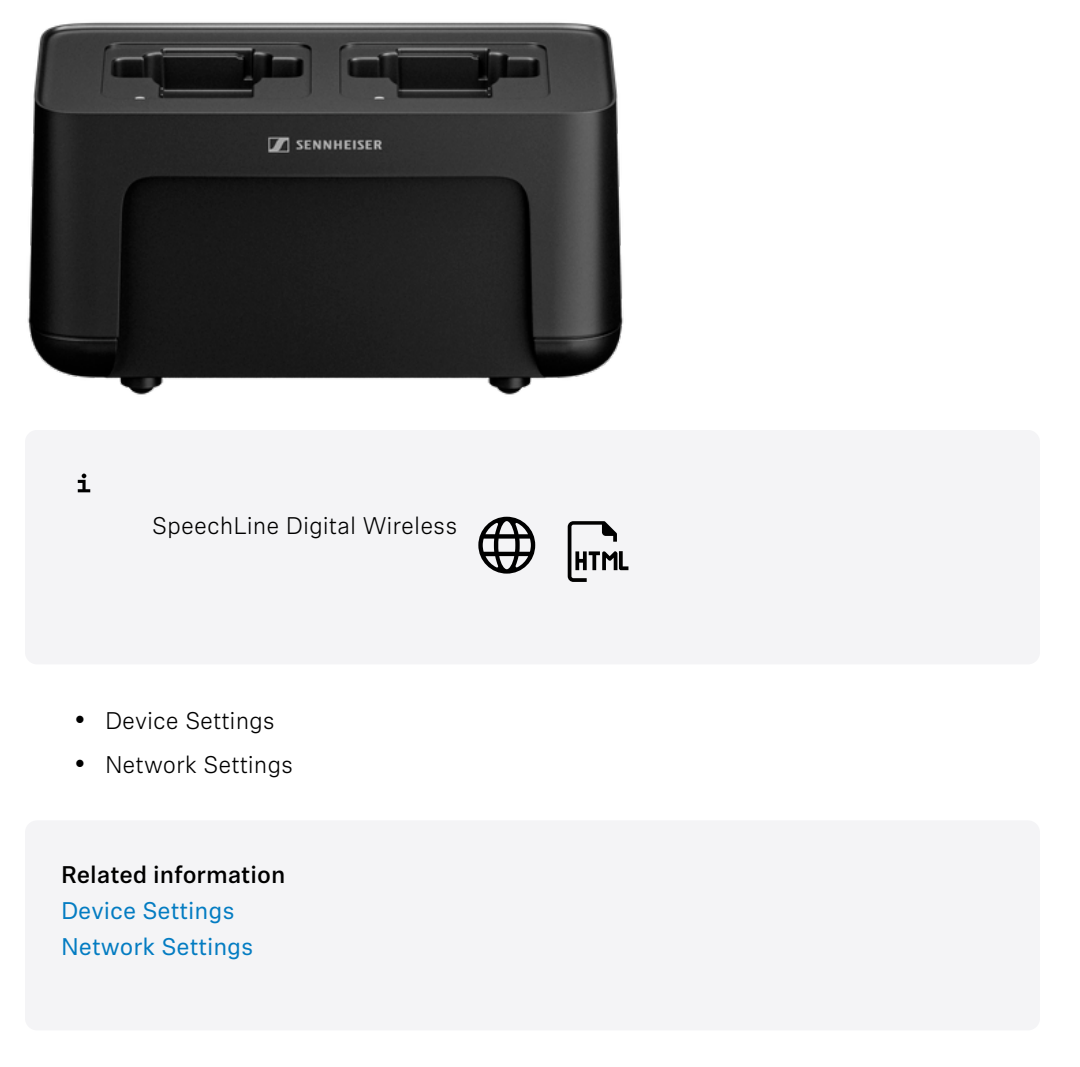

**Device Settings** 

| Properties                                                      |                                  |                  |                  |
|-----------------------------------------------------------------|----------------------------------|------------------|------------------|
| 🖿 Device 📫 Network                                              |                                  |                  |                  |
| CHG 70N Charger 1 selected                                      |                                  |                  |                  |
| Microphone Firmware ①                                           | Firmware Info (j)                | Name (j          | Location (j)     |
| 1 🗹 Version: 2.1<br>2 🍾 Version: 3.7                            | Firmware 0.3.5                   | CHG70N1          | <u>RoomC</u>     |
|                                                                 | Select firmware V                |                  |                  |
|                                                                 |                                  | Serial Numbers ① | Storage Mode (1) |
|                                                                 |                                  | CHG70N111        | Deactivated      |
|                                                                 |                                  |                  |                  |
| Device Restart ()                                               | Factory Reset ①                  |                  |                  |
| Restarts your device. An active audio link will be interrupted. | II OK<br>I Click to enable reset |                  |                  |

**i** The CHG 70N-C chargers are supported as cascaded devices. The cascade is displayed in a corresponding view in which you can see and configure all cascaded chargers from a single point in the "Device" and "Network" sub-tabs.

#### **Microphone Firmware**

Shows the current firmware of the transmitters in the selected charger.

#### Firmware Info

Displays the current firmware version.

For information on how to update the firmware, refer to Updating device firmware.

#### Name

Edits the name of a device. The name will be stored on the device. If you change the name on the device itself, it will be displayed here accordingly.

#### Location

Sets the location of the selected device.

The field is limited to 255 bytes length including any UTF-8 characters.

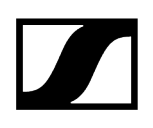

#### **Display Brightness**

Slider for adjusting the display brightness of the selected receiver.

#### Auto Lock

- Mic On: Sets the color of the LEDs when the microphone array is active.
- Mic Mute: Sets the color of the LEDs when the microphone array is muted.
- **Custom**: Sets the color of the LEDs for a status which can be customized via a media control system using the Sennheiser Sound Control Protocol.

#### Serial Number

Displays the serial number.

#### **Device Restart**

Restarts the selected device.

#### **Factory Reset**

All settings of the selected device are reset to the factory defaults.

**i** The last saved status of the **Location-based mute** function is retained even after you reset the device to the factory default.

#### Storage Mode

The storage mode prevents the batteries from being constantly charged to 100%. This extends the battery life of products that are stored in the charging bay for a longer period of time.

# Network Settings

| Properties                                                                          |                       |               |                   |
|-------------------------------------------------------------------------------------|-----------------------|---------------|-------------------|
| 📰 Device                                                                            | 🕂 Network             |               |                   |
| CHG 70N Charger                                                                     | 1 selected            |               |                   |
| Ethernet Settings IP                                                                | v4 (i)                | MAC Addresses | ()                |
| IP mode Fixed IP<br>mDNS On<br>IP 192.168.1<br>Subnet 255.255.<br>Gateway 192.168.1 | 1.27<br>.255.0<br>1.1 | Ethernet 1    | 00:1B:66:7F:9B:99 |
|                                                                                     | Edit                  |               |                   |
|                                                                                     |                       |               |                   |

## **Ethernet Settings**

#### IP Mode

- Automatic: The IP address is automatically assigned using DHCP. If no DHCP server is available, the IP address is assigned by the SL Rack Receiver DW itself.
- Fixed IP: The IP address has to be entered manually.

#### mDNS

- **Off:** Deactivates mDNS to reduce the data volume transferred across the network. This option is recommended for larger systems.
- **On**: Activates mDNS to allow for automatic device detection. This option is recommended for smaller systems with up to 30 devices.

#### IP

• Input of the IP address in Fixed IP mode.

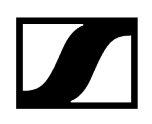

#### Subnet

• Input of the subnet mask in Fixed IP mode.

#### Gateway

• Input of the gateway in Fixed IP mode.

## MAC Address

Displays the unique MAC addresses of the device according to the connected ports.

# SL DW: SL Rack Receiver DW

The following settings can be adjusted for wireless links with the SL Rack Receiver DW.

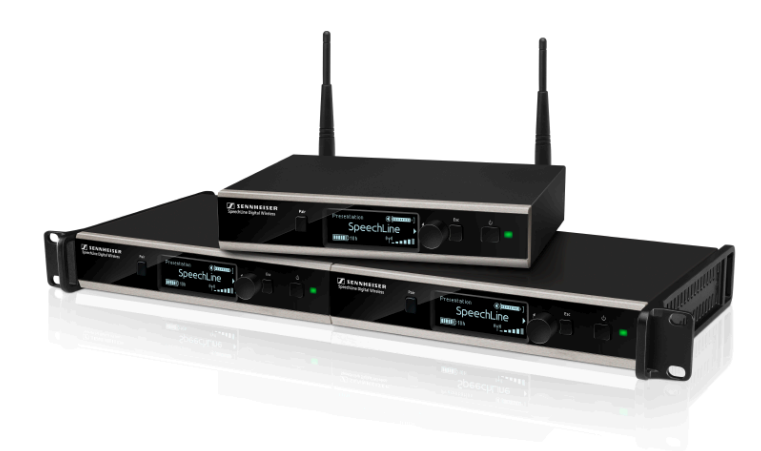

i

SpeechLine Digital Wireless

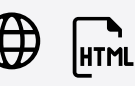

- Out of Range Detection
- Audio Settings
- Device Settings
- Network Settings
- RF Settings

#### **Related information**

Out of Range Detection Audio settings Device Settings Network Settings RF Settings

# Out of Range Detection

You can receive notifications when a microphone is out of range. That might happen if someone leaves the room and takes the microphone with them.

- Activate the Out of range detection in the System settings. See System settings.
- Configure the notifications for Out of range detection in the Notification settings. See Notification settings.

# Audio settings

The following settings can be adjusted for wireless links with the SL Rack Receiver DW in the audio tab.

| Properties     |          |                    |            |                             |    |                                |   |                                        |   |
|----------------|----------|--------------------|------------|-----------------------------|----|--------------------------------|---|----------------------------------------|---|
| ┥ Audio        | 🔳 Device | rth Network        |            |                             |    |                                |   |                                        |   |
| SL DW Receiver |          |                    |            |                             |    |                                |   |                                        |   |
| Sound Profile  | (î       | Audio Output (XLR) | 0          | Microphone Level            | () | Low Cut                        | 1 | Audio Sensitivity                      | 0 |
| Off            |          | Mic                | 11<br>Line | ◀ 10000000000               |    | II ON                          |   | Automatic                              |   |
|                |          | Mute Mode          |            | Location based Mute         |    | Mute                           |   | Pairing Button                         |   |
|                |          | Switch active      |            | II Deactivated              |    | II Deactivated                 |   | Activated                              | Ш |
| Power Button   |          | Transmitter LED    |            | Transmitter Auto Power Down |    | Power Off Transmitter          |   | Audio Default Settings                 |   |
| Activate       | ed II    | Activated          | I          | Deactivated                 |    | II OK<br>I Click to switch off |   | IIIIIIIIIIIIIIIIIIIIIIIIIIIIIIIIIIIIII |   |

#### Sound Profile

- Female Speech: Recommended sound profile for female speakers.
- Male Speech: Recommended sound profile for male speakers.
- Media: Recommended sound profile for audio devices.
- **Custom**: 7-band equalizer for manually adjusting the sound settings.
- Off: No sound profile is activated.

#### **Audio Output**

Slider for adjusting the audio output level of the XLR socket between Mic Level and Line Level. This setting does not affect the RCA output since a line level signal is always present at this output.

#### **Channel Name**

Displays the name of the channel.

#### **Microphone Level**

Displays the microphone level.

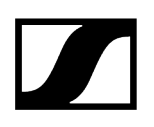

#### Low Cut

A low cut filter cuts out all sounds below a certain frequency in order to filter out wind or handling noise.

- On: The low cut filter is activated. Low-frequency noise is filtered out.
- Off: The low cut filter is deactivated.

#### Audio Sensitivity

- Automatic: The audio sensitivity will be adjusted automatically.
- **0 dB** ... -30 dB: The audio sensitivity can be adjusted manually in steps of 6 dB in the range between **0 dB** and -30 dB.

#### Mute Mode

- **Switch activated**: The MUTE switch of the paired transmitter is activated and can be used.
- **Switch deactivated**: The MUTE switch of the paired transmitter is deactivated and cannot be used. The receiver continuously outputs audio signals.
- **Push to talk**: Press and hold the MUTE switch of the paired transmitter to activate the audio signal (for SL Boundary 114-S DW and SL Tablestand 133/153-S DW only).
- **Push to mute**: Press and hold the MUTE switch of the paired transmitter to mute the audio signal (for SL Boundary 114-S DW and SL Tablestand 133/153-S DW only).

#### Location based mute

**Part of group**: Activate this function to add the transmitter to a mute group. If then one of the transmitters in this mute group is muted or unmuted, all other transmitters in the same mute group of the same location will also be muted and unmuted simultaneously. This allows you to create a separate mute group for each location.

**Deactivated**: The transmitter is not part of a mute group. Muting or unmuting does not affect other transmitters.

**i** The most recently saved status is retained even after you reset the device or the audio settings to the factory defaults.

#### Mute

Immediately mutes the audio outputs of the selected device.

#### **Power Button**

Activates or deactivates the power button on the transmitter. This prevents the user from accidentally switching off the transmitter.

- Activated: The power button on the transmitter is unlocked.
- **Deactivated**: The power button on the transmitter is locked.

#### **Transmitter LED**

Activates or deactivates the LED that indicates an active connection on paired handheld and bodypack transmitters. If the transmitter LED is deactivated, the green LED does not indicate an active connection.

- Activated: The LED indicates an activate connection.
- Deactivated: The LED does not indicate an active connection.

#### Transmitter Auto Power Down

Sets the time after which the transmitter will be automatically switched off if no link is active.

- **Deactivated**: The feature is deactivated.
- 10 min: The transmitter automatically switches off after 10 minutes.
- 20 min: The transmitter automatically switches off after 20 minutes.
- 30 min: The transmitter automatically switches off after 30 minutes.

#### **Pairing Button**

Activates or deactivates the pairing button on the transmitter. This prevents the user from accidentally pairing the transmitter with another receiver.

- Activated: The pairing button on the transmitter is unlocked.
- Deactivated: The pairing button on the transmitter is locked.

#### **Power Off Transmitter**

Immediately switches off the selected transmitter.

#### Audio Default Settings

Resets the audio settings (Low Cut and Sound Profiles) to the factory defaults.

- **i** The last status saved in the "Location-based mute" field is retained even after you reset the audio settings to the factory defaults.

#### **Mix Settings**

Under Mix Settings you can adjust the levels of the channels in order to emphasize or attenuate them individually. All channels are mixed down to a sum signal.

- Auto Mix: The audio sensitivity of all channels will be adjusted automatically.
- Manual Mix: The audio sensitivity of each channel can be adjusted manually.

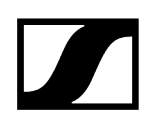

# **Device Settings**

| Properties                                                            |             |             |               |     |                                                                        |    |
|-----------------------------------------------------------------------|-------------|-------------|---------------|-----|------------------------------------------------------------------------|----|
| ┥ Audio 🛛 🗮 Device                                                    | 🕂 Network 😗 | RF Settings |               |     |                                                                        |    |
| SL DW Receiver 1 selected                                             |             |             |               |     |                                                                        |    |
| Firmware Info (1)                                                     | Name        | (i)         | Location      | (j) | Display Brightness                                                     | í  |
| Firmware 4.1.1                                                        | SLDW4       |             | <u>RoomA</u>  |     |                                                                        |    |
| Select firmware $\checkmark$                                          |             |             |               |     |                                                                        |    |
| l accept the <u>license agreement</u><br>( see <u>release notes</u> ) | Auto Lock   | 0           | Serial Number | 0   | Device Restart                                                         | () |
| Update                                                                | II Off      |             | sidw412345    |     | I<br>Restarts your device. An activ<br>audio link will be interrupted. | e  |
| Factory Reset ()                                                      |             |             |               |     |                                                                        |    |
| II OK<br>I Click to enable reset                                      |             |             |               |     |                                                                        |    |

#### **Firmware Info**

Displays the current firmware version.

For information on how to update the firmware, refer to Updating device firmware.

#### Name

Edits the name of a device. The name will be stored on the device. If you change the name on the device itself, it will be displayed here accordingly.

#### Location

Sets the location of the selected device.

The field is limited to 255 bytes length including any UTF-8 characters.

#### **Display Brightness**

Slider for adjusting the display brightness of the selected receiver.

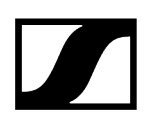

#### Auto Lock

- Mic On: Sets the color of the LEDs when the microphone array is active.
- Mic Mute: Sets the color of the LEDs when the microphone array is muted.
- **Custom**: Sets the color of the LEDs for a status which can be customized via a media control system using the Sennheiser Sound Control Protocol.

#### Serial Number

Displays the serial number.

#### **Device Restart**

Restarts the selected device.

#### **Factory Reset**

All settings of the selected device are reset to the factory defaults.

**i** The last saved status of the **Location-based mute** function is retained even after you reset the device to the factory default.

# **Network Settings**

| Properties                                    |        |             |                   |
|-----------------------------------------------|--------|-------------|-------------------|
| ┥ Audio 🛛 🗮                                   | Device | 🕂 Network   | "1" RF Settings   |
| SL DW Receiver 1 selected                     |        |             |                   |
| Ethernet Settings IPv4                        | (i)    | MAC Address | 0                 |
| IP mode Fixed IP<br>mDNS On<br>IP 192.168.1.5 |        | Ethernet    | 00:1B:66:7F:6E:35 |
| Subnet 255.255.255.0                          |        |             |                   |
| Gateway 192.168.1.0                           |        |             |                   |
|                                               | Edit   |             |                   |

i

For further information on network settings of the SL Rack Receiver DW please refer to the SpeechLine Digital Wireless system instruction manual: SpeechLine Digital Wireless system instruction manual.

## **Ethernet Settings**

#### IP Mode

- Automatic: The IP address is automatically assigned using DHCP. If no DHCP server is available, the IP address is assigned by the SL Rack Receiver DW itself.
- Fixed IP: The IP address has to be entered manually.

#### mDNS

- **Off:** Deactivates mDNS to reduce the data volume transferred across the network. This option is recommended for larger systems.
- **On**: Activates mDNS to allow for automatic device detection. This option is recommended for smaller systems with up to 30 devices.

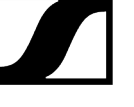

#### IP

• Input of the IP address in Fixed IP mode.

#### Subnet

• Input of the subnet mask in Fixed IP mode.

#### Gateway

• Input of the gateway in Fixed IP mode.

## MAC Address

Displays the unique MAC addresses of the device according to the connected ports.

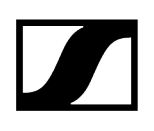

# **RF** Settings

| Properties                                          |                        |                |                          |           |     |
|-----------------------------------------------------|------------------------|----------------|--------------------------|-----------|-----|
| ┥ Audio 🛛 🗮                                         | Device                 | 🕂 Network      | <b>''†')</b> RF Settings |           |     |
| SL DW Receiver 1 selected                           |                        |                |                          |           |     |
| RF Sync                                             | (i)                    | RF Power       | Ō                        | Walk Test | Û   |
| Mode Manual<br>Role Master<br>Master • <u>SLDW5</u> | DWG                    | Level 2: 010 m | (33 ft) 🗸                | Si        | art |
| SLDW4CH2, Si     SLDW7 Show m     RF Sync Setup ok. | <u>-Dvvo</u> ,<br>1ore |                |                          |           |     |
|                                                     | Edit                   |                |                          |           |     |

#### **RF Sync**

Allows the configuration of the RF synchronization of the devices:

- Defining devices as a master or a follower.
- Automatic mode: automatically defines the master and the followers.
  This mode is recommended for a single-room setup.
- Manual mode: allows the manual configuration of master and follower devices.
  - This mode is recommended for larger setups in multiple rooms.
- **i** For detailed information on the "RF sync" function, please refer to chapter RF sync for SpeechLine Digital Wireless.

#### Transmission power

- Automatic: The transmission power is automatically adjusted.
- Level 1 ... 5: The transmission power can be manually reduced in 5 steps.
  - This function is required for operation in Multi-Room Mode.

**i** For further information on the Multi-Room Mode refer to the SpeechLine Digital Wireless system instruction manual: SpeechLine Digital Wireless system instruction manual.

## Walk Test

- Start: Starts the walk test.
- **Stop**: After starting the walk test, the Start button becomes the Stop button. Click on Stop to end the walk test.

# SL DW: Multi-channel receiver

The following settings can be adjusted for wireless links with the Multi-Channel Receiver.

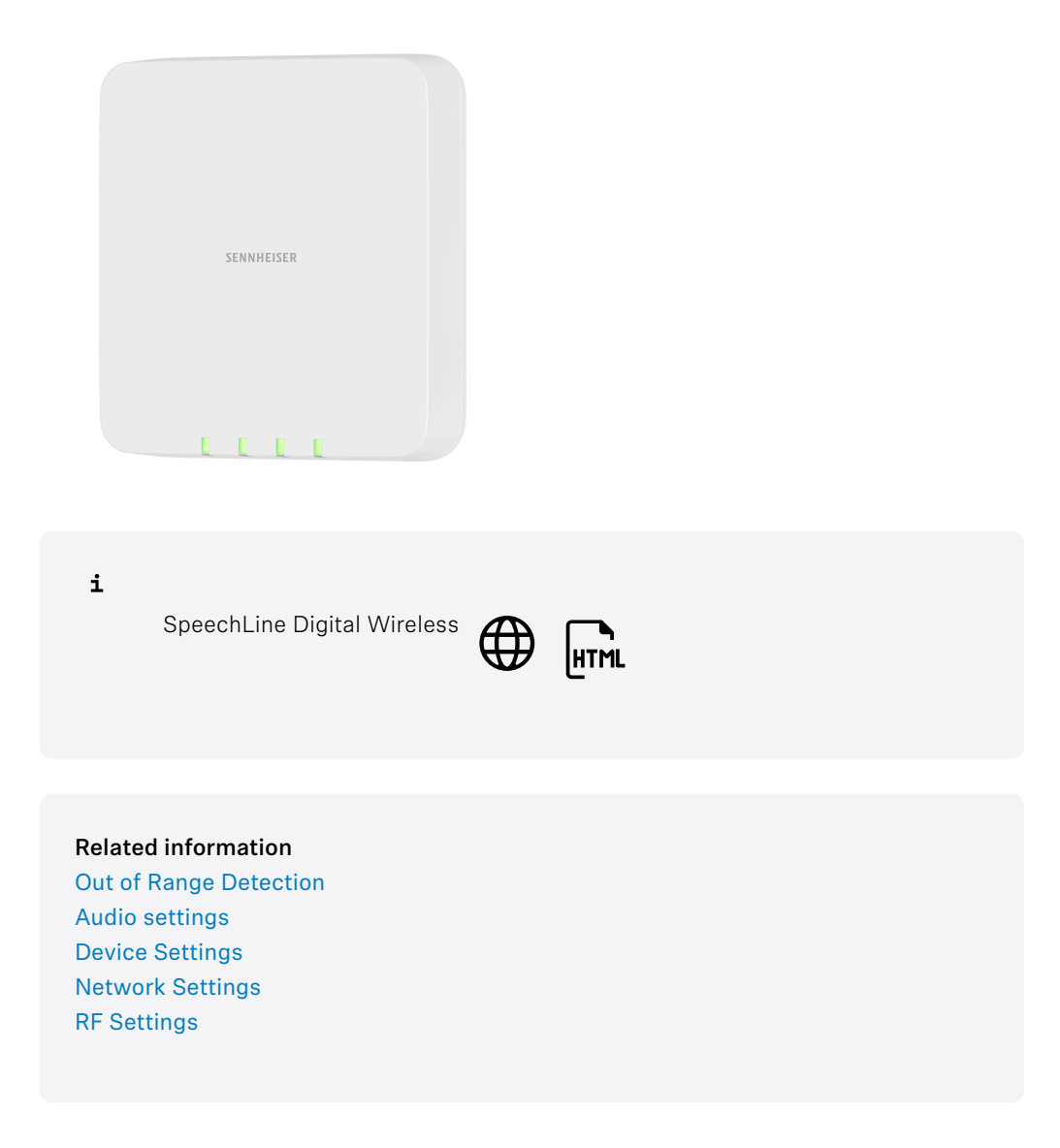

# Out of Range Detection

You can receive notifications when a microphone is out of range. That might happen if someone leaves the room and takes the microphone with them.

- Activate the Out of range detection in the System settings. See System settings.
- Configure the notifications for Out of range detection in the Notification settings. See Notification settings.

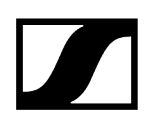

# Audio settings

| Properties                   |                 |      |                             |   |                                |     |                               |   |
|------------------------------|-----------------|------|-----------------------------|---|--------------------------------|-----|-------------------------------|---|
| 🛋 Audio 🔲 Devic              | e 📫 Network     |      |                             |   |                                |     |                               |   |
| SL DW Multi Channel Receiver | 4CH 1 selected  |      |                             |   |                                | Mix | CH1 CH2 CH3 CH4               | Ø |
| Sound Profile                | Channel Name    | 0    | Microphone Level            | 0 | Low Cut                        | 0   | Audio Sensitivity             | 0 |
| Off                          | ✓ RX1           |      | ∢                           |   | II Off                         |     | Automatic                     |   |
|                              |                 |      |                             |   |                                |     |                               |   |
|                              | Mute Mode       | 0    | Location based Mute         | 0 | Mute                           | 0   | Pairing Button                | 0 |
|                              | Switch activ    | 8 ~  | 1 Deactivated               |   | I Deactivated                  |     | Activated                     | Ш |
| Power Button                 | Transmitter LED |      | Transmitter Auto Power Dowr |   | Power Off Transmitter          |     | Audio Default Settings        |   |
| Activated                    | Activate        | d II | Deactivated                 |   | II OK<br>I Click to switch off |     | II<br>I Click to enable reset |   |

#### Sound Profile

- Female Speech: Recommended sound profile for female speakers.
- Male Speech: Recommended sound profile for male speakers.
- Media: Recommended sound profile for audio devices.
- **Custom**: 7-band equalizer for manually adjusting the sound settings.
- Off: No sound profile is activated.

#### **Channel Name**

Displays the name of the channel.

#### **Microphone Level**

Displays the microphone level.

#### Low Cut

A low cut filter cuts out all sounds below a certain frequency in order to filter out wind or handling noise.

- On: The low cut filter is activated. Low-frequency noise is filtered out.
- Off: The low cut filter is deactivated.

## Audio Sensitivity

- Automatic: The audio sensitivity will be adjusted automatically.
- **0 dB** ... -30 dB: The audio sensitivity can be adjusted manually in steps of 6 dB in the range between **0 dB** and -30 dB.

#### Mute Mode

- **Switch activated**: The MUTE switch of the paired transmitter is activated and can be used.
- **Switch deactivated**: The MUTE switch of the paired transmitter is deactivated and cannot be used. The receiver continuously outputs audio signals.
- **Push to talk**: Press and hold the MUTE switch of the paired transmitter to activate the audio signal (for SL Boundary 114-S DW and SL Tablestand 133/153-S DW only).
- **Push to mute**: Press and hold the MUTE switch of the paired transmitter to mute the audio signal (for SL Boundary 114-S DW and SL Tablestand 133/153-S DW only).

#### Location based mute

**Part of group**: Activate this function to add the transmitter to a mute group. If then one of the transmitters in this mute group is muted or unmuted, all other transmitters in the same mute group of the same location will also be muted and unmuted simultaneously. This allows you to create a separate mute group for each location.

**Deactivated**: The transmitter is not part of a mute group. Muting or unmuting does not affect other transmitters.

**i** The most recently saved status is retained even after you reset the device or the audio settings to the factory defaults.

#### Mute

Immediately mutes the audio outputs of the selected device.

#### **Power Button**

Activates or deactivates the power button on the transmitter. This prevents the user from accidentally switching off the transmitter.

- Activated: The power button on the transmitter is unlocked.
- Deactivated: The power button on the transmitter is locked.

#### **Transmitter LED**

Activates or deactivates the LED that indicates an active connection on paired handheld and bodypack transmitters. If the transmitter LED is deactivated, the green LED does not indicate an active connection.

- Activated: The LED indicates an activate connection.
- **Deactivated**: The LED does not indicate an active connection.

#### Transmitter Auto Power Down

Sets the time after which the transmitter will be automatically switched off if no link is active.

- **Deactivated**: The feature is deactivated.
- 10 min: The transmitter automatically switches off after 10 minutes.
- 20 min: The transmitter automatically switches off after 20 minutes.
- 30 min: The transmitter automatically switches off after 30 minutes.

#### **Pairing Button**

Activates or deactivates the pairing button on the transmitter. This prevents the user from accidentally pairing the transmitter with another receiver.

- Activated: The pairing button on the transmitter is unlocked.
- **Deactivated**: The pairing button on the transmitter is locked.

#### **Power Off Transmitter**

Immediately switches off the selected transmitter.

#### Audio Default Settings

Resets the audio settings (Low Cut and Sound Profiles) to the factory defaults.

**i** The last status saved in the "Location-based mute" field is retained even after you reset the audio settings to the factory defaults.

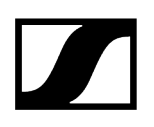

#### **Mix Settings**

Under Mix Settings you can adjust the levels of the channels in order to emphasize or attenuate them individually. All channels are mixed down to a sum signal.

- Auto Mix: The audio sensitivity of all channels will be adjusted automatically.
- Manual Mix: The audio sensitivity of each channel can be adjusted manually.

Nix

Properties

Audio
Device
Device
Device
Device
Device
Device
Device
Device
Device
Device
Device
Device
Device
Device
Device
Device
Device
Device
Device
Device
Device
Device
Device
Device
Device
Device
Device
Device
Device
Device
Device
Device
Device
Device
Device
Device
Device
Device
Device
Device
Device
Device
Device
Device
Device
Device
Device
Device
Device
Device
Device
Device
Device
Device
Device
Device
Device
Device
Device
Device
Device
Device
Device
Device
Device
Device
Device
Device
Device
Device
Device
Device
Device
Device
Device
Device
Device
Device
Device
Device
Device
Device
Device
Device
Device
Device
Device
Device
Device
Device
Device
Device
Device
Device
Device
Device
Device
Device
Device
Device
Device
Device
Device
Device
Device
Device
Device
Device
Device
Device
Device
Device
Device
Device
Device
Device
Device
Device
Device
Device
Device
Device
Device
Device
Device
Device
Device
Device
Device
Device
Device
Device
Device
Device
Device
Device
Device
Device
Device
Device
Device
Device
Device
Device
Device
Device
Device
Device
Device
Device
Device
Device
Device
Device
Device
Device
Device
Device
Device
Device
Device
Device
Device
Device
Device
Device
Device
Device
Device
Device
Device
Device
Device
Device
Device
Device
Device
Device
Device
Device
Device
Device
Device
Device
Device
Device
Device
Device
Device
Device
Device
Device
Device
Device
Device
Device
Device
Device
Device
Device
Device
Device
Device
Device
Device
Device
Device
Device
Device
Device
Device
Device
Device
Device
Device
Device
Device
Device
Device
Device
Device
Device
Device
Device
Device
Device
Device
Device
Device
Device
Device
Device
Device
Device
Device
Device
Device
Device
Device
Device
Device
Device
Device
Device
Device
Device
Device
Device
Device
Device
Device
Device
Device
Device
Device
Device
Device
Device
Device
Device
Device
Device
Device
Device
Device
Device
Device
Device
Device
Device
Device
Device
Device
Device
Device
Device
Device
Device
Device
Device
Device
Device
Device
Device
Device
Device
Device
Device
Device

#### Input Mix

Displays the input signals of all channels.

#### Sum Output Level (analog)

Slider for emphasizing or attenuating the analog audio output level from -24 dB to +12 dB in steps of 6 dB.

#### Sum Output Level (digital)

Slider for emphasizing or attenuating the digital audio output level via DANTE from -24 dB to +12 dB in steps of 3 dB.
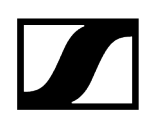

# **Device Settings**

| Properties                                            |                       |               |                                                          |                                        |                                  |                |     |  |  |  |
|-------------------------------------------------------|-----------------------|---------------|----------------------------------------------------------|----------------------------------------|----------------------------------|----------------|-----|--|--|--|
| ┥ Audio                                               | 🔳 Device              | 📥 Network     | <b>'ተ')</b> RF Settings                                  |                                        |                                  |                |     |  |  |  |
| SL DW Multi Channel Receiver 4CH 1 selected           |                       |               |                                                          |                                        |                                  |                |     |  |  |  |
| Firmware Info                                         | Ū                     | Name          | 0                                                        | Location                               | Û                                | LED Brightness | Ū   |  |  |  |
| Firmware 4.1.1                                        |                       | SLDW4CH1      | <b>7</b> 12                                              | RoomF                                  |                                  | ll<br>off i 2  |     |  |  |  |
| Select firmware                                       |                       |               | Edit                                                     |                                        | Edit                             |                |     |  |  |  |
| l accept the <u>licer</u><br>( see <u>release not</u> |                       | Serial Number | 0                                                        | Device Restart                         | 0                                | Factory Reset  | (i) |  |  |  |
|                                                       | SLDW4CH1123<br>Update |               | II<br>I<br>Restarts your devic<br>audio link will be int | OK<br>I.<br>e. An active<br>terrupted. | II OK<br>I Click to enable reset |                |     |  |  |  |

# Firmware Info

Displays the current firmware version.

For information on how to update the firmware, refer to Updating device firmware.

#### Name

Edits the name of a device. The name will be stored on the device. If you change the name on the device itself, it will be displayed here accordingly.

# Location

Sets the location of the selected device.

The field is limited to 255 bytes length including any UTF-8 characters.

# **Display Brightness**

Slider for adjusting the display brightness of the selected receiver.

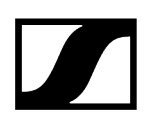

# Auto Lock

- Mic On: Sets the color of the LEDs when the microphone array is active.
- Mic Mute: Sets the color of the LEDs when the microphone array is muted.
- **Custom**: Sets the color of the LEDs for a status which can be customized via a media control system using the Sennheiser Sound Control Protocol.

# Serial Number

Displays the serial number.

# **Device Restart**

Restarts the selected device.

### **Factory Reset**

All settings of the selected device are reset to the factory defaults.

**i** The last saved status of the **Location-based mute** function is retained even after you reset the device to the factory default.

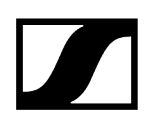

# **Network Settings**

| Properties                                                                                                    |                                                                                                    |                                                       |                                                                                    |                       |
|----------------------------------------------------------------------------------------------------|----------------------------------------------------------------------------------------------------|-------------------------------------------------------|------------------------------------------------------------------------------------|-----------------------|
| ┥ Audio 🛛 🗮 Device                                                                                                    | 👬 Network 😗 RF Setting:                                                                                                    |                                                       |                                                                                    |                       |
| SL DW Multi Channel Receiver 4CH                                                                                                    |                                                                                                    |                                                       |                                                                                    | ø                     |
| Ethernet Settings IPv4 (1)                                                                                                    | DANTE Primary Settings (1)                                                                                                    | DANTE Secondary Settings                              | MAC Addresses                                                                      | Network Mode ①        |
| IP mode         Fixed IP           mDNS         On           IP         192/168.115           Subnet         255.255.0           Gateway         192.168.1.0 | IP mode         Automatic IP           IP         172.16.2.10           Subnet         255.255.0.0           Gateway         172.16.2.1 | Not available for currently activated<br>Network Mode | Ethernet 00:18:66:72:78:41<br>DANTE Primary 00:18:66:83:C4-32<br>DANTE Secondary - | Single cable mode 🛛 🗸 |

# **Ethernet Settings**

#### IP Mode

- Automatic: The IP address is automatically assigned using DHCP. If no DHCP server is available, the IP address is assigned by the SL Rack Receiver DW itself.
- Fixed IP: The IP address has to be entered manually.

#### mDNS

- **Off**: Deactivates mDNS to reduce the data volume transferred across the network. This option is recommended for larger systems.
- **On**: Activates mDNS to allow for automatic device detection. This option is recommended for smaller systems with up to 30 devices.

### IP

• Input of the IP address in Fixed IP mode.

#### Subnet

• Input of the subnet mask in Fixed IP mode.

#### Gateway

• Input of the gateway in Fixed IP mode.

# MAC Address

Displays the unique MAC addresses of the device according to the connected ports.

# **Network Mode**

The network mode defines how the different network interfaces on the device shall be used.

- Single cable mode
  - When a device is set to **Single cable mode**, the secondary Ethernet port will behave as a standard switch port, allowing daisy-chaining through the device.
- Audio redundancy mode
  - When a device is set to **Audio redundancy mode**, the device will duplicate Dante media traffic to both Ethernet ports, allowing the implementation of a redundant network via the secondary port.
- Split mode
  - When a device is set to **Split mode**, the first Ethernet port will be used to control and configure the device via the network. The secondary Ethernet port will be used for the output of digital audio.

# **DANTE Primary Settings**

Displays editable IP address, Subnet and Gateway of the Primary DANTE port.

# **DANTE Secondary Settings**

Displays the IP address, Subnet and Gateway of the Secondary DANTE port. You can edit the settings when using the network mode **Audio redundancy**.

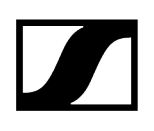

# **RF** Settings

| Properties                                          |                        |                |                          |           |     |
|-----------------------------------------------------|------------------------|----------------|--------------------------|-----------|-----|
| ┥ Audio 🛛 🗮                                         | Device                 | 🕂 Network      | <b>''†')</b> RF Settings |           |     |
| SL DW Receiver 1 selected                           |                        |                |                          |           |     |
| RF Sync                                             | (i)                    | RF Power       | Ō                        | Walk Test | Û   |
| Mode Manual<br>Role Master<br>Master • <u>SLDW5</u> | DWG                    | Level 2: 010 m | (33 ft) 🗸                | Si        | art |
| SLDW4CH2, Si     SLDW7 Show m     RF Sync Setup ok. | <u>-Dvvo</u> ,<br>1ore |                |                          |           |     |
|                                                     | Edit                   |                |                          |           |     |

# **RF Sync**

Allows the configuration of the RF synchronization of the devices:

- Defining devices as a master or a follower.
- Automatic mode: automatically defines the master and the followers.
  This mode is recommended for a single-room setup.
- Manual mode: allows the manual configuration of master and follower devices.
  - This mode is recommended for larger setups in multiple rooms.
- **i** For detailed information on the "RF sync" function, please refer to chapter RF sync for SpeechLine Digital Wireless.

# Transmission power

- Automatic: The transmission power is automatically adjusted.
- Level 1 ... 5: The transmission power can be manually reduced in 5 steps.
  - This function is required for operation in Multi-Room Mode.

**i** For further information on the Multi-Room Mode refer to the SpeechLine Digital Wireless system instruction manual: SpeechLine Digital Wireless system instruction manual.

# Walk Test

- Start: Starts the walk test.
- **Stop**: After starting the walk test, the Start button becomes the Stop button. Click on Stop to end the walk test.

# CHG 4N / CHG 2N charger

The following settings can be adjusted for the CHG 4N network-enabled charger and for the CHG 2N - 2 bay network charger.

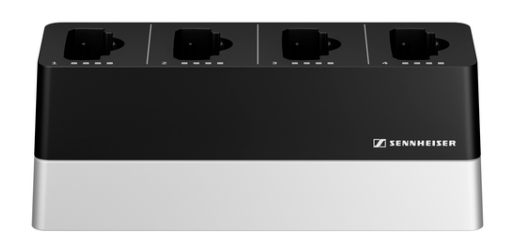

SpeechLine Digital Wireless

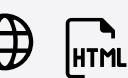

**Related** information **Device Settings Network Settings** 

i

# **Device Settings**

| Properties                   |                                               |                 |     |               |      |                                                             |                          |
|------------------------------|-----------------------------------------------|-----------------|-----|---------------|------|-------------------------------------------------------------|--------------------------|
| 🖿 Device 📫 N                 |                                               |                 |     |               |      |                                                             |                          |
| SL DW 4 Bay Charger 1 select |                                               |                 |     |               |      |                                                             |                          |
| Microphone Firmware          | (i)                                           | Firmware Info   | (i) | Name          | Ū    | Location                                                    | 0                        |
| 1 –<br>2 –<br>2 –            |                                               | Firmware 3.0.0  |     | CHG4N1        |      | <u>RoomA</u>                                                |                          |
| 4 -                          |                                               | Select firmware |     |               | Edit |                                                             | Edit                     |
| Select firmware              | Select firmware  V I accept the ( see release |                 |     | Serial Number | (i)  | Device Restart                                              | (i)                      |
| U<br>Add firmw               |                                               |                 |     | chg4n112345   |      | I<br>Restarts your device. Ar<br>audio link will be interru | OK<br>n active<br>Ipted. |
| Factory Reset                | (i)                                           |                 |     |               |      |                                                             |                          |
| II<br>Click to enable reset  |                                               |                 |     |               |      |                                                             |                          |

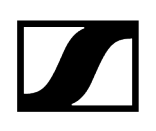

# Firmware Info

Displays the current firmware version.

For information on how to update the firmware, refer to Updating device firmware.

#### Name

Edits the name of a device. The name will be stored on the device. If you change the name on the device itself, it will be displayed here accordingly.

#### Location

Sets the location of the selected device.

The field is limited to 255 bytes length including any UTF-8 characters.

### **Display Brightness**

Slider for adjusting the display brightness of the selected receiver.

### Auto Lock

- Mic On: Sets the color of the LEDs when the microphone array is active.
- Mic Mute: Sets the color of the LEDs when the microphone array is muted.
- **Custom**: Sets the color of the LEDs for a status which can be customized via a media control system using the Sennheiser Sound Control Protocol.

# **Serial Number**

Displays the serial number.

# **Device Restart**

Restarts the selected device.

#### **Factory Reset**

All settings of the selected device are reset to the factory defaults.

**i** The last saved status of the **Location-based mute** function is retained even after you reset the device to the factory default.

# Network Settings

**i** For further information on network settings of the CHG 4N /CHG 2N please refer to the SpeechLine Digital Wireless system instruction manual: SpeechLine Digital Wireless system instruction manual.

| Propert               | ies                           |             |       |             |                   |
|-----------------------|-------------------------------|-------------|-------|-------------|-------------------|
| 🔳 De                  |                               | 🗗 Ne        | twork |             |                   |
| SL DW 4 B             | ay Charge                     | r 1 selecte |       |             |                   |
| Ethernet S            | Settings IPv                  | 4           | Ó     | MAC Address | 0                 |
| IP mode<br>mDNS<br>IP | Fixed IP<br>On<br>192.168.2.1 | ı           |       | Ethernet    | 00:1B:66:81:80:3D |
| Subnet<br>Gateway     | 255.255.2<br>192.168.1.0      | 55.0        |       |             |                   |
|                       |                               |             | Edit  |             |                   |

# **Ethernet Settings**

# IP Mode

- Automatic: The IP address is automatically assigned using DHCP. If no DHCP server is available, the IP address is assigned by the SL Rack Receiver DW itself.
- Fixed IP: The IP address has to be entered manually.

# mDNS

- **Off:** Deactivates mDNS to reduce the data volume transferred across the network. This option is recommended for larger systems.
- **On**: Activates mDNS to allow for automatic device detection. This option is recommended for smaller systems with up to 30 devices.

#### IP

• Input of the IP address in Fixed IP mode.

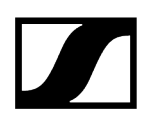

# Subnet

• Input of the subnet mask in Fixed IP mode.

#### Gateway

• Input of the gateway in Fixed IP mode.

# MAC Address

Displays the unique MAC addresses of the device according to the connected ports.

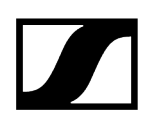

# TeamConnect Bar

The following settings can be adjusted for the TeamConnect Bar S and M.

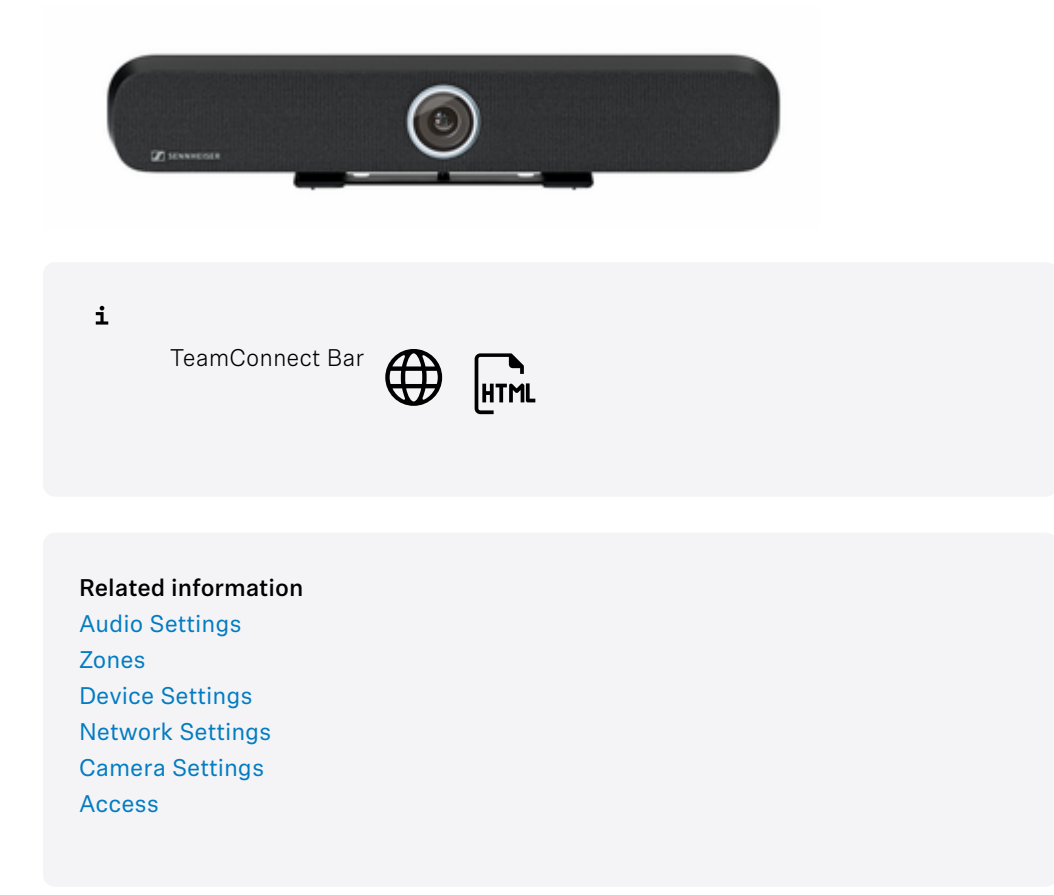

# Audio Settings

The following settings can be adjusted in the audio tab.

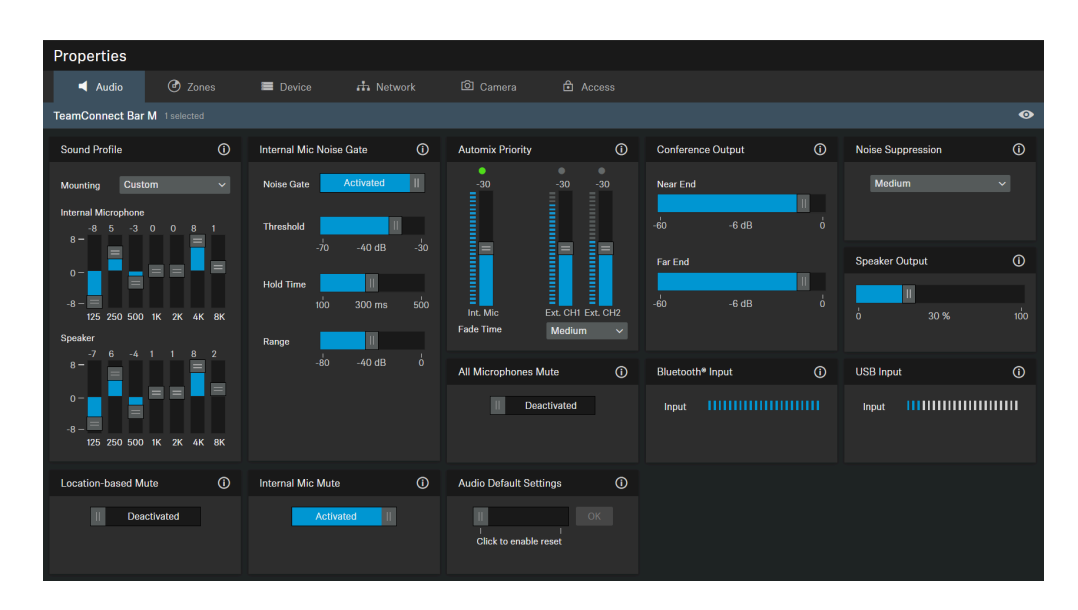

- 1. Noise Supression
- 2. Internal Mic Mute

# Sound Profile

Sound profiles are presets that are optimized for the intended mounting options.

Custom: 7-band equalizer for manually adjusting or selecting preset sound settings depending on the mounting option of the device:

- Wallmount
- Table Top
- Under Display
- Above Display
- Free Standing
- Custom

#### Internal Microphone Noise Gate

#### Noise Gate:

Noise Gate can be activated to avoid amplification of background noise, e.g. during pauses in speech.

#### Threshold:

The Noise Gate will open the audio of the microphone output only after the predefined threshold value of the needed microphone has been reached. With the slider you can adjust the minimum threshold level from -70 dB to -30 dB in steps of 1 dB.

#### Hold Time:

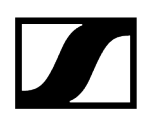

The Hold Time sets the duration until the noise gate is activated, e.g. during speech pauses. With the slider you can adjust the duration time from 100 ms to 500 ms in steps of 50 ms.

#### Range

The 'Range' parameter defines the degree of noise suppression below the set threshold for the entire Noise Gate. The parameter can be set in steps of 1 dB between 0 dB (no suppression) and 80 dB (the level is reduced by 80 dB below the threshold and after the 'attack time').

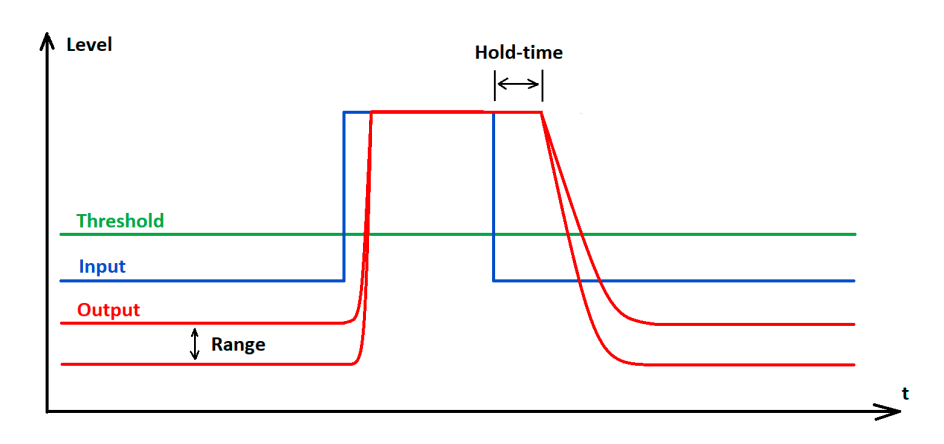

#### **Automix Priority**

The TC Bar has up to two Dante<sup>®</sup> inputs for external microphone channels (Ext. CH 1 and Ext. CH 2). The channels allow external devices (e.g. TeamConnect Ceiling Medium) to be connected to the TC Bar via a Dante<sup>®</sup> network. The settings via the Automix Priority only manage the priority of the selected channel. It has no influence on the actual gain level of the connected microphones

#### Integrated Automixer

The Dante inputs are managed via an integrated automixer, whereby the priority of the channels, including the internal microphone array, can be set via individual faders. Reducing the level by the corresponding control fader will add an virtual level reduction to the channel that makes it less likely to be selected by the automixer.

#### Level meters

The level meters show the signal level of the inputs and the internal microphone array PRE fader and also PRE virtual level reduction. Moving the faders therefore does not change the displayed levels.

#### Prioritizing a single channel

If you want to prioritize a single channel from the selection, you will have to reduce the virtual gain reduction of the other two channels. With Fade Time you can adjust the switching speed between the audio sources connected to the auto mixer.

#### Active channel

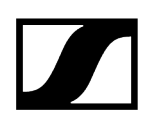

The automixer provides an indicator above the channels to show the active channel. If the channel is active, the indicator changes to green. The automixer has a NOM (Number of Open Microphones) = 1, so that only one microphone can be active at a time.

# **Internal Mic Mute**

Mutes only the internal microphone input channel of the device. External microphone channels (Ext. CH1 and Ext. CH2) remain unaffected.

# **Conference Output**

Controls the level of the near and far end signals at the DANTE conference output.

Slider for adjusting the digital audio output level from 0 dB to -60 dB in steps of 1 dB.

# **Noise Supression**

Noise Suppression detects and suppresses unwanted static background noise (e.g. HVAC, fans etc.). Depending on the intensity of the noise level, you can choose the degree of suppression:

- low
- medium
- high

#### Speaker Output

Slider for adjusting the audio output level by up to 100 %.

#### **Bluetooth Input**

Shows the output level of the currently connected Bluetooth device, which is fed into the TC Bar as the input level.

## **USB** Input

Shows the output level of the currently connected USB device, which is fed into the TC Bar as the input level.

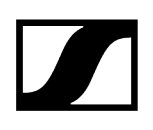

# All Microphones Mute

Mutes all microphone input channels:

- Internal Mic.
- Ext. CH1
- Ext. CH2
- **i** Muting the microphone can also be activated or deactivated using the system settings of the operating system and/or conference system in use (e.g., MS Teams, Zoom, etc.).

If you use the Control Cockpit to mute the microphone, all outgoing microphone signals are muted. This is the case even if your connected TCC M does not display a red LED to indicate the device is muted. Additionally, the TC Bar does not transmit any more audio signals through the Dante<sup>®</sup> channels NearEnd ConferenceOut or LocalMicrophoneMixOut. The channel FarEnd ConferenceOut continues to be transmitted.

#### Location based mute

**Part of group**: Activate this function to add the transmitter to a mute group. If then one of the transmitters in this mute group is muted or unmuted, all other transmitters in the same mute group of the same location will also be muted and unmuted simultaneously. This allows you to create a separate mute group for each location.

**Deactivated**: The transmitter is not part of a mute group. Muting or unmuting does not affect other transmitters.

**i** The most recently saved status is retained even after you reset the device or the audio settings to the factory defaults.

#### **Mute All Microphones**

Mutes all microphone input channels:

- Internal Mic.
- Ext. CH1
- Ext. CH2

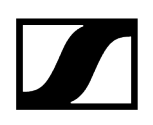

# Audio Default Settings

Resets the audio settings (Low Cut and Sound Profiles) to the factory defaults.

**i** The last status saved in the "Location-based mute" field is retained even after you reset the audio settings to the factory defaults.

# Zones

The TeamConnect Bar allows you to define two different types of zones.

| Properties                                                                                                    |                                                    |          |             |           |          |
|----------------------------------------------------------------------------------------------------|----------------------------------------------------|----------|-------------|-----------|----------|
| ┥ Audio                                                                                                    | Zones                                              | Device   | 🕂 Network   | බ් Camera | 🔂 Access |
| TeamConnect Bar                                                                                                  | S 1 selected                                       |          |             |           |          |
| Zones                                                                                                    | Ū                                                  | Overview | Ū           |           |          |
| Priority Zone         Zone 1         Weight         Exclusion Zones         Zone 1         Zone 2         Zone 3 | On II Edit<br>On II Edit<br>On II Edit<br>Off Edit |          | deam<br>92° |           |          |

The TeamConnect Bar allows you to define two different types of zones:

- One Priority Zone Zone to be preferred
- Up to three Exclusion Zones Zones to be excluded

For each zone the horizontal angles can be set individually.

# **Priority Zone**

**i** In case both zone types overlap, the rules of the Exclusion Zone will apply.

The Priority Zone allows you to set up a zone which will be handled prioritized in case of incoming audio signals from different positions at the same time. This feature can be useful e.g. during conference meetings with an important person involved.

You can adjust a weighting for this zone. The weighting increases the focus on the incoming signals from the zone by the selected values. The following settings can be made:

- Mid: Increases the weighting on the audio output from the zone by about 1.5 times the normal value.
- **High**: Increases the weighting on the audio output from the zone by about 2.5 times the normal value.
- Max: Increases the weighting on the audio output from the zone by about 4 times the normal value.

- **i** When defining the Priority Zone the area to be prioritized in the detection of the audio source is indicated green.

You can adjust the slider to set a Priority Zone. The zone can be adjusted individually from 15° to 165°. Minimum size for the angle: 15°.

# **Exclusion Zones**

i In case both zone types overlap, the rules of the Exclusion Zone will apply.

The TC Bar allows you to define up to three exclusion zones. By activating these zones all outgoing audio signals from these areas will be neglected.

**i** When defining the Exclusion Zones the area to be excluded in the detection of the audio source is indicated petrol.

You can adjust the sliders to set the exclusion zone. The horizontal zone can be adjusted individually from 15° to 165°.

#### Overview

When you activate the zones, a 2D overview is created on the right, which displays all activated zones in real time. The zones in the 2D model are indicated either green (prioritized) or petrol (excluded).

Related information Setting up zones

# Setting up zones

You can set up one Priority Zone and up to three Exclusion Zones.

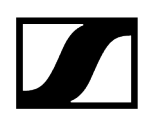

#### In order to set up a zone:

- Click on **Edit** to define a zone.
- Click on **Apply** to save the defined zone.
- Click on the button **On** to activate the zone.

 $\checkmark$  The zones have been set up.

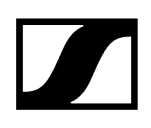

# **Device Settings**

The following device settings are available for the TC Bar.

| Properties                                              |       |               |            |                                         |                                            |                                 |     |   |
|---------------------------------------------------------|-------|---------------|------------|-----------------------------------------|--------------------------------------------|---------------------------------|-----|---|
| ┥ Audio                                                 | Zones | Device        |            |                                         |                                            |                                 |     |   |
| TeamConnect Bar M                                       |       |               |            |                                         |                                            |                                 |     | 0 |
| Firmware Info                                           | 0     | Name          | 0          | Location                                | 0                                          | LED Brightness                  | ()  |   |
| Firmware                                                |       | TcBarM        |            | <u>Room1</u>                            |                                            | Off 1 2 3                       | 4 5 |   |
| Select firmware                                         |       |               | Edit       |                                         | Edit                                       |                                 |     |   |
| I accept the <u>licens</u><br>( see <u>release note</u> |       | Serial Number | 0          | Device Profile                          | 0                                          | Sound Prompts                   | (i) |   |
|                                                         |       | TCBarM        | ABCDEFGHIJ | Custom                                  |                                            | Activated                       | I   |   |
| Remote Control                                          | 0     | HDMI® Output  | 0          | Device Restart                          | 0                                          | Factory Reset                   | ()  |   |
| Activated                                               |       | Acti          | vated      | l<br>Restarts your o<br>audio link will | OK<br>levice. An active<br>be interrupted. | I<br>I<br>Click to enable reset |     |   |

1. Remote Control

## **Firmware Info**

Displays the current firmware version.

For information on how to update the firmware, refer to Updating device firmware.

#### Name

Edits the name of a device. The name will be stored on the device. If you change the name on the device itself, it will be displayed here accordingly.

# Location

Sets the location of the selected device.

The field is limited to 255 bytes length including any UTF-8 characters.

### **LED Brightness**

Slider for adjusting the LED brightness.

- Off: the LEDs are switched off completely
- 1...5: adjusts the brightness between low (1) and high (5)

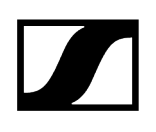

# **Serial Number**

Displays the serial number.

# **Device Profile**

Here you can select the desired device profile, which is applied either from your own configured settings or from the predefined settings of the selected conference and collaboration platform.

- **i** When changing the device profile, the camera settings will be reset and the device will be restarted.
- Custom: own device profile.
  - Enables all settings in the **Camera** tab as well as the HDMI output in the **Device** tab
- Microsoft Teams: predefined by Microsoft Teams
  - **i** Using this profile, the camera zoom of the TC Bar is reduced to comply with Microsoft Teams specification.
  - Enables the default settings for Microsoft Teams
  - Resets all settings in the Camera tab
  - Disables the HDMI output in the **Device** tab
  - Reboots the device
- Zoom: predefined by Zoom
  - **i** Using this profile, the camera zoom of the TC Bar might be changed to comply with Zoom specification.
  - Enables the default settings for Zoom
  - Resets all settings in the Camera tab
  - Reboots the device

#### Sound Prompts

Activates or deactivates all integrated sounds of the TC Bar with the exception of the welcome prompt.

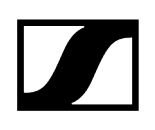

# **Remote Control**

Activates or deactivates the use of the infrared remote control of the TC Bar.

### **Device Restart**

Restarts the selected device.

# HDMI output

Activates the HDMI output signal to external display.

i If you select "Microsoft Teams" as the "Device Profile", the HDMI output is deactivated.

# **Factory Reset**

All settings of the selected device are reset to the factory defaults.

**i** The last saved status of the **Location-based mute** function is retained even after you reset the device to the factory default.

•

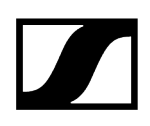

# **Network Settings**

Properties Audio Control/Dante Settings IPv4 DANTE Settings MAC Addresses 1 Bluetooth Not available for currently activated 1 Fixed IP Ethornot 00-10-66-00-04-90 Enabled mDNS DANTE Known Device Subne Gateway 192 168 1 1

The following network settings are available for the TC Bar.

# Control/Dante Settings IPv4

Network Mode

#### IP Mode

Dante protocols

- Automatic: The IP address is automatically assigned using DHCP. If no DHCP server is available, the IP address is assigned by the SL Rack Receiver DW itself.
- Fixed IP: The IP address has to be entered manually.

#### mDNS

- Off: Deactivates mDNS to reduce the data volume transferred across the network. This option is recommended for larger systems.
- **On**: Activates mDNS to allow for automatic device detection. This option is recommended for smaller systems with up to 30 devices.

#### IP

• Input of the IP address in Fixed IP mode.

#### Subnet

• Input of the subnet mask in Fixed IP mode.

#### Gateway

• Input of the gateway in Fixed IP mode.

# **Dante Settings**

- Automatic: The IP address is automatically assigned using DHCP or Zero Configuration. If no DHCP server is available, the IP address is assigned by the TeamConnect Bar itself.
- Fixed IP: The IP address has to be entered manually.
- IP: Input of the IP address in Fixed IP mode.
- **Subnet**: Input of the subnet mask in Fixed IP mode.
- Gateway: Input of the gateway in Fixed IP mode.
- VLAN ID: VLAN ID field to be routed to the correct network (default = 100).

A VLAN separates a physical network into logical sub-networks. This enables several virtual networks to be created from one physical switch port. When using Dual Domain Mode, Dante® and Control Cockpit can be used separately. In case of Dante® network, this can be virtually separated and operated independently using a VLAN with just one network connection. The frames are given a tag containing a VLAN ID. This provides the switch port with information on which Dante® VLAN the frame belongs to.

# MAC Address

Displays the unique MAC addresses of the device according to the connected ports.

# Bluetooth

Bluetooth is deactivated by default. In order to activate BT and connect the TC Bar to a BT-compatible device:

- Click on **Enabled** to activate the BT function and wait approx. 10 sec in order to let the device process the initial activation.
- Click on **Start** to start the pairing process.
- In your device, search for your TC Bar name and click on **Connect**. If the TC Bar is not yet visible, repeat the pairing process again.
- **i** Devices that have already been paired are displayed under **Known Devices**.

# **DANTE Protocols**

Enables a digital audio network protocol over Ethernet for routing and synchronization of Dante-compatible devices using the Dante Controller software.

# **Network Mode**

Displays the DANTE Network port configuration of the selected device.

- Single Domain Mode (default mode for TC Bar and TC Bar M):
- Dual Domain Mode (for TC Bar S and TC Bar M)
- Split mode (only for TC Bar M)

#### Single Domain Mode:

• This mode is usually used if you want to use both the controller (Sennheiser or thirdparty provider) and Dante on the same physical port with only one available IP in the same network. To set up both configurations, you need the Sennheiser Control Cockpit for the control network and the Dante Controller for other routed Sennheiser devices.

#### **Dual Domain Mode:**

- This mode is generally used if you receive a merged flow from two separate networks via a single network line and you want to resolve this merged flow back into two different IP and MAC addresses. In this way you can operate the Dante network and the control network independently of each other via the same switch.
- Outgoing Dante<sup>®</sup> data packets are tagged as a VLAN (Virtual Local Area Network) in accordance with the 802.1q standard. The incoming data packets must also be tagged by the externally connected network in order to be able to assign them correctly for internal use. Depending on the device, the data packets may need to be translated from the outgoing 802.1q standard to 802.3 via a managed switch.

#### Split Mode:

• This mode is generally used if you receive a mixed signal from two separate networks via a single network line and want to resolve this mixed signal back into two different IP addresses. In this way, you want to operate the Dante network and the control network independently of each other and use a separate switch for each network.

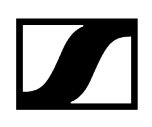

# **Camera Settings**

| Properties                    |                              |                                 |            |                 |            |            |          |                       |   |
|-------------------------------|------------------------------|---------------------------------|------------|-----------------|------------|------------|----------|-----------------------|---|
| ┥ Audio                       | Zones                        | E Device                        | A Network  | 🖸 Camera        |            |            |          |                       |   |
| TeamConnect Bar               | M 1 selected                 |                                 |            |                 |            |            |          |                       | ٥ |
| White Balance                 | (i)                          | Exposure                        | (i)        | Camera          | (i)        | Brightness | (i)      | Contrast              | Û |
| Auto Value                    | Activated                    | Auto Act                        | tivated II | Camera Status   |            | -iz 12     | 11<br>12 | <b>1</b><br>1         |   |
| 2800                          | 4600 K 6500                  |                                 |            | Saturation      | 0          | Sharpness  | 0        | Lowlight Compensation | 0 |
|                               |                              |                                 |            | ò               | 11<br>5 10 | ο 2        |          | Activated             |   |
| Backlight Compens             | sation (i)                   | Antiflicker Frequency           | 0          | Autoframe Speed | 0 U        | Zoom Speed | 0        | Pan and Tilt Speed    | 0 |
| Activat                       | ed II                        | 50 Hz                           |            | Fast            |            | Fast       |          | Fast                  |   |
| Remote Button Cor             | ntrol Config 🛛 🛈             | Camera Reset                    | (i)        |                 |            |            |          |                       |   |
| Auto Framing<br>Person Tiling | Activated II<br>Activated II | II<br>I<br>Click to enable rese | OK<br>I    |                 |            |            |          |                       |   |

# White Balance

Adjusts the video image for natural color representation. The white balance can be set either automatically or manually.

# Exposure

Adjusts the camera for scenes with different lighting conditions. The exposure can be set either automatically or manually.

# Camera Status

Shows current status (enabled or disabled) of the camera.

# Brightness

Adjusts the brightness of the video image from -12 (dark) to 12 (very bright).

### Contrast

Adjusts the contrast between light and dark parts of the video image from **1** (low contrast) to **10** (high contrast).

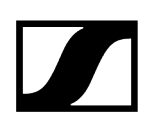

## Saturation

Adjusts the color saturation of the video image from **0** (low saturation) to **10** (high saturation).

## Sharpness

Adjusts the level of detail in the video image.

# Lowlight Compensation

Increases the camera sensitivity in scenes with low lighting. Either Backlight Compensation or Lowlight Compensation can be used.

# **Backlight Compensation**

Increases the exposure of the camera in backlight conditions. Either Backlight Compensation or Lowlight Compensation can be used.

# **Antiflicker Frequency**

Reduces image flickering caused by AC driven lighting sources.

#### **Autoframe Speed**

Controls the speed of automatic zooming.

#### Zoom Speed

Controls the speed of manual zooming.

## Pan and Tilt Speed

Controls the pan and tilt speed of the camera.

#### **Remote Button Control Config**

Activates or deactivates functions Auto Framing and/or Person Tiling on the remote control.

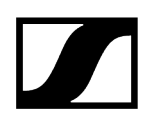

## **Camera Reset**

Resets the preset camera settings to default settings.

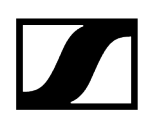

# Access

| Here    | vou can | manade | third- | narty | 229778 | and | device | 222228  |
|---------|---------|--------|--------|-------|--------|-----|--------|---------|
| LICIC . | you can | manaye | umu-   | party | access | anu | uevice | access. |

| Properties                  |         |               |           |           |          |
|-----------------------------|---------|---------------|-----------|-----------|----------|
| ┥ Audio                     | 🕑 Zones | 📰 Device      | 🕂 Network | බ් Camera | 🔂 Access |
| TeamConnect Bar M           |         |               |           |           |          |
| 3rd Party Access            | 0       | Device Access | 0         |           |          |
| Access Deac<br>Username api | tivated | Password *    | ****      |           |          |
| Password                    |         |               |           |           |          |
|                             |         |               |           |           |          |
|                             |         |               |           |           |          |
|                             | Edit    |               |           |           |          |
|                             | Luit    |               |           |           |          |

# **Third-Party Access**

The 3rd party media control access for TeamConnect Bar is encrypted and protected using username and password. It has to be enabled using Control Cockpit before use.

- **i** The full range of functions and list of callable methods can be found in the media control protocol for the TeamConnect Bar (see 3rd party for TeamConnect Bar).
- Enables or disables 3rd party media control access. In order to enable, select the **Edit** button, activate the toggle switch, enter a 3rd party device password and select the **OK** button.
- You can use the username **api** and configured password for your API calls.
- **i** If you deactivate 3rd party access, the previously set password will be deleted.

- **i** Please note that the new password must meet the following requirements:
  - At least ten characters
  - At least one lowercase letter
  - At least one uppercase letter
  - At least one number
  - At least one special character: !#\$%&()\*+,-./:;<=>?@[]^\_{|}~
  - Maximum length: 64 characters

# **Device Access**

Changes the password for device access, used by Control Cockpit to authenticate to the device.

- **i** Please note that the new password must meet the following requirements:
  - At least ten characters
  - At least one lowercase letter
  - At least one uppercase letter
  - At least one number
  - At least one special character: !#\$%&()\*+,-./:;<=>?@[]^\_{|}~
  - Maximum length: 64 characters

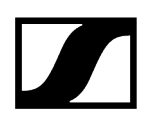

# TeamConnect Ceiling 2

The following settings can be adjusted for the TeamConnect Ceiling 2 ceiling microphone array.

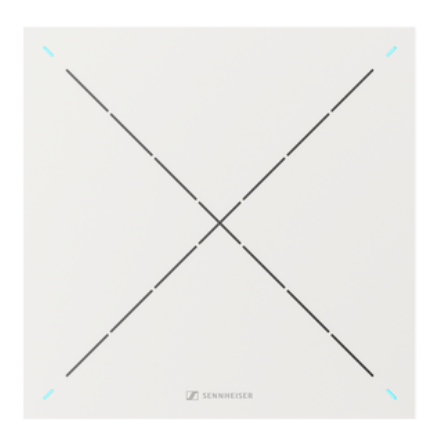

TeamConnect Ceiling 2

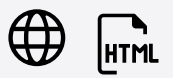

Related information Audio Settings Zones Device Settings Network Settings

i

# Audio Settings

The following settings can be adjusted in the audio tab.

| Properties                      |                |                                                          |        |                                   |            |                           |            |                       |     |
|---------------------------------|----------------|----------------------------------------------------------|--------|-----------------------------------|------------|---------------------------|------------|-----------------------|-----|
| 🛋 Audio                         | Zones          | 📕 Device 👫 Netv                                          |        |                                   |            |                           |            |                       |     |
| TeamConnect Ceiling             | g 2 1 selected |                                                          |        |                                   |            |                           |            |                       | 0   |
| Sound Profile                   | 0              | Input Level (digital)                                    | 0      | TruVoicelift Settings             | 0          | Noise Gate Settings       | <b>(</b> ) | Audio Output (analog) | 0   |
| off                             |                | Manual gain<br>Level IIIIIIIIIIIIIIIIIIIIIIIIIIIIIIIIIII |        | TruVoicelift II Deaction          | vated      | Noise Gate    Deactivated |            | -18 -8 dB             |     |
|                                 |                |                                                          |        | -50 dE                            |            | -90 -45 dB                |            | Microphone Level      |     |
|                                 |                | Show far end activity on LEDs                            | ivated | Mute<br>Interval<br>Time 1.0 25 s | 11<br>30.0 | Hold Time 11<br>50 50 ms  |            | ∢ 000000000           |     |
| Audio Output (digital)          | ) (j           | Location based Mute                                      | (i)    | Mute                              | ()         | Sensitivity Threshold     | (i)        | Installation Type     | (i) |
| о 6 dВ                          |                | II Deactivated                                           |        | II Deactivated                    |            | Normal                    |            | Flush mount           |     |
| Audio Default Setting           | js (j          |                                                          |        |                                   |            |                           |            |                       |     |
| li<br>I<br>Click to enable rese | OK<br>et       |                                                          |        |                                   |            |                           |            |                       |     |

# Sound Profile

- **Custom**: 7-band equalizer for manually adjusting the sound settings.
- Off: No sound profile is activated.

# Input Level (digital)

- Automatic: The Dante input gain setting will be adjusted automatically (see below: Automatic AEC Reference Input Gain).
- Manual: The Dante input gain setting will be adjusted manually in steps of 3 dB in the range between +9 dB and -60 dB.

#### Automatic AEC Reference Input Gain

This feature automatically adjusts the Dante input gain setting for internal far-end detection according to the level and noise floor of the far-end audio. Enabling this feature is recommended in order to improve the AEC performance of connected devices if the static or background noise floor of far-end participants often changes.

# **External AEC Reference Channel**

For especially challenging teleconferencing setups it can be helpful to use an external AEC reference channel to support echo cancellation. The external AEC reference channel can be added to the TeamConnect Ceiling 2 / TeamConnect Ceiling Medium via the Dante input ports.

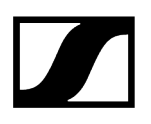

For initial configuration of the external AEC reference channel the following possibilities are in place.

- Slider for adjusting the input gain of the digital audio input, when an external AEC reference channel is used.
- Switch for visualizing the far end activity via the LEDs of the TeamConnect Ceiling 2 / TeamConnect Ceiling Medium.

When this function is activated, the LEDs will light up blue. When a far end signal is present, the dynamic beamforming will freeze in a static 90° beam, which is indicated by the LEDs lighting up yellow.

This mode is only recommended during initial configuration. If the mode is not deactivated, it will switch off automatically after 30 minutes.

# TruVoicelift

TruVoicelift activates certain algorithms for the microphone output signal in order to mitigate the risk of feedback from the loudspeakers and to improve the audio signal for local output.

**Mute Threshold**: The mode has an inbuilt automatic mute function which will temporarily shut down the output in case the microphone level exceeds the set level of the Mute Threshold. With the slider you can adjust the Mute Threshold according to the microphone level from -50 dB to -3 dB in steps of 1 dB.

**Emergency Interval Time**: The Emergency Interval Time allows to set a period of time for how long the microphone should be muted after the Mute Threshold has been exceeded. With the slider you can adjust the interval time from **1 s** to **30 s** in steps of **1 s**.

#### **Noise Gate Settings**

Noise Gate can be activated to avoid amplification of background noise, e.g. during pauses in speech.

**Threshold**: The Noise Gate will open the audio of the microphone output only after the predefined threshold value of the needed microphone has been reached. With the slider you can adjust the minimum threshold level from **-90 dB** to **-40 dB** in steps of **1 dB**.

Hold Time: The Hold Time sets the duration until the noise gate is activated, e.g. during speech pauses. With the slider you can adjust the duration time from 50 ms to 1000 ms in steps of 50 ms.

#### **Microphone Level**

Displays the microphone level.

# Audio Output (analog)

Slider for attenuating the analog audio output level by up to 18 dB.

# Audio Output (digital)

Slider for adjusting the digital audio output level from **0 dB** to **+24 dB** in steps of 3 dB.

# Location based mute

**Part of group**: Activate this function to add the transmitter to a mute group. If then one of the transmitters in this mute group is muted or unmuted, all other transmitters in the same mute group of the same location will also be muted and unmuted simultaneously. This allows you to create a separate mute group for each location.

**Deactivated**: The transmitter is not part of a mute group. Muting or unmuting does not affect other transmitters.

**i** The most recently saved status is retained even after you reset the device or the audio settings to the factory defaults.

# Mute

Immediately mutes the audio outputs of the selected device.

# Audio Default Settings

Resets the audio settings (Low Cut and Sound Profiles) to the factory defaults.

**i** The last status saved in the "Location-based mute" field is retained even after you reset the audio settings to the factory defaults.

# Sensitivity Threshold

With the Microphone Sensitivity Threshold, the microphone adjusts to the background noise to better identify the speaker. Depending on the setting, the sensitivity is either amplified or attenuated.

- **Normal** (factory setting): recommended setting for speakers with a normal conversation volume.
- **Quiet**: recommended setting for speakers with a quiet conversation volume. The sensitivity of the microphone is increased.
- **Loud**: recommended setting for speakers with a loud conversation volume (e.g. in a room with a lot of background noise). The sensitivity of the microphone is attenuated.

# Installation Type

- **Flush Mount**: recommended setting if the ceiling microphone array has been installed in or directly underneath the ceiling.
- **Suspended Mount:** recommended setting if the ceiling microphone array has been suspended from the ceiling.

# Configuring an external AEC reference channel

TeamConnect Ceiling devices can use an external AEC (Acoustic Echo Cancellation) reference channel (remote participant / far end signal) to temporarily stop the automatic dynamic beamforming while the far end signal is present on the loudspeakers in the room.

The dynamic beam will point down by 90° in this far end mode. This feature can be helpful for specific solutions where the AEC algorithm struggles with a dynamic reference signal.

The external AEC reference channel will be sent from the DSP to the Dante input of the TeamConnect Ceiling device.

#### Requirements

- TeamConnect Ceiling 2 with firmware version 1.3.4 or higher supports an AEC reference channel on the Dante ports.
- Make sure that the Dante firmware of the TeamConnect Ceiling 2 is updated to version 1.1.0 or higher.
- Route the AEC reference channel to the TeamConnect Ceiling 2 input via Audinate's Dante Controller software.
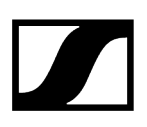

#### Best practice recommendation

- **i** From our experience, the following procedure should work for most scenarios.
- Leave the Dante input level of the TeamConnect Ceiling 2/ TeamConnect Ceiling Medium at the factory value of **0 dB**.
- Start from a minimum output gain of the DSP on the reference channel so the automatic dynamic beamforming can work normally.
- Verify this by talking in the room and observing the beam position in the Control Cockpit. The far end needs to be inactive at this point.
- Then, while the far end remains inactive, start increasing the output gain of the DSP slowly until you see the beam orientation of the TeamConnect Ceiling 2 / TeamConnect Ceiling Medium drop/toggle to 90°.
- At this point, decrease the reference channel output gain of the DSP by 15 to 18 dB in order to get some headroom for the far end detection.
- Optionally, adjust the Dante input level of the TeamConnect Ceiling 2 / TeamConnect Ceiling Medium if that is more convenient than adjusting the output gain of the DSP.

The external AEC reference channel has been configured.

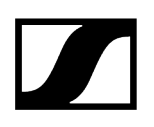

# Zones

You can set up one Priority Zone and up to five Exclusion Zones.

| Properties                                                                |                                                             |                                                          |                                 |  |
|---------------------------------------------------------------------------|-------------------------------------------------------------|----------------------------------------------------------|---------------------------------|--|
| ┥ Audio                                                                   | 🕑 Zones                                                     | 📰 Device                                                 | 👬 Network                       |  |
| TeamConnect Ceil                                                          | ing 2 1 selected                                            |                                                          |                                 |  |
| Zones                                                                     | ()                                                          | 3D Overall View                                          | 0                               |  |
| Priority Zone<br>Zone 1 II<br>Weight M                                    | <b>Off</b> Edit                                             | Rotate the 3D model<br>to the left or right w<br>cursor. | by dragging it<br>ith the mouse |  |
| Exclusion Zones   Zone 1 I   Zone 2 II   Zone 3 II   Zone 4 II   Zone 5 I | on il Edit<br>Off Edit<br>Off Edit<br>Off Edit<br>n il Edit |                                                          |                                 |  |
| C                                                                         | hange orientation                                           | Beam<br>130° / 5                                         | 2°                              |  |

TeamConnect Ceiling 2 allows you to define two different types of zones:

- One Priority Zone Zone to be preferred
- Up to five Exclusion Zones Zones to be excluded

For each zone, both the vertical and horizontal angles can be set individually.

# **Priority Zone**

The Priority Zone allows you to set up a zone which will be handled prioritized in case of incoming audio signals from different positions at the same time. This feature can be useful e.g. during conference meetings with an important person involved. You can learn more about this topic in Setting up zones.

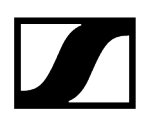

You can adjust a weighting for this zone. The weighting increases the focus on the incoming signals from the zone by the selected values. The following settings can be made:

- Mid: Increases the weighting on the audio output from the zone by about 1.5 times the normal value.
- **High**: Increases the weighting on the audio output from the zone by about 2 times the normal value.
- Max: Increases the weighting on the audio output from the zone by about 3 times the normal value.
- **i** When defining the Priority Zone the area to be prioritized in the detection of the audio source is indicated green.

#### Vertical zone:

- The vertical zone can be adjusted individually from 0° to 90°.
- Minimum size for the vertical angle: 15°

#### Horizontal zone:

- The horizontal zone can be adjusted individually from 0° to 360°.
- Minimum size for the horizontal angle: 15°

#### **Exclusion Zones**

tc-ceiling-2 allows you to define up to 5 Exclusion Zones. By activating these zones all outgoing audio signals from these areas will be neglected. You can learn more about this topic in Setting up zones.

By default, zone 1 is activated with the following settings:

- Vertical angle: 0-10°
- Horizontal angle: 0-360°

**i** When defining the Exclusion Zones the area to be excluded in the detection of the audio source is indicated petrol.

#### Vertical zone:

- The vertical zone can be adjusted individually from 0° to 90°.
- Minimum size for the vertical angle: 10°.

#### Horizontal zone:

- The horizontal zone can be adjusted individually from 0° to 360°.
- No minimum size for the horizontal angle.

#### **3D Overall Overview**

By activating the zones, a 3D Overall View is created on the right, which displays all activated zones in real time. The zones in the 3D model are indicated either green (prioritized) or petrol (excluded).

The arrow indicates the orientation of the installed tc-ceiling-2 device. You can use the button Change orientation to change the orientation of the ceiling microphone array.

i

In case both zone types overlap, the rules of the Exclusion Zone will apply. In this case, the Priority Zone is not displayed in the 3D Overall View.

Related information Setting up zones

# Setting up zones

You can set up one Priority Zone and up to five Exclusion Zones.

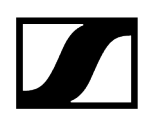

#### In order to set up a zone:

- Click on **Edit** to define a zone.
- Click on **Apply** to save the defined zone.
- Click on the button **On** to activate the zone.

✓ The zones have been set up.

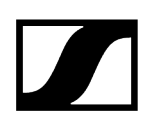

# **Device Settings**

| Properties                                               |                                    |                         |                 |                |      |                |      |  |
|----------------------------------------------------------|------------------------------------|-------------------------|-----------------|----------------|------|----------------|------|--|
| ┥ Audio                                                  | 🕑 Zones                            | 🔲 Device                | 🕂 Network       |                |      |                |      |  |
| TeamConnect Ceiling                                      | TeamConnect Ceiling 2 1 selected   |                         |                 |                |      |                |      |  |
| Firmware Info                                            | Ō                                  | LED Settings            | 0               | Name           | (j)  | Location       | (i)  |  |
| Firmware 1.9.0                                           |                                    | Mic On G                | Green V         | Ceiling3       |      | RoomE          |      |  |
| Select firmware                                          |                                    | Custom G                | Green 🗸         |                | Edit |                | Edit |  |
| I accept the <u>licens</u><br>( see <u>release notes</u> |                                    |                         |                 | LED Brightness | 0    | Serial Number  | Ū    |  |
|                                                          |                                    |                         |                 | off i ź        |      | slcm2_12345678 |      |  |
| Device Restart                                           | Ũ                                  | Factory Reset           | Ũ               |                |      |                |      |  |
| I<br>Restarts your devic<br>audio link will be in        | OK<br>Je. An active<br>aterrupted. | I<br>I<br>Click to enal | OK<br>ble reset |                |      |                |      |  |

The following device settings are available for the TC Bar.

#### **Firmware Info**

Displays the current firmware version.

For information on how to update the firmware, refer to Updating device firmware.

#### **LED Settings**

Adjusts the color of the four LEDs in the corners of the ceiling microphone array.

- Mic On: Sets the color of the LEDs when the microphone array is active.
- Mic Mute: Sets the color of the LEDs when the microphone array is muted.
- **Custom**: Sets the color of the LEDs for a status which can be customized via a media control system using the Sennheiser Sound Control Protocol.

#### Name

Edits the name of a device. The name will be stored on the device. If you change the name on the device itself, it will be displayed here accordingly.

## Location

Sets the location of the selected device.

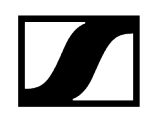

The field is limited to 255 bytes length including any UTF-8 characters.

## **LED Brightness**

Slider for adjusting the LED brightness.

- Off: the LEDs are switched off completely
- 1...5: adjusts the brightness between low (1) and high (5)

# Serial Number

Displays the serial number.

# **Device Restart**

Restarts the selected device.

# **Factory Reset**

All settings of the selected device are reset to the factory defaults.

**i** The last saved status of the **Location-based mute** function is retained even after you reset the device to the factory default.

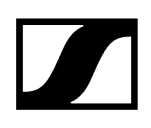

# **Network Settings**

#### The following network settings are available.

| Properties                                                                                                  |                                                                                        |                                                       |                                                                                    |
|----------------------------------------------------------------------------------------------------|----------------------------------------------------------------------------------------|-------------------------------------------------------|------------------------------------------------------------------------------------|
| ┥ Audio 🛛 🕑 Zones                                                                                           | E Device 🕂 Network                                                                     |                                                       |                                                                                    |
| TeamConnect Ceiling 2 1 selected                                                                            |                                                                                        |                                                       |                                                                                    |
| Ethernet Settings IPv4 (j)                                                                                  | DANTE Primary Settings                                                                 | DANTE Secondary Settings ①                            | MAC Addresses                                                                      |
| IP mode   Fixed IP     mDNS   On     IP   192.168.1.17     Subnet   255.255.255.0     Gateway   192.168.1.1 | IP mode Fixed IP<br>IP 172.16.4.12<br>Subnet 255.255.0.0<br>Gateway 172.16.4.1<br>Edit | Not available for currently activated<br>Network Mode | Ethernet 00:1B:66:B3:C4:D6<br>DANTE Primary 00:1B:66:B3:C4:12<br>DANTE Secondary - |
| Network Mode ①<br>Switched mode ~                                                                           | DANTE Default Settings ①                                                               |                                                       |                                                                                    |

# Control/Dante Settings IPv4

#### IP Mode

- Automatic: The IP address is automatically assigned using DHCP. If no DHCP server is available, the IP address is assigned by the SL Rack Receiver DW itself.
- Fixed IP: The IP address has to be entered manually.

#### mDNS

- **Off:** Deactivates mDNS to reduce the data volume transferred across the network. This option is recommended for larger systems.
- **On**: Activates mDNS to allow for automatic device detection. This option is recommended for smaller systems with up to 30 devices.

#### IP

• Input of the IP address in Fixed IP mode.

#### Subnet

• Input of the subnet mask in Fixed IP mode.

#### Gateway

• Input of the gateway in Fixed IP mode.

# **DANTE Primary Settings**

Displays editable IP address, Subnet and Gateway of the Primary DANTE port.

## **DANTE Secondary Settings**

Displays the IP address, Subnet and Gateway of the Secondary DANTE port. You can edit the settings when using the network mode **Audio redundancy**.

## MAC Address

Displays the unique MAC addresses of the device according to the connected ports.

#### Bluetooth

Bluetooth is deactivated by default. In order to activate BT and connect the TC Bar to a BT-compatible device:

- Click on **Enabled** to activate the BT function and wait approx. 10 sec in order to let the device process the initial activation.
- Click on **Start** to start the pairing process.
- In your device, search for your TC Bar name and click on **Connect**. If the TC Bar is not yet visible, repeat the pairing process again.
- **i** Devices that have already been paired are displayed under **Known Devices**.

#### **DANTE Protocols**

Enables a digital audio network protocol over Ethernet for routing and synchronization of Dante-compatible devices using the Dante Controller software.

#### **Network Mode**

#### Switched mode:

• When the device is set to "Switched mode", the secondary Dante port will behave as a standard switch port, allowing daisy-chaining through the device. In this mode the IP and MAC address of the primary port will be used.

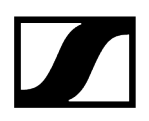

#### Audio redundancy mode:

• When the device is set to "Audio redundancy mode", the device will duplicate Dante media traffic to both Dante ports, allowing the implementation of a redundant network via the secondary port. In this mode, both ports get a separate IP address.

## **DANTE Default Settings**

Resets all DANTE settings to their defaults.

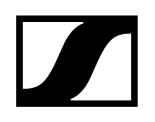

# TeamConnect Ceiling Medium

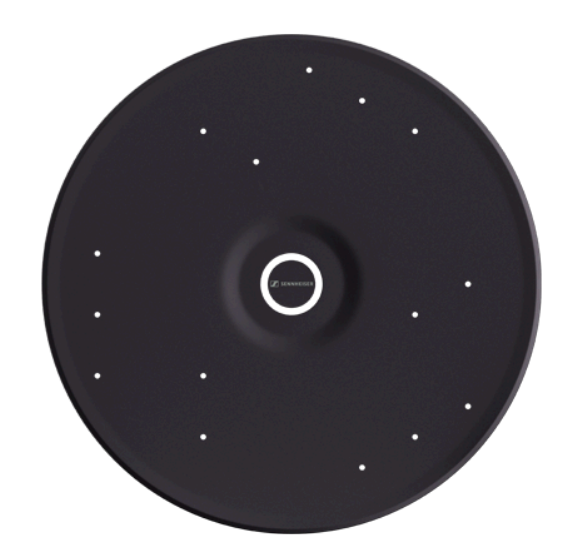

TeamConnect Ceiling Medium

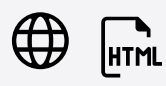

Related information Audio Settings Zones Device Settings Network Settings Access

i

# Audio Settings

The following settings can be adjusted in the audio tab.

| Properties               |                       |                                         |                 |             |              |   |                                                            |              |                                  |             |
|--------------------------|-----------------------|-----------------------------------------|-----------------|-------------|--------------|---|------------------------------------------------------------|--------------|----------------------------------|-------------|
| dudio                    | Zones                 | Device                                  | 🚓 Network       |             |              |   |                                                            |              |                                  |             |
| TeamConnect Cei          | ling Medium 1 selecte |                                         |                 |             |              |   |                                                            |              |                                  |             |
| Sound Profile            | 0                     | Input Level (digita                     | I) ()           | Audio Out   | put (analog) | 0 | TruVoicelift Settings                                      | 0            | Noise Gate Settings              | 0           |
| 0 0 0<br>8-              |                       | Automatic gain                          | ×               | Source      | Local Output |   | TruVoicelift Activate                                      | d II         | Noise Gate Activated             | Ш           |
| 0 - <b>2 2</b> 5 250 500 | 1K 2K 4K 8K           | -60<br>Show far end<br>activity on LEDs | O dB +9         | Gain        | -18 -10 dB   |   | Threshold<br>-50 -20 d<br>Mute<br>Interval<br>Time 1.0 3 s | B -3<br>30.0 | Hold Time 50 350 ms              | -40<br>1000 |
| Local Output (digi       | al) ()                | Far End Output (d                       | igital) ①       | Microphor   | e Level      | 1 | Location based Mute                                        | 0            | Mute                             | 0           |
| Gain                     | 11<br>13 dB +24       | Gain 0                                  | 11<br>12 dB +24 |             |              |   |                                                            |              | -                                |             |
| Delay d                  |                       | Delay d                                 |                 | Sensitivity | Threshold    | 0 | Intelligent Noise Control<br>High                          | •            | Installation Type<br>Flush mount | •           |
| Audio Default Sett       | ings ()<br>OK         |                                         |                 |             |              |   |                                                            |              |                                  |             |

# **Sound Profile**

- Custom: 7-band equalizer for manually adjusting the sound settings.
- Off: No sound profile is activated.

# Input Level (digital)

#### Automatic:

• The Dante input gain setting will be adjusted automatically (see below: Automatic AEC Reference Input Gain).

#### Manual:

• The Dante input gain setting will be adjusted manually in steps of 3 dB in the range between +9 dB and -60 dB.

# Automatic AEC Reference Input Gain

This feature automatically adjusts the Dante input gain setting for internal far-end detection according to the level and noise floor of the far-end audio. Enabling this feature is recommended in order to improve the AEC performance of connected devices if the static or background noise floor of far-end participants often changes.

# **External AEC Reference Channel**

For especially challenging teleconferencing setups it can be helpful to use an external AEC reference channel to support echo cancellation. The external AEC reference channel can be added to the TeamConnect Ceiling 2 / TeamConnect Ceiling Medium via the Dante input ports.

For initial configuration of the external AEC reference channel the following possibilities are in place.

- Slider for adjusting the input gain of the digital audio input, when an external AEC reference channel is used.
- Switch for visualizing the far end activity via the LEDs of the TeamConnect Ceiling 2 / TeamConnect Ceiling Medium.

When this function is activated, the LEDs will light up blue. When a far end signal is present, the dynamic beamforming will freeze in a static 90° beam, which is indicated by the LEDs lighting up yellow.

This mode is only recommended during initial configuration. If the mode is not deactivated, it will switch off automatically after 30 minutes.

# Audio Output (analog)

Sets the attenuation of the gain at the analog audio output.

Slider for attenuating the analog audio output level by up to -18 dB.

# TruVoicelift

TruVoicelift activates certain algorithms for the microphone output signal in order to mitigate the risk of feedback from the loudspeakers and to improve the audio signal for local output.

**Mute Threshold**: The mode has an inbuilt automatic mute function which will temporarily shut down the output in case the microphone level exceeds the set level of the Mute Threshold. With the slider you can adjust the Mute Threshold according to the microphone level from -50 dB to -3 dB in steps of 1 dB.

**Emergency Interval Time**: The Emergency Interval Time allows to set a period of time for how long the microphone should be muted after the Mute Threshold has been exceeded. With the slider you can adjust the interval time from **1 s** to **30 s** in steps of **1 s**.

# Noise Gate Settings

Noise Gate can be activated to avoid amplification of background noise, e.g. during pauses in speech.

**Threshold**: The Noise Gate will open the audio of the microphone output only after the predefined threshold value of the needed microphone has been reached. With the slider you can adjust the minimum threshold level from **-90 dB** to **-40 dB** in steps of **1 dB**.

Hold Time: The Hold Time sets the duration until the noise gate is activated, e.g. during speech pauses. With the slider you can adjust the duration time from 50 ms to 1000 ms in steps of 50 ms.

# Output signal (your device)

Defines the volume of the digital audio output signal (your device).

- Slider for adjusting the digital audio output level from **0 dB** to **+24 dB** in steps of **3 dB**.
- Slider for setting a transmission delay of **0** to **100 ms** in steps of **1 ms**.

## Output signal (far end)

Defines the volume of the digital audio output signal from the far end (connected participants).

- Slider for adjusting the digital audio output level from **0 dB** to **+24 dB** in steps of **3 dB**.
- Slider for setting a transmission delay of **0** to **100 ms** in steps of **1 ms**.

#### **Microphone Level**

Displays the microphone level.

#### Location based mute

**Part of group**: Activate this function to add the transmitter to a mute group. If then one of the transmitters in this mute group is muted or unmuted, all other transmitters in the same mute group of the same location will also be muted and unmuted simultaneously. This allows you to create a separate mute group for each location.

**Deactivated**: The transmitter is not part of a mute group. Muting or unmuting does not affect other transmitters.

**i** The most recently saved status is retained even after you reset the device or the audio settings to the factory defaults.

#### Mute

Immediately mutes the audio outputs of the selected device.

# Sensitivity Threshold

With the Microphone Sensitivity Threshold, the microphone adjusts to the background noise to better identify the speaker. Depending on the setting, the sensitivity is either amplified or attenuated.

- **Normal** (factory setting): recommended setting for speakers with a normal conversation volume.
- **Quiet**: recommended setting for speakers with a quiet conversation volume. The sensitivity of the microphone is increased.
- **Loud**: recommended setting for speakers with a loud conversation volume (e.g. in a room with a lot of background noise). The sensitivity of the microphone is attenuated.

# Intelligent Noise Control

The INC feature is a two-step process that enhances the voice tracking and beamformer stability in noisy environments (e.g. by fans, HVAC, racks, ...).

#### Step 1:

• Noise Detection: Advanced DSP algorithms scan and remove static background room noises picked up by microphone capsules, allowing for enhanced voice tracking and beam processing (this feature is always active).

#### Step 2:

- Noise ControlRemaining static noises can be further suppressed according to user preference. Three levels of preset suppression are available:
  - Low (-6 dB)
  - Mid (-12 dB)
  - High (-24 dB).

# Installation Type

- **Flush Mount**: recommended setting if the ceiling microphone array has been installed in or directly underneath the ceiling.
- **Suspended Mount**: recommended setting if the ceiling microphone array has been suspended from the ceiling.

# Audio Default Settings

Resets the audio settings (Low Cut and Sound Profiles) to the factory defaults.

**i** The last status saved in the "Location-based mute" field is retained even after you reset the audio settings to the factory defaults.

# Configuring an external AEC reference channel

TeamConnect Ceiling devices can use an external AEC (Acoustic Echo Cancellation) reference channel (remote participant / far end signal) to temporarily stop the automatic dynamic beamforming while the far end signal is present on the loudspeakers in the room.

The dynamic beam will point down by 90° in this far end mode. This feature can be helpful for specific solutions where the AEC algorithm struggles with a dynamic reference signal.

The external AEC reference channel will be sent from the DSP to the Dante input of the TeamConnect Ceiling device.

#### Requirements

- TeamConnect Ceiling 2 with firmware version 1.3.4 or higher supports an AEC reference channel on the Dante ports.
- Make sure that the Dante firmware of the TeamConnect Ceiling 2 is updated to version 1.1.0 or higher.
- Route the AEC reference channel to the TeamConnect Ceiling 2 input via Audinate's Dante Controller software.

#### Best practice recommendation

- **i** From our experience, the following procedure should work for most scenarios.
- Leave the Dante input level of the TeamConnect Ceiling 2/ TeamConnect Ceiling Medium at the factory value of **0 dB**.
- Start from a minimum output gain of the DSP on the reference channel so the automatic dynamic beamforming can work normally.
- Verify this by talking in the room and observing the beam position in the Control Cockpit. The far end needs to be inactive at this point.
- Then, while the far end remains inactive, start increasing the output gain of the DSP slowly until you see the beam orientation of the TeamConnect Ceiling 2 / TeamConnect Ceiling Medium drop/toggle to 90°.

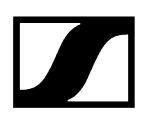

- At this point, decrease the reference channel output gain of the DSP by 15 to 18 dB in order to get some headroom for the far end detection.
- Optionally, adjust the Dante input level of the TeamConnect Ceiling 2 / TeamConnect Ceiling Medium if that is more convenient than adjusting the output gain of the DSP.

✓ The external AEC reference channel has been configured.

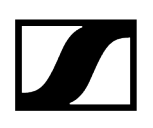

# Zones

You can set up one Priority Zone and up to five Exclusion Zones.

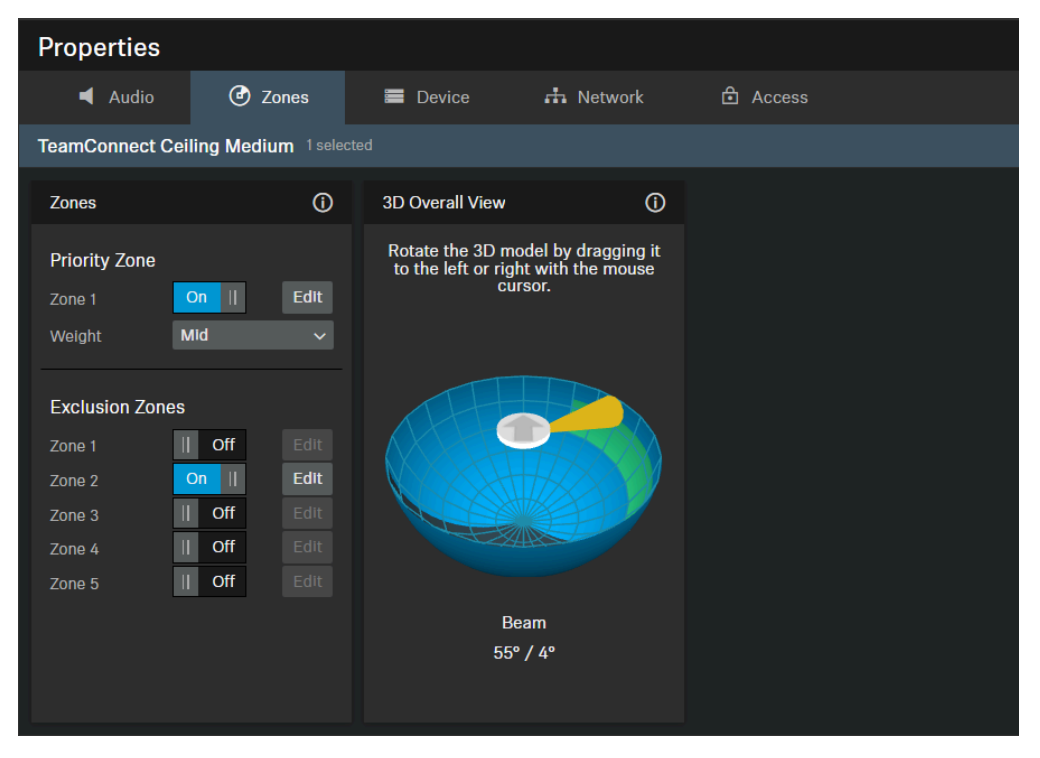

TeamConnect Ceiling Medium allows you to define two different types of zones:

- One Priority Zone Zone to be preferred
- Up to five Exclusion Zones Zones to be excluded

For each zone, both the vertical and horizontal angles can be set individually.

# **Priority Zone**

The Priority Zone allows you to set up a zone which will be handled prioritized in case of incoming audio signals from different positions at the same time. This feature can be useful e.g. during conference meetings with an important person involved. You can learn more about this topic in Setting up zones.

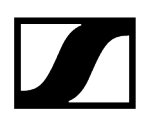

You can adjust a weighting for this zone. The weighting increases the focus on the incoming signals from the zone by the selected values. The following settings can be made:

- Mid: Increases the weighting on the audio output from the zone by about 1.6 times the normal value.
- **High**: Increases the weighting on the audio output from the zone by about 2.0 times the normal value.
- Max: Increases the weighting on the audio output from the zone by about 2.7 times the normal value.
- **i** When defining the Priority Zone the area to be prioritized in the detection of the audio source is indicated green.

#### Vertical zone:

- The vertical zone can be adjusted individually from **0°** to **90°**.
- Minimum size for the vertical angle: 15°

#### Horizontal zone:

- The horizontal zone can be adjusted individually from 0° to 360°.
- Minimum size for the horizontal angle: 15°

#### **Exclusion Zones**

TeamConnect Ceiling allows you to define up to 5 Exclusion Zones. By activating these zones all outgoing audio signals from these areas will be neglected. You can learn more about this topic in Setting up zones.

By default, zone 1 is activated with the following settings:

- Vertical angle: 0-10°
- Horizontal angle: 0-360°

**i** When defining the Exclusion Zones the area to be excluded in the detection of the audio source is indicated petrol.

#### Vertical zone:

- The vertical zone can be adjusted individually from 0° to 90°.
- Minimum size for the vertical angle: **10°**.

#### Horizontal zone:

- The horizontal zone can be adjusted individually from 0° to 360°.
- No minimum size for the horizontal angle.

### **3D Overall Overview**

By activating the zones, a 3D Overall View is created on the right, which displays all activated zones in real time. The zones in the 3D model are indicated either green (prioritized) or petrol (excluded).

The arrow indicates the orientation of the installed TCC device. You can use the button Change orientation to change the orientation of the ceiling microphone array.

i

In case both zone types overlap, the rules of the Exclusion Zone will apply. In this case, the Priority Zone is not displayed in the 3D Overall View.

Related information Setting up zones

## Setting up zones

You can set up one Priority Zone and up to five Exclusion Zones.

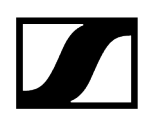

#### In order to set up a zone:

- Click on **Edit** to define a zone.
- Click on **Apply** to save the defined zone.
- Click on the button **On** to activate the zone.

✓ The zones have been set up.

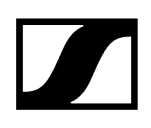

# **Device Settings**

| Properties                                                |                                      |                                    |                                                   |                                |                    |                                         |      |  |
|-----------------------------------------------------------|--------------------------------------|------------------------------------|---------------------------------------------------|--------------------------------|--------------------|-----------------------------------------|------|--|
| ┥ Audio                                                   | 🕑 Zones                              | Device                             | 🕂 Network                                         |                                |                    |                                         |      |  |
| TeamConnect Ceiling                                       | TeamConnect Ceiling Medium 1selected |                                    |                                                   |                                |                    |                                         |      |  |
| Firmware Info                                             | ()                                   | LED Settings                       | 0                                                 | Name                           | (i)                | Location                                | 0    |  |
| Firmware 1.0                                              |                                      | Mic On G<br>Mic Mute O             | Green ×<br>Drange ×                               | ТССМ2                          |                    | Room                                    |      |  |
| Select firmware                                           |                                      | Custom C                           | Cyan 🗸                                            |                                | Edit               |                                         | Edit |  |
| I accept the <u>license</u><br>( see <u>release notes</u> |                                      |                                    |                                                   | LED Brightness                 | Û                  | Power over Ethernet Output              | ()   |  |
|                                                           |                                      |                                    |                                                   | off i ź :                      | <b>  </b><br>3 4 5 | PoE Supply Status<br>Daisy Chain Status |      |  |
| Serial Number                                             | (j)                                  | Device Restart                     | 0                                                 | Factory Reset                  | (i)                |                                         |      |  |
| slcm3_9999                                                | 9999                                 | I<br>Restarts you<br>audio link wi | oK<br>Ir device. An active<br>ill be interrupted. | I<br>I<br>Click to enable rese | OK<br>et           |                                         |      |  |

The following device settings are available for the TC Bar.

#### **Firmware Info**

Displays the current firmware version.

For information on how to update the firmware, refer to Updating device firmware.

#### **LED Settings**

Adjusts the color of the four LEDs in the corners of the ceiling microphone array.

- Mic On: Sets the color of the LEDs when the microphone array is active.
- Mic Mute: Sets the color of the LEDs when the microphone array is muted.
- **Custom**: Sets the color of the LEDs for a status which can be customized via a media control system using the Sennheiser Sound Control Protocol.

#### Name

Edits the name of a device. The name will be stored on the device. If you change the name on the device itself, it will be displayed here accordingly.

## Location

Sets the location of the selected device.

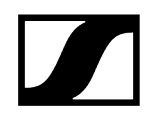

The field is limited to 255 bytes length including any UTF-8 characters.

## **LED Brightness**

Slider for adjusting the LED brightness.

- **Off:** the LEDs are switched off completely
- 1...5: adjusts the brightness between low (1) and high (5)

#### Power over Ethernet output

Indicates whether sufficient power is provided for daisy chaining and whether daisy chaining is currently in use.

## Serial Number

Displays the serial number.

#### **Device Restart**

Restarts the selected device.

# **Factory Reset**

All settings of the selected device are reset to the factory defaults.

**i** The last saved status of the **Location-based mute** function is retained even after you reset the device to the factory default.

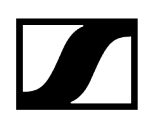

# **Network Settings**

#### The following network settings are available.

| Properti              | Properties                     |             |                         |                                           |        |                   |                                        |                        |     |
|-----------------------|--------------------------------|-------------|-------------------------|-------------------------------------------|--------|-------------------|----------------------------------------|------------------------|-----|
| ┥ Au                  | idio 🕑 Zoi                     |             | 📰 Devic                 | e 🚠 Ne                                    | etwork |                   |                                        |                        |     |
| TeamConn              | ect Ceiling Mediur             | m 1 selecte |                         |                                           |        |                   |                                        |                        |     |
| Ethernet S            | ettings IPv4                   | (j)         | DANTE Pri               | mary Settings                             | (i)    | MAC Addresses     | (i)                                    | Network Mode           | (i) |
| IP mode<br>mDNS<br>IP | Fixed IP<br>On<br>192.168.1.30 |             | IP mode<br>IP<br>Subnet | Fixed IP<br>192.168.2.30<br>255.255.255.0 |        | Ethernet<br>DANTE | 00:1B:66:0C:04:83<br>02:81:2C:04:36:10 | Single cable mode      |     |
| Subnet<br>Gateway     | 255.255.255.0<br>192.168.1.1   |             | Gateway                 | 192.168.2.1                               |        |                   |                                        | DANTE Default Settings | 0к  |
|                       |                                |             |                         |                                           | Edit   |                   |                                        | Circk to enable reset  |     |

# Control/Dante Settings IPv4

#### IP Mode

- Automatic: The IP address is automatically assigned using DHCP. If no DHCP server is available, the IP address is assigned by the SL Rack Receiver DW itself.
- Fixed IP: The IP address has to be entered manually.

#### mDNS

- **Off:** Deactivates mDNS to reduce the data volume transferred across the network. This option is recommended for larger systems.
- **On**: Activates mDNS to allow for automatic device detection. This option is recommended for smaller systems with up to 30 devices.

#### IP

• Input of the IP address in Fixed IP mode.

#### Subnet

• Input of the subnet mask in Fixed IP mode.

#### Gateway

• Input of the gateway in Fixed IP mode.

# **DANTE Primary Settings**

Displays editable IP address, Subnet and Gateway of the Primary DANTE port.

# **DANTE Secondary Settings**

Displays the IP address, Subnet and Gateway of the Secondary DANTE port. You can edit the settings when using the network mode **Audio redundancy**.

## **MAC Address**

Displays the unique MAC addresses of the device according to the connected ports.

#### **Network Mode**

The network mode defines how the different network interfaces on the device shall be used.

- Single cable mode
  - When a device is set to **Single cable mode**, the secondary Ethernet port will behave as a standard switch port, allowing daisy-chaining through the device.
- Split mode
  - When a device is set to **Split mode**, the first Ethernet port will be used to control and configure the device via the network. The secondary Ethernet port will be used for the output of digital audio.
- **i** After changing this setting, the device will restart automatically.

# **DANTE Default Settings**

Resets all DANTE settings to their defaults.

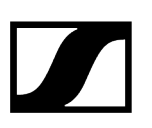

# Access

| Properties                             |                     |               |           |          |  |  |  |  |
|----------------------------------------|---------------------|---------------|-----------|----------|--|--|--|--|
| ┥ Audio                                | Zones               | Device        | 👬 Network | 🗗 Access |  |  |  |  |
| TeamConnect Ceili                      | ng Medium 1 selecte |               |           |          |  |  |  |  |
| 3rd Party Access                       | Ū                   | Device Access | Ū         |          |  |  |  |  |
| Access Dea<br>Username api<br>Password | ctivated            | Password **   | Edit      |          |  |  |  |  |
|                                        |                     |               |           |          |  |  |  |  |
|                                        |                     |               |           |          |  |  |  |  |
|                                        | Edit                |               |           |          |  |  |  |  |

Here you can manage third-party access and device access.

# **Third-Party Access**

The 3rd party media control access for TeamConnect Ceiling Medium is encrypted and protected using username and password. It has to be enabled using Control Cockpit before use.

- **i** The full range of functions and list of callable methods can be found in the media control protocol for the TeamConnect Bar (see 3rd party for TeamConnect Bar).
- Enables or disables 3rd party media control access. In order to enable, select the **Edit** button, activate the toggle switch, enter a 3rd party device password and select the **OK** button.
- You can use the username **api** and configured password for your API calls.
- i If you deactivate 3rd party access, the previously set password will be deleted.

- **i** Please note that the new password must meet the following requirements:
  - At least ten characters
  - At least one lowercase letter
  - At least one uppercase letter
  - At least one number
  - At least one special character: !#\$%&()\*+,-./:;<=>?@[]^\_{|}~
  - Maximum length: 64 characters

# **Device Access**

Changes the password for device access, used by Control Cockpit to authenticate to the device.

- **i** Please note that the new password must meet the following requirements:
  - At least ten characters
  - At least one lowercase letter
  - At least one uppercase letter
  - At least one number
  - At least one special character: !#\$%&()\*+,-./:;<=>?@[]^\_{|}~
  - Maximum length: 64 characters

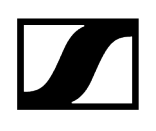

# Evolution wireless G4/G3 stationary receivers

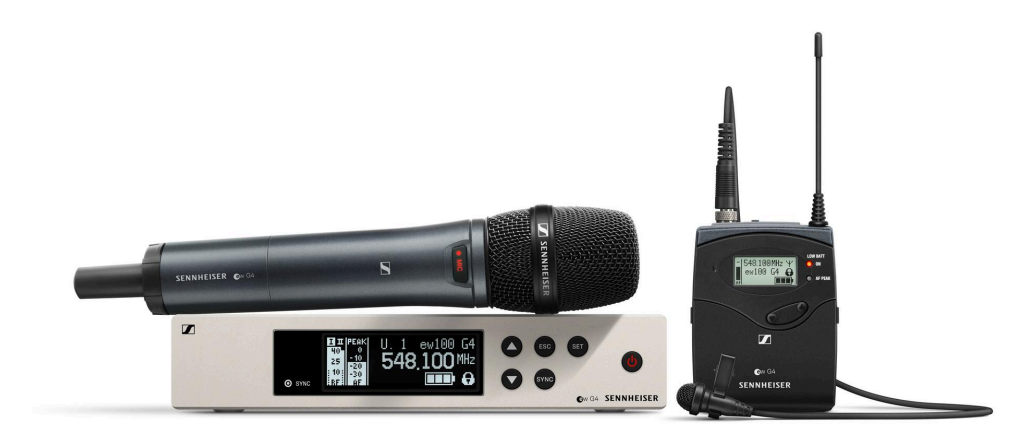

| <b>i</b> evolution wireless 300-500 G4 |                 |
|----------------------------------------|-----------------|
| evolution wireless G3                  | $\rightarrow$ # |
| EM 300 G3                              | PDF             |
| SK 300 G3                              |                 |
| 300 IEM G3                             | PDF             |
| EM 500 G3                              | PDF             |
| SK 500 G3                              | PDF             |
| SKM 500 G3                             | PDF             |

Related information Audio Settings Device Settings Network Settings RF Settings

# Audio Settings

The following settings can be adjusted for wireless links with the receivers and transmitters of the evolution wireless G4 and G3 series.

| Properties       |          |              |                  |                  |   |         |             |            |
|------------------|----------|--------------|------------------|------------------|---|---------|-------------|------------|
| ┥ Audio          | 🔳 Device | 🕂 Network    | "†") RF Settings |                  |   |         |             |            |
| ew G4 Receiver 1 |          |              |                  |                  |   |         |             |            |
| Sound Profile    | 0        | Audio Output | Ū                | Microphone Level | Ū | RX Mute |             | <b>(</b> ) |
| Flat             |          | -24 -18 df   |                  |                  |   |         | Deactivated |            |

# Sound Profile

- Flat: no equalization
- Low Cut: -3 dB at 180 Hz
- Low Cut/High Boost: -3 dB at 180 Hz and +6 dB at 10 kHz
- High Boost: +6 dB at 10 kHz
- Off: No sound profile is activated.

# **Microphone Level**

Displays the microphone level.

# Audio output

Slider for adjusting the audio output level of the AF OUT audio output of the EM 300-500 G4.

# **RX Mute**

Immediately mutes the audio outputs of the selected device.

# **Device Settings**

The following settings can be adjusted for wireless links with the receivers and transmitters of the evolution wireless G4 and G3 series.

| Properties     |          |           |                          |              |      |
|----------------|----------|-----------|--------------------------|--------------|------|
| ┥ Audio        | 🗮 Device | 🕂 Network | <b>''†')</b> RF Settings |              |      |
| ew G4 Receiver |          |           |                          |              |      |
| Firmware Info  | ()       | Name      | ()                       | Location     | Û    |
| Firmware 1.2.0 |          | EM G4     |                          | <u>RoomE</u> |      |
|                |          |           | Edit                     |              | Edit |

# **Firmware Info**

Displays the current firmware version.

For information on how to update the firmware, refer to Updating device firmware.

#### Name

Edits the name of a device. The name will be stored on the device. If you change the name on the device itself, it will be displayed here accordingly.

# Location

Sets the location of the selected device.

The field is limited to 255 bytes length including any UTF-8 characters.

# **Network Settings**

The following settings can be adjusted for wireless links with the receivers and transmitters of the evolution wireless G4 and G3 series.

| Properties                 |             |                   |  |  |  |  |  |
|----------------------------|-------------|-------------------|--|--|--|--|--|
| ┥ Audio 🛛 🗮 Device         | 🕂 Network   | "†" RF Settings   |  |  |  |  |  |
| ew G4 Receiver 1 selected  |             |                   |  |  |  |  |  |
| Ethernet Settings IPv4 (j) | MAC Address | Û                 |  |  |  |  |  |
| IP 192.168.1.11            | Ethernet    | 00:1B:66:FC:AA:17 |  |  |  |  |  |

# **Ethernet Settings**

Displays the IP address.

# MAC Address

Displays the unique MAC addresses of the device according to the connected ports.

# **RF** Settings

The following settings can be adjusted for wireless links with the receivers and transmitters of the evolution wireless G4 and G3 series.

| Properti   | es              |        |           |                          |
|------------|-----------------|--------|-----------|--------------------------|
| ┥ Aud      | dio 📱           | Device | 🕂 Network | <b>''†')</b> RF Settings |
| ew G4 Rece | eiver 1 selecte | d      |           |                          |
| Channel Se | ettings         | (i)    |           |                          |
| Bank       | 20              |        |           |                          |
| Channel    | 1               |        |           |                          |
| Frequency  | 734.200 MHz     |        |           |                          |
|            |                 |        |           |                          |
|            |                 |        |           |                          |
|            |                 |        |           |                          |
|            |                 | Edit   |           |                          |

# **Channel Settings**

Displays the current frequency including bank and channel.

# **RF** Power

Adjusts the transmission power of the receiver:

- Low: 10 mW
- Standard: 30 mW
- High: 50 mW
- **i** For some frequency variants of the receiver, not all options might be available due to country-specific regulations.

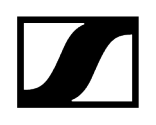

# **RF Mute**

Immediately mutes the audio outputs of the selected device.

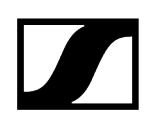

# Evolution wireless G4: stationary in-ear monitoring transmitters

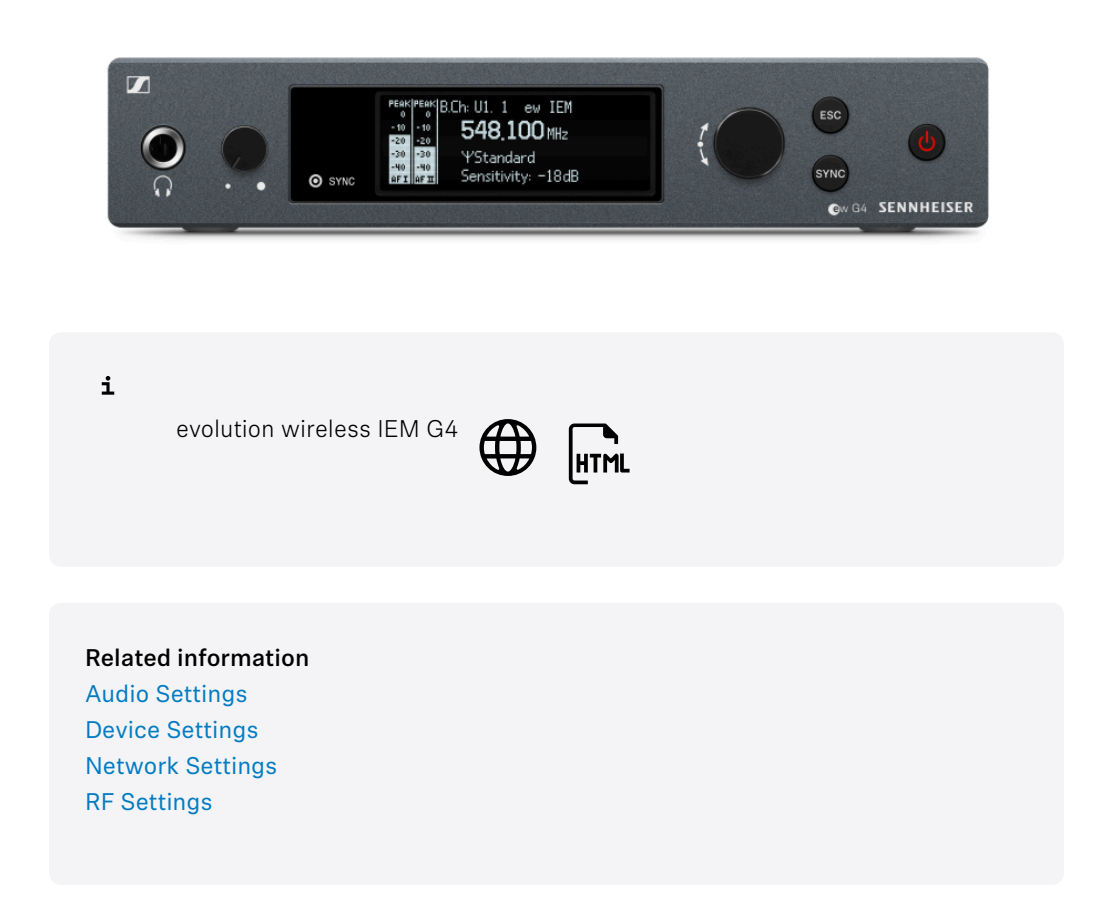

# Audio Settings

The following settings can be adjusted for wireless links with the receivers and transmitters of the evolution wireless G4 and G3 series.

| Properties                       |          |             |                          |  |  |  |  |
|----------------------------------|----------|-------------|--------------------------|--|--|--|--|
| dudio                            | 📰 Device | 🕂 Network   | <b>''†')</b> RF Settings |  |  |  |  |
| ew G4 IEM Transmitter 1 selected |          |             |                          |  |  |  |  |
| Mode                             | (i)      | Sensitivity | (i)                      |  |  |  |  |
| Stereo                           |          | -42 −21 dB  | ó                        |  |  |  |  |

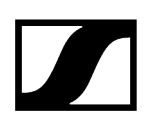

# Mode

Sets the transmitter to Stereo or Mono mode.

**i** For further details please refer to the ew 300 IEM G3 or ew IEM G4 instruction manualProduct documentation.

# Sensitivity

Adjusts the input sensitivity of the transmitter.

# **Device Settings**

The following settings can be adjusted for wireless links with the receivers and transmitters of the evolution wireless G4 and G3 series.

| Properties                       |          |                         |      |              |          |  |  |
|----------------------------------|----------|-------------------------|------|--------------|----------|--|--|
| ┥ Audio                          | 🗮 Device | 🕂 Network 😗 RF Settings |      |              |          |  |  |
| ew G4 IEM Transmitter 1 selected |          |                         |      |              |          |  |  |
| Firmware Info                    | (j)      | Name                    | ()   | Location     | <b>i</b> |  |  |
| Firmware 1.1.0                   |          | SR G4                   |      | <u>RoomE</u> |          |  |  |
|                                  |          |                         | Edit |              | Edit     |  |  |

# **Firmware Info**

Displays the current firmware version.

For information on how to update the firmware, refer to Updating device firmware.

#### Name

Edits the name of a device. The name will be stored on the device. If you change the name on the device itself, it will be displayed here accordingly.

# Location

Sets the location of the selected device.

The field is limited to 255 bytes length including any UTF-8 characters.
# **Network Settings**

The following settings can be adjusted for wireless links with the receivers and transmitters of the evolution wireless G4 and G3 series.

| Properties                 |                 |                                             |  |  |
|----------------------------|-----------------|---------------------------------------------|--|--|
| ┥ Audio 🛛 🗮 D              | evice 🕂 Network | k <sup>(</sup> '] <sup>•)</sup> RF Settings |  |  |
| ew G4 IEM Transmitter 1 se |                 |                                             |  |  |
| Ethernet Settings IPv4     | () MAC Address  | s ()                                        |  |  |
| IP 192.168.1.13            | Ethernet        | 00:1B:66:FC:57:17                           |  |  |

## **Ethernet Settings**

Displays the IP address.

## MAC Address

Displays the unique MAC addresses of the device according to the connected ports.

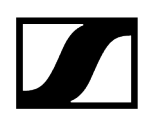

## **RF** Settings

The following settings can be adjusted for wireless links with the receivers and transmitters of the evolution wireless G4 and G3 series.

| Properties                                    |        |           |                 |         |             |   |
|-----------------------------------------------|--------|-----------|-----------------|---------|-------------|---|
| ┥ Audio 🛛 🗮                                   | Device | 🕂 Network | "በ" RF Settings |         |             |   |
| ew G4 IEM Transmitter 1                       |        |           |                 |         |             |   |
| Channel Settings                              | Ó      | RF Power  | 0               | RF Mute |             | Ō |
| Bank 20<br>Channel 1<br>Frequency 734.200 MHz |        | Standard  |                 |         | Deactivated |   |
|                                               |        |           |                 |         |             |   |
|                                               | Edit   |           |                 |         |             |   |

## **Channel Settings**

Displays the current frequency including bank and channel.

#### **RF** Power

Adjusts the transmission power of the receiver:

- Low: 10 mW
- Standard: 30 mW
- **High**: 50 mW
- **i** For some frequency variants of the receiver, not all options might be available due to country-specific regulations.

#### **RF Mute**

Immediately mutes the audio outputs of the selected device.

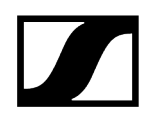

# EM 6000 digital 2-channel receiver

|                                                                              | S50000 HE S9 () () () () () () () () () () () () () |  |
|------------------------------------------------------------------------------|-----------------------------------------------------|--|
| <b>i</b><br>Digital 6000                                                     | HTML                                                |  |
| Related information<br>Audio Settings<br>Device Settings<br>Network Settings |                                                     |  |

# Audio Settings

The following settings can be adjusted in the audio tab.

| Properties       |            |                  |   |
|------------------|------------|------------------|---|
| d Audio          | Device     | 🕂 Network        |   |
| EM 6000 Receiver | 1 selected |                  |   |
| Channel Name     | 0          | Microphone Level | Ó |
| M-6001           |            | ∢                |   |
|                  | Edit       |                  |   |

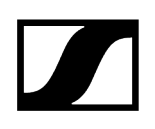

#### **Channel Name**

Displays the name of the channel.

## **Microphone Level**

Displays the microphone level.

# **Device Settings**

| Properties       |                             |           |      |              |      |
|------------------|-----------------------------|-----------|------|--------------|------|
| d Audio          | 📰 Device                    | 🕂 Network |      |              |      |
| EM 6000 Receiver | EM 6000 Receiver 1 selected |           |      |              |      |
| Firmware Info    | 0                           | Name      | Ó    | Location     | Ū    |
| Firmware 2.2.4.1 | 128                         | EM60001   |      | <u>RoomE</u> |      |
|                  |                             |           | Edit |              | Edit |

## Firmware Info

Displays the current firmware version.

For information on how to update the firmware, refer to Updating device firmware.

#### Name

Edits the name of a device. The name will be stored on the device. If you change the name on the device itself, it will be displayed here accordingly.

#### Location

Sets the location of the selected device.

The field is limited to 255 bytes length including any UTF-8 characters.

# Network Settings

| Properties                                     |                            |  |  |  |
|------------------------------------------------|----------------------------|--|--|--|
| ┥ Audio 🛛 🗮 Device                             | 🕂 Network                  |  |  |  |
| EM 6000 Receiver 1 selected                    |                            |  |  |  |
| Ethernet Settings IPv4 ①                       | MAC Address                |  |  |  |
| IP mode Fixed IP<br>mDNS On<br>IP 192.168.1.19 | Ethernet 00:1B:66:89:FE:0D |  |  |  |
| Subnet 255.255.255.0<br>Gateway 192.168.1.1    |                            |  |  |  |
|                                                |                            |  |  |  |
| Edit                                           |                            |  |  |  |

## **Ethernet Settings**

#### IP Mode

- Automatic: The IP address is automatically assigned using DHCP. If no DHCP server is available, the IP address is assigned by the SL Rack Receiver DW itself.
- Fixed IP: The IP address has to be entered manually.

#### mDNS

- **Off**: Deactivates mDNS to reduce the data volume transferred across the network. This option is recommended for larger systems.
- **On**: Activates mDNS to allow for automatic device detection. This option is recommended for smaller systems with up to 30 devices.

IP

• Input of the IP address in Fixed IP mode.

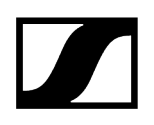

#### Subnet

• Input of the subnet mask in Fixed IP mode.

#### Gateway

• Input of the gateway in Fixed IP mode.

## MAC Address

Displays the unique MAC addresses of the device according to the connected ports.

# MobileConnect Manager

Sennheiser MobileConnect is an assistive listening solution that allows you to stream audio content via WiFi live and in superior quality to any mobile device.

**i** For further information please refer to the MobileConnect Documentation.

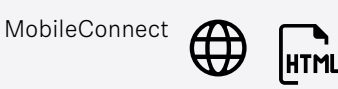

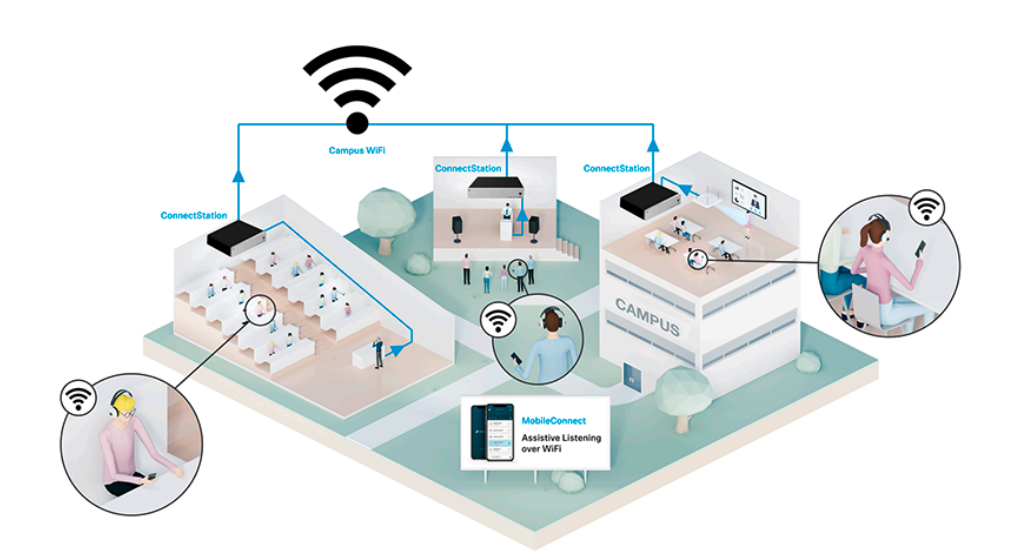

To add a new MobileConnect Manager to the Control Cockpit "Device List," please refer to the chapter Adding a MobileConnect Manager.

The following information can be retrieved from the MobileConnect Manager via the Sennheiser Control Cockpit device list:

- Product family ("MCM")
- IP Address
- Online status (see Device state).

Related information Adding MobileConnect Manager Device list

# Configuration guide

Here you will find detailed information on specific product topics.

Related information RF sync for SpeechLine Digital Wireless Setting up Zones for TeamConnect Ceiling

# RF sync for SpeechLine Digital Wireless

For the most efficient use of the RF spectrum in multi-channel applications of SpeechLine Digital Wireless, the receivers are able to synchronize with each other.

#### Use of the RF spectrum

One master receiver provides a transmission clock over the air to its followers in order to guarantee safe RF performance. Every RF group needs to have one master, which can be generated automatically or set manually.

#### Automatic RF Sync

We recommend the automatic RF sync mode for single-room installations with only one RF group.

**i** For larger installations in multiple rooms with multiple RF groups, we recommend the manual RF sync mode (see Manual RF Sync).

# Configuring automatic RF sync

The automatic RF sync is recommended for single-room installations.

**i** If you have a multiroom installation, receivers from different locations may synchronize across locations if the RF power is set too high.

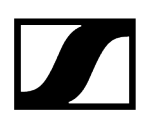

#### In order to configure an automatic RF snyc:

- Navigate to the Locations view.
- Click on the name of the location to select all devices of the location.
  - i If there are multiple locations in the Locations view, we recommend the manual RF sync mode.
- > Open Properties > RF Settings on the selected device(s).
- Click **Edit** to configure the settings.
- In the pop-up menu, select automatic mode and click **OK**.
- Restart all receivers one after another.
  - **i** The first restarted receiver will automatically become the master receiver. The other receivers will be the followers.

The automatic RF Sync has been configurated successfully.

# Configuring manual RF sync

The manual RF sync mode is recommended for multi-room installations with multiple RF groups.

That way you can avoid receivers from one location synchronizing with receivers from other locations.

- **i** If master and follower are not conf i gur ed and synchronized properly, considerable distortion of the audio transmission can occur.
- **i** Please observe the following aspects:
  - Always configure the RF groups by location, that means all receivers of one location together.
  - Define only one receiver as the master receiver for the location.
  - Always configure one location at a time, one after another.
  - Make sure to leave the master receiver switched on all the time.
  - Alternatively, switch all receivers of one location on or off together using a multi-outlet power strip.

#### In order to configure a manual RF snyc:

- Navigate to the **Locations** view.
- Select all devices of one location by clicking on the name of the location.
  - ✓ The Device List opens with a multi selection of all devices of that location.
- Open Properties > RF Settings on the selected device(s).
- Click **Edit** to configure the settings.
- In the Mode drop-down select Manual.
- In the Master drop-down select the receiver you want to define as master for this RF group.
  - All other receivers of the selection will automatically be set as followers.
- Make sure to select the master receiver from the From selection list.

- The selection comprises all receivers of that location. When defining the RF group per location, as recommended, the master needs to be part of that group.
  - If the Rack Receiver and the Multi Channel Receiver are used in i one RF group, the RF synchronisation of the receivers must be configured separ at el y under Properties > RF Settings by device type.

The From existing masters list shows other receivers which have also been defined as master receivers, but which are part of other RF groups in other locations.

- Choose a master from that list only if you want to configure a different setup, e. g. adding a mobile rack, which is configured as a proper location, to a certain other location.
  - i Only devices with Manual RF sync mode are listed here. Devices with Automatic RF sync mode are not listed here.
- Click OK to save the settings.
  - After defining the master receiver, all receivers of that location will be restarted.

The RF Sync properties box underneath the Device List in the Properties -> System tab will display the status information of the selected devices. All selected receivers are indicated with a blue dot. If the dot is grey, the receiver is not part of the selection.

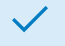

The automatic RF Sync has been configurated successfully.

If the RF sync setup is not ok, errors will be displayed in this properties box as well. For details, see Troubleshooting for RF sync.

# Troubleshooting for RF sync

In the **Properties** > **Sytem** tab in the Device List the property box RF Sync will display the status of the selected devices.

The following messages can be displayed:

- Master is unknown
  - The master receiver is not in the device database of the Control Cockpit. This will lead to the error message "Unknown RF master" configured in the Device List.
- Master is offline
  - The master receiver is switched off. This will lead to the error message RF Master offline in the Device List.
- Unsynchronized followers
  - One or more followers in the RF group are not synchronized with their assigend master receiver. This may happen when receivers have an active link and the RF sync settings are changed. This will lead to the error message Not synchronized in the Device List.

#### Master is unknown

- Check if the receiver is in the database of the Control Cockpit.
- ▶ If not, add the receiver via the Add Device function Adding devices.
- Reconfigure the RF group (see Configuring manual RF sync).

#### Master is offline

Switch the master receiver on.

#### Unsynchronized followers

Restart the repesctive receiver(s) to initiate re-synchronization.

# Error messages in Device List

In certain cases the following status messages may appear in the device list.

| Status message                  | Recommended action                                                                                                    |
|---------------------------------|----------------------------------------------------------------------------------------------------|
| Unknown RF master               | The master receiver for the selected RF group is not in the database of the Control Cockpit. Define a master receiver for the selected RF group or add the master receiver to the device list. See Configuring manual RF sync                                                                                           |
| No RF master configured         | No receiver is configured as a master for the selected RF<br>group. Define a master receiver for the selected RF group. See<br>Configuring manual RF sync                                                                                                    |
| Multiple RF masters in location | This label is diplayed for all receivers of one location. More<br>than one receiver of the location is configured as master. We<br>recommend configuring all receivers of one location as one RF<br>group. Reconfigure the receivers of the location as one RF group<br>with one master. See Configuring manual RF sync |
| Not synchronized                | The receiver is not synchronized with its assigend master.<br>Restart the respective receiver(s) to initiate resynchronization.                                                                                                    |

# Setting up Zones for TeamConnect Ceiling

The omnidirectional microphone capsules of the TeamConnect Ceiling microphone array record all the audio signals in the meeting room

**Related information** Automatic, dynamic and flexible beamforming technology Prefering a person's speech by defining a Priority Zone

# Automatic, dynamic and flexible beamforming technology

By means of digital signal processing, the relevant speaking area is then selected in real time.

This means that the system can determine the position of the speaking person at any time, regardless of whether he or she is sitting, standing or moving around.

The realignment of the beam's directivity takes just milliseconds. The speaking zones therefore no longer have to be configured manually.

The proven Sennheiser microphones capsules ensure perfect audibility. This means that every word spoken in the meeting room can be heard by the off-site attendees.

# Prefering a person's speech by defining a Priority Zone

In a room with a large number of speakers, a Priority Zone can be set up to allow a preferred audio output out of this zone.

This feature analyzes the simultaneous incoming of audio signals in the room and gives preference only to the audio signals picked out of the defined Priority Zone.

Learn more about Setting up Zones:

- TeamConnect Bar
- TeamConnect Ceiling Medium
- TeamConnect Ceiling 2

# Product documentation

This section provides references to the instruction manuals and additional information on the Sennheiser products compatible with the Control Cockpit.

**i** Click on the icon to be redirected to the product website or to the entire operating instructions.

| Product                          | Website       | Instruction Manual |
|----------------------------------|---------------|--------------------|
| Evolution Wireless Digital       | $\bigoplus$   | HTML               |
| SpeechLine Digital Wireless      | $\bigoplus$   | HTML               |
| TeamConnect Bar                  | $\bigoplus$   | HTML               |
| TeamConnect Ceiling 2            | $\bigoplus$   | HTML               |
| TeamConnect Ceiling<br>Medium    | $\bigoplus$   | НТМL               |
| evolution wireless 300-500<br>G4 |               | HTML               |
| evolution wireless IEM G4        | $\bigoplus$   | HTML               |
| evolution wireless G3            | $\rightarrow$ | #                  |
| EM 300 G3                        |               | PDF                |
| SK 300 G3                        |               | PDF                |
| 300 IEM G3                       |               | PDF                |
| EM 500 G3                        |               | PDF                |
| SK 500 G3                        |               | PDF                |

# 

| Product       |            | Website     | Instruction Manual |
|---------------|------------|-------------|--------------------|
|               | SKM 500 G3 |             | PDF                |
| Digital 6000  |            | $\bigoplus$ | HTML               |
| MobileConnect |            |             | HTML               |

# 6. Specifications

Server System requirements and ports requirements for inbound and outbound traffic.

#### Server system requirements

Recommended for host PC

- Intel i5 Dual Core processor or similar Browser
- 4 GB RAM
- at least 1 GB hard disk space
- Mozilla Firefox (latest version)
- Gigabit LAN interface
- 🛛 avaScript must be activated
- Windows 10 (x64) or higher

#### **Client browser**

- Google Chrome (latest version)
- Mozilla Firefox (latest version)
- 🛛avaScript must be activated

#### Port requirements ( $\rightarrow$ inbound | $\leftarrow$ outbound)

Table 1. Application layer

| Port          | Protocol | Service                     |
|---------------|----------|-----------------------------|
| $\rightarrow$ | HTTPS    | Web UI / Update service     |
| 443           |          |                             |
| 444           | HTTPS    | Internal Communication Port |
|               |          |                             |

**i** The WEB UI and internal communication ports are set to 443 and 444 respectively by default but can be changed by the user during installation.

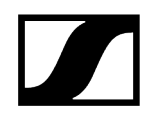

Table 2. Transport layer

| Port       | Protocol    | Service                       | Product                                                                                  |
|------------|-------------|-------------------------------|------------------------------------------------------------------------------------------|
| ← 22       | S<br>CP/SSH | Certificate management        | TeamConnect Ceiling 2                                                                    |
|            |             |                               | TeamConnect Ceiling Medium                                                               |
|            |             |                               | SpeechLine Digital Wireless<br>Multi-Channel                                             |
| ← 22       | S<br>CP/SSH | SCP Firmware update           | TeamConnect Ceiling 2                                                                    |
|            |             |                               | Evolution Wireless Digital EW-DX<br>EM 2 /2 Dante /4 Dante (Firmware<br>Version < 4.0.0) |
|            |             |                               | SpeechLine Digital Wireless<br>Multi-Channel Receiver                                    |
| ← 45       | UDP         | SSC Sound Control Protocol    | TeamConnect Ceiling 2                                                                    |
| 6970       | TCP         |                               | Evolution Wireless Digital EW-DX<br>EM 2 /2 Dante /4 Dante (Firmware<br>Version < 4.0.0) |
|            |             |                               | SpeechLine Digital Wireless                                                              |
|            |             |                               | Digital 6000                                                                             |
| ← 69       | TFTP        | Firmware Update               | Digital 6000                                                                             |
| ← 443      | TCP         | SSC Sound Control Protocol v2 | TeamConnect Ceiling Medium                                                               |
|            |             |                               | Evolution Wireless Digital EW-DX<br>EM 2 /2 Dante /4 Dante (Firmware<br>Version J 4.0.0) |
| ← 443      | TCP         | SSC / Firmware Update         | TeamConnect Ceiling Medium                                                               |
| ←→<br>5353 | UDP         | mDNS (Multicast 224.0.0.251)  | TeamConnect Ceiling 2                                                                    |
|            |             |                               | TeamConnect Ceiling Medium                                                               |
|            |             |                               | Digital 6000                                                                             |
|            |             |                               | Evolution Wireless Digital EW-DX<br>EM 2 /2 Dante /4 Dante (Firmware<br>Version J 4.0.0) |
| → 5353     | UDP         | mDNS                          | SpeechLine Digital Wireless                                                              |

#### Table 2. Transport layer (continued)

| Port    | Protocol | Service                      | Product                                      |
|---------|----------|------------------------------|----------------------------------------------|
| ← 57811 | UDP      | Firmware Update              | SpeechLine Digital Wireless Rack<br>Receiver |
| ← 57811 | UDP      | Firmware Update              | Network-enabled chargers CHG<br>2N/4N/70N    |
| ← 6970  | UDP      | SSC Sound Control Protocol   | Digital 6000                                 |
| ← 8133  | UDP      | All IP-Communikation         | evolution wireless G4                        |
| ← 8133  | UDP      | mDNS (Multicast 224.0.0.225) | evolution wireless G4                        |

#### Language support

- English
- German
- French
- Spanish
- Chinese

#### **Compatible Sennheiser products**

#### **Evolution Wireless Digital:**

- EW-DX EM 2 rack receiver
- EW-DX EM 2 Dante rack receiver
- EW-DX EM 4 Dante rack receiver
- EW-DX SK | EW-DX SK-3 PIN bodypack transmitter
- EW-DX SKM | EW-DX SKM-S handheld transmitter
- EW-DX TS 3-pin | EW-DX TS 5-pin wireless table stand
- CHG 70N 2 bay network charger
- CHG 70N-C cascadeable network charger

#### SpeechLine Digital Wireless

- EM 6000 Digital 2-channel receiver
- SK 6212 bodypack transmitter
- SK 6000 bodypack transmitter
- SKM 6000 handheld transmitter

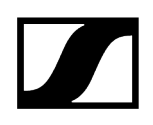

#### evolution wireless G3

- ew 300 G3
  - EM 300 G3 stationary receiver
  - SK 300 G3 bodypack transmitter
  - SKM 300 G3 handheld transmitter

#### evolution wireless G4

- ew 300-500 G4
  - EM 300-500 G4 stationary receiver
  - SK 300 G4-RC bodypack transmitter
  - SK 500 G4 bodypack transmitter
  - SKM 300 G4-S handheld transmitter
  - SKM 500 G4 handheld transmitter

#### MobileConnect

• MobileConnect Manager

#### SpeechLine Digital Wireless

- SL Rack Receiver DW stationary receiver
- SL Multi-Channel Receiver DW
- SL Handheld DW handheld transmitter
- SL Bodypack DW bodypack transmitter
- SL Tablestand 133-S DW wireless table stand
- SL Tablestand 153-S DW wireless table stand
- SL Boundary 114-S DW wireless boundary microphone
- CHG 4N network-enabled charger
- CHG 2N 2 bay network charger

#### TeamConnect

- TeamConnect Bar S / M
- TeamConnect Ceiling 2 ceiling microphone array
- TeamConnect Ceiling Medium ceiling microphone array

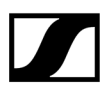

Sennheiser electronic SE & Co. KG | Am Labor 1 | 30900 Wedemark | Germany